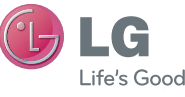

NEDERLANDS FRANÇAIS ENGLISH

# Gebruikershandleiding Guide de l'utilisateur du LG-E900 User Guide

P/NO : MFL66983313 (1.2) H

LG-E900

www.lg.com

#### Algemene informatie

<LG-klantinformatiecenter> 0900-543-5454 / 036-5377780 \* Zorg dat u het juiste nummer hebt voordat u belt.

#### Informations générales

<Centre d'information clientèle LG> 0900-543-5454 / 036-5377780 \* Avant d'appeler, vérifi ez que le numéro est correct.

#### **General Inquiries**

<LG Customer Information Center> 0900-543-5454 / 036-5377780 \* Make sure the number is correct before making a call.

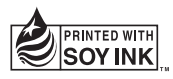

# (€0168①

LG-E900\_NLD.indb 1

Copyright ©2010 LG Electronics, Inc. Alle rechten voorbehouden. LG en het LG-logo zijn geregistreerde handelsmerken van LG Group en diens gelieerde partners.

Copyright ©2010 LG Electronics, Inc. Tous droits réservés. LG et le logo LG sont des marques déposées de LG Group et de ses structures annexes.

Copyright@2010 LG Electronics, Inc. All rights reserved. LG and the LG logo are registered trademarks of LG Group and its related entities.

| Wi-Fi<br>(WLAN) | Dit apparaat maakt gebruik van een niet-<br>geharmoniseerde frequentie en kan in alle Europese<br>landen worden gebruikt.<br>In de EU kunt u de WLAN onbeperkt binnenshuis<br>gebruiken, maar in Frankrijk kunt u de WLAN niet<br>buitenshuis gebruiken.                                                      |
|-----------------|----------------------------------------------------------------------------------------------------|
| Wi-Fi<br>(WLAN) | Cet appareil utilise des fréquences non harmonisées<br>et est conçu pour une utilisation dans tous les pays<br>européens.<br>En Europe, le WLAN peut être utilisé à l'intérieur sans<br>aucune restriction. En revanche, il est impossible de<br>l'utiliser à l'extérieur en France, en Russie et en Ukraine. |
| WiFi<br>(WLAN)  | This device is intended for use in all European countries.<br>The WLAN can be operated in the EU without restriction<br>indoors, but cannot be operated outdoors in France,<br>Russia and Ukraine.                                                                                                    |

# Bluetooth QD ID B016767

# LG-E900 Gebruikershandleiding ( LG

- Deze gids helpt u aan de slag te gaan met uw telefoon. Ga voor meer informatie naar www.lg.com.
- Het kan zijn dat een deel van deze handleiding niet van toepassing is op uw telefoon. Dit hangt af van de telefoonsoftware of van uw serviceprovider.
- Deze telefoon wordt niet aanbevolen voor mensen met een visuele handicap vanwege het toetsenblok op het aanraakscherm.
- Copyright ©2010 LG Electronics, Inc. Alle rechten voorbehouden. LG en het LGlogo zijn geregistreerde handelsmerken van LG Group en diens gelieerde partners. Alle andere handelsmerken zijn het eigendom van hun respectieve eigenaren.

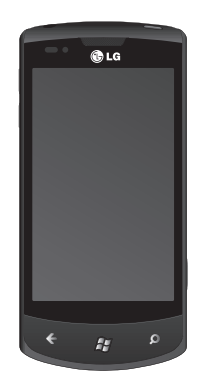

Gefeliciteerd met uw aankoop van de geavanceerde en compacte LG-E900-telefoon van LG, ontworpen om te werken met de modernste digitalecommunicatietechnologie.

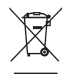

#### Uw oude toestel wegdoen

- 1 Als het symbool met de doorgekruiste verrijdbare afvalbak op een product staat, betekent dit dat het product valt onder de Europese Richtlijn 2002/96/EC.
- 2 Elektrische en elektronische producten mogen niet worden megegeven met het huishoudelijk afval, maar moeten worden ingeleverd bij speciale inzamelingspunten die door de lokale of landelijke overheid zijn aangewezen.
- 3 De correcte verwijdering van uw oude toestel helpt negatieve gevolgen voor het milieu en de menselijke gezondheid voorkomen.
- 4 Wilt u meer informatie over de verwijdering van uw oude toestel? Neem dan contact op met uw gemeente, de afvalophaaldienst of de winkel waar u het product hebt gekocht.

<sup>2</sup> LG-E900 | Gebruikersgids

## Auteursrechten en handelsmerken

De rechten op alle technologie en producten in dit apparaat zijn het eigendom van hun respectieve houders:

- Dit product bevat Windows software die Phone onder licentie is verstrekt door Microsoft, een aan Microsoft Corporation gelieerde onderneming. Microsoft en software met de naam Microsoft ziin gedeponeerde handelsmerken van Microsoft Corporation, Lees voordat u dit product gebruikt de softwarelicentievoorwaarden voor Windows Phone 7 van Microsoft achter in deze gids voor informatie over rechten en beperkingen.
- Bluetooth<sup>\*</sup> is een gedeponeerd handelsmerk van Bluetooth SIG, Inc.

 © 2010 Microsoft Corporation. Alle rechten voorbehouden. Microsoft, Internet Explorer<sup>®</sup> Mobile, Windows<sup>®</sup> Phone, Windows<sup>®</sup> Phone Marketplace, Xbox LIVE<sup>®</sup>, Zune<sup>®</sup>, zijn handelsmerken van de Microsoftbedrijvengroep.

# Inhoud

| Richtlijnen voor veilig en efficiënt<br>gebruik6                      |
|-----------------------------------------------------------------------|
| Montage                                                               |
| Navigatie van de Windows Phone 19         Het aanraakscherm gebruiken |
| Aan de slag                                                           |

| Communiceren                                                                                                    | . 39                                        |
|----------------------------------------------------------------------------------------------------|---------------------------------------------|
| Telefoon                                                                                                    | . 39                                        |
| Berichten                                                                                                    | . 43                                        |
| E-mail                                                                                                    | . 45                                        |
| Facebook                                                                                                    | . 49                                        |
| Entertainment                                                                                                    | . 51                                        |
| Camera                                                                                                    | . 51                                        |
| Afbeeldingen                                                                                                    | . 57                                        |
| Muziek en video's                                                                                                   | . 62                                        |
| Games                                                                                                    | . 67                                        |
| FM-radio                                                                                                    | . 68                                        |
| Accessoires<br>Alarm instellen<br>De rekenmachine gebruiken<br>Een gebeurtenis toevoegen aan uw<br>agenda<br>Office | . <b>71</b><br>. 71<br>. 71<br>. 71<br>. 71 |
| Windows-applicaties                                                                                                 | . <b>73</b>                                 |
| Maps                                                                                                    | . 73                                        |
| Marketplace                                                                                                    | . 74                                        |
| Hotmail                                                                                                    | . 74                                        |

| Het web                  | <b>75</b>       |
|--------------------------|-----------------|
| Internet Explorer        | 75              |
| Verbindingen             | <b>77</b>       |
| Bluetooth                | 77              |
| Wi-Fi                    | 78              |
| Play To                  | 80              |
| Instellingen             | <b>82</b>       |
| Systeem.                 | 82              |
| Applicaties              | 84              |
| Software-update          | <b>87</b><br>87 |
| Accessoires              | 88              |
| FAQ(Veelgestelde vragen) | 90              |

5

# Richtlijnen voor veilig en efficiënt gebruik

Lees deze eenvoudige richtlijnen door. Het kan gevaarlijk of verboden zijn deze richtlijnen niet te volgen.

#### Blootstelling aan radiogolven DIT APPARAAT VOLDOET AAN DE INTERNATIONALE RICHTLIJNEN VOOR BLOOTSTELLING AAN RADIOGOLVEN

Dit mobiele apparaat is een radiozender en -ontvanger. Het apparaat is zo ontwikkeld en geproduceerd dat het voldoet aan de emissiebeperkingen voor radiofrequentiesignalen (RF-signalen) die door internationale richtliinen (ICNIRP) worden aanbevolen. Deze beperkingen maken deel uit van uitgebreide richtlijnen en definiëren het toegestane niveau voor RF-energie voor de algemene bevolking. Deze richtlijnen zijn ontwikkeld door onafhankeliike wetenschappelijke organisaties door middel van periodieke en grondige evaluaties van wetenschappelijke studies. In deze richtlijnen is een grote veiligheidsmarge ingebouwd om de

6 LG-E900 | Gebruikersgids

veiligheid van alle personen te kunnen waarborgen, ongeacht de leeftijd of gezondheidstoestand.

De standaard voor blootstelling aan mobiele apparatuur wordt uitgedrukt in de maateenheid SAR (Specific Absorption Rate). De SAR-limiet die wordt vermeld in de internationale richtliinen is 2.0 W/ka\*. Bii tests voor SAR worden de standaardposities gebruikt, waarbij het apparaat in alle gemeten frequentiebanden het hoogst toegestane energieniveau gebruikt. Hoewel de SAR wordt bepaald op het hoogst toegestane niveau, kan het werkelijke SAR-niveau van het apparaat tijdens gebruik aanzienlijk lager liggen dan de maximumwaarde. Dit komt doordat het apparaat is ontworpen voor gebruik bij verschillende energieniveaus, zodat niet meer energie wordt gebruikt dan nodig is om verbinding te maken met het netwerk. Over het algemeen geldt dat hoe dichter u zich bij een zendmast bevindt, hoe minder energie

het apparaat gebruikt. Alvorens een bepaald type mobiele telefoon in de verkoop komt, moet worden bepaald of deze voldoet aan de Europese R&TTE-richtlijn. Deze richtlijn kent als een van de voornaamste eisen dat de gezondheid van de gebruiker alsmede van iedereen in de buurt daarvan te allen tijde gewaarborgd dient te zijn. De hoogste SAR-waarde die dit apparaat heeft bereikt tijdens tests voor gebruik naast het oor is 0,935 W/kg.

Dit apparaat voldoet aan de richtlijnen voor blootstelling aan RF-signalen wanneer het op normale wijze tegen het oor wordt gehouden of wanneer het zich op een afstand van minimaal 1,5 cm van het lichaam bevindt. Wanneer het apparaat op het lichaam wordt gedragen in een draagtasje, riemclip of houder, moeten deze hulpmiddelen geen metaal bevatten en moet het product zich op een afstand van minimaal 1,5 cm van het lichaam bevinden. Voor het overbrengen van databestanden of berichten, moet dit apparaat kunnen beschikken over een goede verbinding met het netwerk. In sommige gevallen kan het overbrengen van databestanden of berichten vertraging oplopen tot een dergelijke verbinding beschikbaar is. Houd u aan de bovenstaande afstandsrichtlijnen tot de gegevensoverdracht is voltooid. De hoogste SAR-waarde die dit apparaat heeft bereikt tijdens tests voor gebruik naast het oor is 1,47 W/kg.

\* De SAR-limiet die voor mobiele apparatuur voor het publiek wordt gehanteerd, is 2,0 watt/kilogram (W/ kg) evenredig verdeeld over tien gram lichaamsweefsel. In de richtlijnen is een anzienlijke weiligheidsmarge ingebouwd, voor extra bescherming en om eventuele meetvariaties te ondervangen. SAR-waarden kunnen variëren, afhankelijk van nationale rapportage-eisen en de netwerkband. Meer informatie over SAR in andere regio's kunt u vinden bij de productinformatie op www.lgmobile. com.

#### Informatie over FCC SAR

Het ontwerp van uw mobiele apparaat voldoet aan de vereisten voor blootstelling aan radiogolven zoals vastgesteld door de Federal Communications Commission (USA) en Industry Canada.

Deze vereisten stellen een SARlimiet van gemiddeld 1,6 W/kg per gram lichaamsweefsel. De hoogste gerapporteerde SAR-waarde onder deze standaard tijdens de certificering van het product is 0,59 W/kg voor gebruik naast het oor en 0,63W/kg indien gedragen op het lichaam.

Daarnaast is dit apparaat getest voor veelvoorkomende handelingen waarbij de afstand tussen de achterzijde van het apparaat en het lichaam van de gebruiker 2 cm is.

Om te voldoen aan de FCC RFvereisten voor blootstelling, moet de afstand tussen het lichaam van de gebruiker en de achterzijde van de telefoon 2 cm zijn.

#### \* FCC-verklaring en waarschuwing

#### **Opmerking!**

Dit apparaat voldoet aan deel 15 van de FCC-regelgeving. Het gebruik is afhankelijk van de volgende voorwaarden:

- (1) Dit apparaat mag geen schadelijke interferentie veroorzaken, en;
- (2) dit apparaat moet ontvangen interferentie accepteren, inclusief interferentie die leidt tot ongewenst gebruik.

#### Let op!

Door wijzigingen of modificaties die niet specifiek door de fabrikant zijn goedgekeurd, kan de gebruiker zijn bevoegdheid verliezen om de apparatuur te gebruiken.

<sup>8</sup> LG-E900 | Gebruikersgids

# Onderhoud van het product

Gebruik alleen batterijen, laders en accessoires die voor gebruik bij dit type telefoon zijn goedgekeurd. Het gebruik van andere typen batterijen kan gevaarlijk zijn en kan ertoe leiden dat de garantie vervalt.

- Demonteer het apparaat niet. Laat eventuele noodzakelijke reparaties uitvoeren door een gekwalificeerd onderhoudstechnicus.
- Houd het apparaat uit de buurt van elektrische apparaten zoals TV's, radio's en computers.
- Houd het apparaat uit de buurt van warmtebronnen zoals radiatoren en kookplaten.
- · Laat het apparaat niet vallen.
- Stel het apparaat niet bloot aan mechanische trillingen of schokken.
- Schakel de telefoon uit wanneer dit door speciale voorschriften wordt vereist. Gebruik de telefoon bijvoorbeeld niet in ziekenhuizen, aangezien door het gebruik gevoelige medische apparatuur

beschadigd kan raken of kan worden beïnvloed.

- Houd de telefoon tijdens het opladen niet met natte handen vast. Hierdoor zou u elektrische schokken kunnen oplopen en de telefoon zou kunnen beschadigen.
- Laad een telefoon niet op in de buurt van brandbare materialen. De telefoon kan heet worden, waardoor brand kan ontstaan.
- Gebruik een droge doek om het toestel aan de buitenkant te reinigen (gebruik geen oplosmiddelen zoals benzeen, verdunners of alcohol).
- Laad de telefoon niet op wanneer deze op zachte bekleding ligt.
- Laad de telefoon op in een goed geventileerde ruimte.
- Stel het apparaat niet bloot aan extreme omstandigheden met rook en stof.
- Bewaar de telefoon niet in de buurt van creditcards, bibliotheekpasjes en dergelijke, omdat de telefoon de informatie op de magnetische strip kan beïnvloeden.

- Tik niet op het scherm met een scherp voorwerp, om beschadiging van de telefoon te voorkomen.
- Stel de telefoon niet bloot aan vloeistoffen en vocht.
- Gebruik de telefoon of accessoires niet op plaatsen met een hoge luchtvochtigheid, zoals zwembaden, broeikassen, solariums of tropische omgevingen. Hierdoor kan de telefoon beschadigd raken en kan uw garantie vervallen.

#### Efficiënt telefoongebruik

# Elektronische en medische apparaten

Alle mobiele telefoons kunnen storingen opvangen die de werking kunnen beïnvloeden.

 Vraag eerst toestemming voordat u uw telefoon in de buurt van medische apparatuur gebruikt. Ga bij uw arts na of uw telefoon storing aan de medische apparatuur kan veroorzaken.

- Mobiele telefoons kunnen de werking van sommige hoortoestellen storen.
- Een geringe storing kan al van invloed zijn op TV's, radio's, PC's, enz.

#### Veiligheid onderweg

Stel u op de hoogte van de wetten en voorschriften voor het gebruik van mobiele telefoons in de gebieden waar u rijdt.

- Gebruik tijdens het rijden geen handheld-telefoon.
- · Concentreer u op het rijden.
- Verlaat de weg en parkeer de auto voordat u een oproep beantwoordt, als de verkeerssituatie dat vereist.
- RF-energie kan bepaalde elektronische systemen in de auto ontregelen, zoals stereo-apparatuur en veiligheidsfuncties.
- Als uw auto is voorzien van een airbag, zorg er dan voor dat deze niet wordt belemmerd door uw mobiele apparaat of accessoires. De airbag kan weigeren of ernstig letsel veroorzaken.

 Zet het volume niet te hoog als u buitenshuis naar muziek luistert, zodat u de geluiden uit de omgeving nog kunt horen. Dit is vooral belangrijk vlakbij wegen.

#### Voorkom gehoorbeschadiging

Gehoorbeschadiging kan optreden als u te lang aan hard geluid wordt blootgesteld. Daarom raden wij u aan de handset niet te dicht bij uw oren in of uit te schakelen. Zet het muziek- en gespreksvolume niet te hoog.

#### Hoge geluidsniveaus en overmatige druk van uw oordopjes kunnen leiden tot gehoorverlies.

#### **Onderdelen van glas**

Bepaalde onderdelen van uw mobiele telefoon zijn van glas. Dit glas kan breken als u uw mobiele telefoon op een hard oppervlak laat vallen of als het apparaat een harde klap krijgt. Raak gebroken glas niet aan en probeer het niet te verwijderen. Gebruik uw mobiele telefoon niet totdat het glas door een geautoriseerd servicecenter is vervangen.

#### Explosiewerkzaamheden

Gebruik de telefoon niet daar waar met explosieven wordt gewerkt. Neem beperkende maatregelen in acht en houd u aan regels en voorschriften.

#### Explosiegevaar

- Gebruik de telefoon niet bij pompstations.
- Gebruik de telefoon niet in de buurt van brandstoffen en chemicaliën.
- Onthoud u van vervoer of opslag van brandbare gassen, vloeistoffen en explosieven in dezelfde ruimte van een voertuig waarin zich ook de mobiele telefoon en eventuele accessoires bevinden.

#### In vliegtuigen

Draadloze apparaten kunnen storingen veroorzaken in vliegtuigen.

- Schakel uw mobiele telefoon uit voordat u aan boord van een vliegtuig gaat.
- Gebruik het toestel niet op het terrein van de luchthaven zonder toestemming van de bemanning.

#### Kinderen

Bewaar de telefoon op een veilige plaats, buiten het bereik van kleine kinderen. De telefoon bevat kleine onderdelen die, indien losgemaakt, verstikking kunnen veroorzaken.

#### Noodoproepen

Noodoproepen zijn mogelijk niet via alle draadloze netwerken beschikbaar. U dient daarom voor noodoproepen nooit volledig afhankelijk te zijn van de telefoon. Vraag dit na bij uw plaatselijke serviceprovider.

#### Batterij en onderhoud

- De batterij hoeft niet volledig ontladen te zijn voordat u deze weer kunt opladen. In tegenstelling tot andere typen batterijen heeft de batterij geen geheugeneffect dat van invloed is op de prestaties.
- Gebruik alleen accu's en laders van LG. De laders van LG zijn zodanig ontwikkeld dat deze de levensduur van de accu's optimaliseren.
- Demonteer de batterij niet en voorkom kortsluiting.
- 12 LG-E900 | Gebruikersgids

- Houd de metalen contacten van de batterij schoon.
- Vervang de accu wanneer deze onvoldoende stroom levert. De accu kan honderden keren worden opgeladen voordat deze moet worden vervangen.
- Laad de accu opnieuw op als deze gedurende langere tijd niet is gebruikt, om de levensduur te verlengen.
- Stel de batterijlader niet bloot aan direct zonlicht en gebruik deze niet in vochtige ruimten zoals een badkamer.
- Bewaar de batterij niet in erg warme of koude ruimten; dat kan ten koste gaan van de prestaties van de batterij.
- Er bestaat explosiegevaar als de batterij wordt vervangen door een batterij van een verkeerd type.

- Verwijder gebruikte batterijen volgens de instructies van de fabrikant. Zorg indien mogelijk voor recycling. Doe gebruikte accu's niet bij het gewone huishoudelijk afval.
- Als u de accu wilt vervangen, moet u deze naar het dichtstbijzijnde erkende LG Electronics-servicepunt brengen.
- Haal de stekker van de lader uit het stopcontact als de batterij van de telefoon volledig is opgeladen, om te voorkomen dat de lader onnodig energie verbruikt.
- De werkelijke levensduur van de batterij hangt af van de netwerkconfiguratie, de productinstellingen, de gebruikspatronen en de omstandigheden waarin de batterij wordt gebruikt.

13

# Montage Meer informatie over uw telefoon

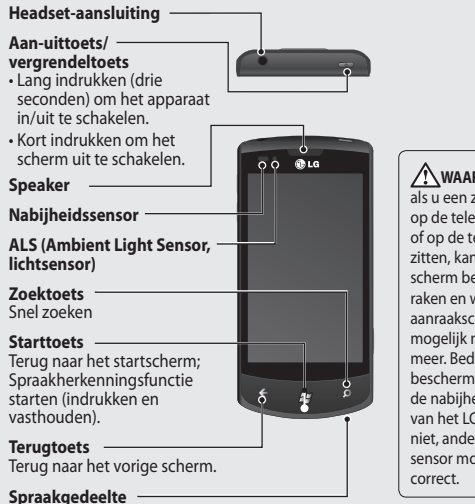

14 LG-E900 | Gebruikersgids

WAARSCHUWING: als u een zwaar object op de telefoon plaatst of op de telefoon gaat zitten, kan het LCDscherm beschadigd raken en werkt het aanraakscherm mogelijk niet meer. Bedek de beschermfolie op de nabijheidssensor van het LCD-scherm niet, anders werkt de sensor mogelijk niet

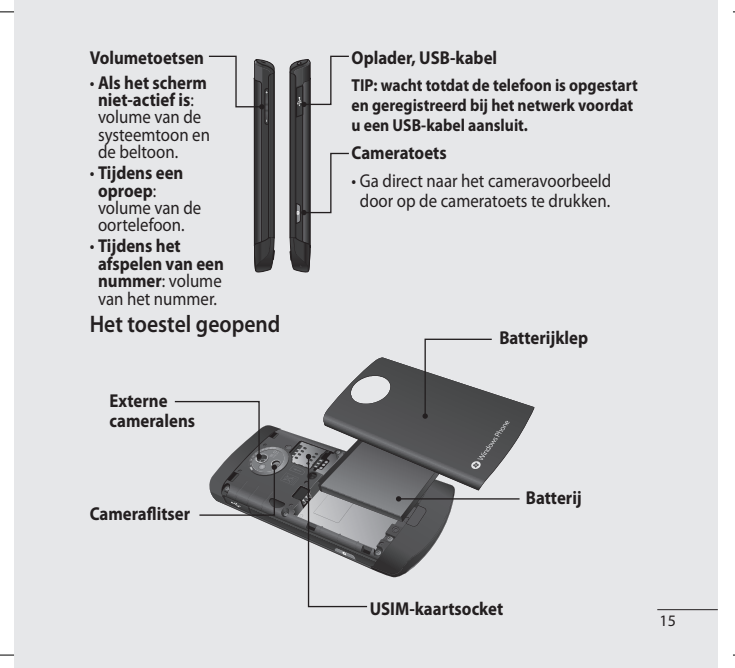

a-E900\_NLD.indb 15

# De USIM-kaart en de batterij plaatsen

#### 1 Verwijder de batterijklep

Druk op de ontgrendelingsknop van de klep zoals weergegeven in de afbeelding hieronder (1). Til de klep weg van de telefoon (2).

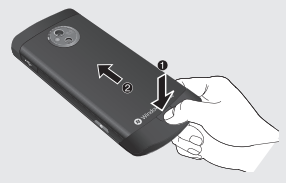

#### 2 Verwijder de batterij

Schuif de batterij uit de houder met behulp van de uitsparing aan de onderkant.

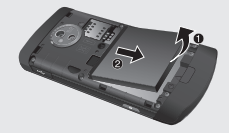

WAARSCHUWING: verwijder de batterij niet als de telefoon is ingeschakeld; dit kan schade aan de telefoon tot gevolg hebben.

#### 3 Plaats de USIM-kaart

Plaats de USIM-kaart in de USIMkaarthouder. Zorg ervoor dat het goudkleurige contactgebied op de kaart naar de telefoon toe liggen. Duw de USIM-kaarthouder terug.

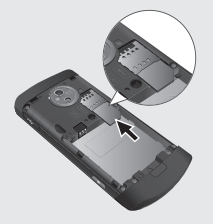

#### 4 Plaats de batterij

Plaats eerst de bovenkant van de batterij in de bovenste rand van de batterijhouder. Zorg ervoor dat de contactpunten van de batterij op één lijn liggen met die in de telefoon. Druk de onderkant van de batterij tot hij op zijn plaats klikt.

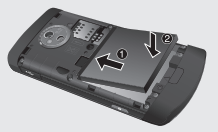

#### 5 Laad de telefoon op

Open de klep van de opladeraansluiting aan de zijkant van de LG-E900. Sluit de oplader aan op de aansluiting en steek de oplader in een stopcontact.

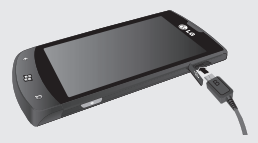

U kunt de telefoon niet inschakelen als de batterij helemaal leeg is. Het duurt ongeveer vier tot vijf minuten voordat de batterij voldoende is opgeladen om de telefoon te kunnen inschakelen.

Het duurt ongeveer 14-15 minuten langer om op te laden via een USBverbinding.

Als de batterijlading een kritiek niveau bereikt, verschijnt er een afbeelding om u te laten weten dat de batterij langer moet worden opgeladen. **OPMERKING**: laad de batterij de eerste keer volledig op; dit verbetert de levensduur van de batterij.

WAARSCHUWING: sluit de oplader niet aan op te telefoon als de batterij niet is geplaatst. U moet controleren of de batterij aanwezig is voordat u begint met opladen.

WAARSCHUWING: verwijder de batterij of de USIM-kaart niet terwijl de telefoon wordt opgeladen.

WAARSCHUWING: er is een risico van ontploffing als de batterij wordt vervangen door een onjuiste soort. Gooi gebruikte batterijen weg volgens de aanwijzingen van de fabrikant. WAARSCHUWING: haal bij onweer de oplader uit het stopcontact en de telefoon, om elektrische schokken of brand te voorkomen.

WAARSCHUWING: zorg ervoor dat er geen scherpe voorwerpen in contact komen met de batterij. Dit kan brandgevaarlijk zijn.

# Navigatie van de Windows Phone

# Het aanraakscherm gebruiken

### Tips voor het aanraakscherm

Op het aanraakscherm kunt u eenvoudig opties kiezen of functies uitvoeren. Leer eenvoudige acties om het aanraakscherm te gebruiken.

#### OPMERKING:

- Gebruik geen scherpe voorwerpen zodat er geen krassen ontstaan op het aanraakscherm.
- Laat het aanraakscherm niet in contact komen met elektrische apparaten.
   Elektrostatische ontladingen kunnen storingen van het aanraakscherm veroorzaken.
- Zorg ervoor dat het aanraakscherm niet in contact komt met water. Het aanraakscherm werkt mogelijk niet goed in vochtige omstandigheden of als het wordt blootgesteld aan water.
- Verwijder de beschermfolie voordat u de telefoon gebruikt om het scherm optimaal te kunnen gebruiken.

- Het aanraakscherm heeft een laag die kleine elektrische ladingen van het menselijk lichaam detecteert.
- Raak voor de beste prestatie het aanraakscherm aan met een vingertop. Het aanraakscherm reageert niet op aanrakingen met scherpe voorwerpen, zoals een stylus of een pen.

#### OPMERKING:

- Het aanraakscherm wordt uitgeschakeld als u het gedurende een bepaalde niet gebruikt. Druk op de aanuitknop om het scherm in te schakelen.
- U kunt ook de tijd voor de achtergrondverlichting inschakelen of een achtergrond instellen. Ga op het startscherm naar de toepassingenlijst en kies Settings > Lock & Wallpaper.

19

### Universele gebaren op het aanraakscherm

In de meeste applicaties kunt u natuurlijke gebaren gebruiken om opdrachten te geven. Om tekst in te voeren, gebruikt u het toetsenbord op het scherm of het hardwaretoetsenbord.

De volgende handelingen worden gebruikt om door de Windows Phone 7 te navigeren:

#### Tikken

Een tik is één snelle beweging omlaag op het scherm. Tikken wordt gebruikt om opdrachten uit te voeren (zoals op Enter drukken op een pc). Door te tikken kunt u ook elke handeling op het scherm stoppen.

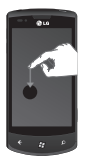

#### Dubbeltikken

Een dubbeltik zijn twee snelle bewegingen omlaag op dezelfde plek op het scherm. Door te dubbeltikken kunt u in- of uitzoomen op het scherm.

### Vasthouden

Vasthouden betekent dat een vinger enkele seconden lang op dezelfde plek wordt gehouden.

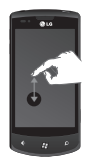

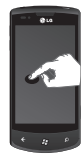

#### Scrollen

Scrollen is het omhoog en omlaag bewegen van objecten.

De vinger wordt op het scherm in de gewenste richting bewogen. Om het scrollen te beëindigen, wordt de vinger weer opgetild. De content volgt (zoals bij het verplaatsen van een kaart naar het midden van het scherm) of de beweging kan worden gebruikt om de volgorde van voorwerpen te wijzigen.

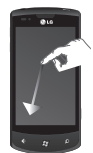

#### Bladeren

Bladeren het opzij bewegen van voorwerpen.

De vinger wordt op het scherm in de gewenste richting bewogen. Om de handeling te beëindigen, wordt de vinger weer opgetild. De content volgt (zoals bij het verplaatsen van een kaart naar het midden van het scherm) of de beweging kan worden gebruikt om de volgorde van voorwerpen te wijzigen.

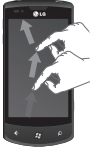

21

#### Naar elkaar toe of van elkaar weg schuiven

De vingertoppen naar elkaar toe of van elkaar weg schuiven worden vaak bij kaarten gebruikt om in en uit te zoomen.

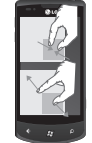

Door twee vingers op het scherm naar elkaar toe te brengen, wordt ingezoomd op de afbeelding op het scherm. Door de vingers op het scherm van elkaar weg te bewegen, wordt uitgezoomd.

22 LG-E900 | Gebruikersgids

a-E900\_NLD.indb 22

12/1/10 4:49 PM

# Het startscherm leren kennen

Vanuit dit scherm kunt u menuopties instellen, een oproep plaatsen, de status van uw telefoon bekijken en nog veel meer.

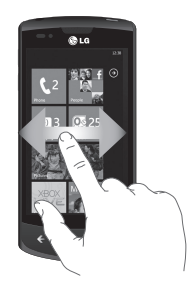

# Het scherm kennen en navigeren

Het startscherm is het begin van de Windows Phone 7-ervaring nadat u de telefoon hebt ingeschakeld. Het startscherm toont toepassingsblokken die u op een positie naar keuze hebt gezet om ze snel te kunnen starten. Door op de [Start]-toets 🖉 van de telefoon te drukken, gaat u altijd terug naar het startscherm, ongeacht welke toepassing actief is.

#### 1 Beweeg uw vinger naar links, rechts, omhoog of omlaag om ze te bekijken.

U kunt ook blokken op het startscherm aanpassen. Dit zijn snelkoppelingen naar uw favoriete menu's en toepassingen.

OPMERKINGEN: wanneer u een standbyscherm ziet na het ontgrendelen van de telefoon, beweegt u uw vinger omhoog om het startscherm met de toepassingsblokken te zien.

### Blokken op het startscherm

Een blok is een gemakkelijk herkenbare visuele snelkoppeling voor een toepassing of de inhoud daarvan. U kunt de blokken overal in het startgedeelte van de telefoon zetten.

Van blokken waarbij meldingen worden gegeven, kunnen de graphics of de titeltekst worden aangepast, of kan een teller worden verhoogd zodat u een gepersonaliseerde startervaring in één oogopslag krijgt. Voorbeelden daarvan zijn meldingen dat u aan de beurt bent in een spel, het weer of hoeveel berichten u hebt ontvangen.

Het startscherm wordt altijd in de rechtopstaande weergave getoond.

| Pictogram | Omschrijving                                                                                                    |
|-----------|----------------------------------------------------------------------------------------------------|
| ٢         | Plaats oproepen met snelle toegang tot recente bellers, favorieten<br>en al uw contactpersonen. Bel handmatig met het numerieke<br>toetsenbord. Tik op het voicemail-pictogram om te luisteren naar<br>voiceberichten die u wilt beluisteren in de door u gewenste volgorde. |
| £         | Tik op de blokken om naar personenlijst, de geïntegreerde<br>communicatieapplicatie voor e-mail, berichten, contactpersonen en<br>andere informatie te gaan.                                                                                                    |
|           | Stuur en ontvang SMS-tekstberichten. Gesprekken worden<br>opgeslagen in een instant chat-stijl zodat u een overzicht ziet van<br>oudere verzonden en ontvangen berichten. U kunt MMS-berichten<br>verzenden met foto's die u hebt gemaakt.                                   |

| Pictogram        | Omschrijving                                                                                                    |
|------------------|----------------------------------------------------------------------------------------------------|
| N<br>Exclusive   | Uw Windows Phone werkt met Microsoft Exchange, Microsoft Outlook<br>Web en veel andere populaire e-mailsystemen waaronder Hotmail,<br>Yahoo! Mail, Google, enzovoort. Sla foto's en afbeeldingen op in Saved<br>Pictures.                            |
| $\triangleright$ | Tik op Play To om video's, muziek en afbeeldingen van uw telefoon<br>af te spelen op afspeelapparaten die compatibel zijn met de Digital<br>Living Network Alliance (DLNA).                                                                          |
| ٢                | Met ScanSearch kunt u producten en plaatselijke informatie opzoeken<br>per straat, plaats of land. Op ScanSearch vindt u plaatselijke informatie<br>over bedrijven, waaronder locatie en contactinformatie.                                          |
|                  | Voer evenementen in op uw Windows Phone. Abonneer u op agenda's.<br>Stel waarschuwingen in om u te helpen herinneren aan evenementen,<br>afspraken en deadlines. Ze worden gesynchroniseerd met de agenda<br>op uw Windows Live-account en andersom. |
| Ø                | Tik voor toegang tot Internet Explorer.                                                                                                    |
| XBOX             | Toegang tot Xbox LIVE om een spel te spelen en een vriend(in) uit te<br>nodigen om met u samen te spelen. Download nieuwe games naar uw<br>mobiele telefoon.                                                                                         |

#### Pictogram Omschrijving

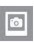

Bekijk op uw Windows Phone foto's en video's die u hebt ontvangen via e-mail of MMS, of die zijn gesynchroniseerd via de Zune-software op uw computer (alleen voor Windows). Bekijk ze in rechtopstaande of liggende weergave. Zoom in op foto's om ze van dichterbij te bekijken. Stuur e-mails of MMS-berichten met foto's als bijlage.

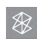

Speel muziek, video's en podcasts die zijn opgeslagen op het apparaat, af door verbinding te maken met uw pc en uw informatie te synchroniseren. Luister naar FM-radio. Ga naar Marketplace.

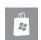

Zoek in de Application Store naar applicaties voor uw Windows Phone en muziek die u kunt kopen of downloaden. Gebruik uw Wi-Fi-verbinding of uw mobiele dataverbinding. Lees recensies of schrijf uw eigen recensies voor uw favoriete toepassingen. Download en installeer de toepassingen op uw startscherm.

**OPMERKINGEN**: de locatie, de naam en het ontwerp van de blokken kunnen afhankelijk zijn van uw instellingen, gebied, serviceprovider, plan en versie van de Windows Phone-software.

De functionaliteit en beschikbaarheid van applicaties kunnen afhankelijk zijn van het land of de regio waar u de Windows Phone koopt en gebruikt. Neem contact op met uw serviceprovider voor meer informatie.

### De statusbalk tonen

Op de statusbalk worden telefoongegevens als pictogrammen weergegeven, zoals signaalsterkte, nieuwe berichten, levensduur van de accu en actieve Bluetooth- en dataverbindingen.

In onderstaande tabel staan de betekenissen van de pictogrammen die u op de statusbalk kunt zien.

| . <b>11</b> 3G         | ¢                    | ۸                        | (k.             | *              | <b>\$</b> 0 | Ť | 0 | 12:38 |
|------------------------|----------------------|--------------------------|-----------------|----------------|-------------|---|---|-------|
| [Statusbalk]           |                      |                          |                 |                |             |   |   |       |
| Pictogram Omschrijving |                      |                          |                 |                |             |   |   |       |
| .all                   | Sig                  | gna                      | alste           | erkt           | e           |   |   |       |
| H<br>3G<br>G<br>E      | H9<br>30<br>20<br>20 | SDP<br>5<br>5-GI<br>5-EC | A<br>PRS<br>DGE | Dataverbinding |             |   |   | ing   |
| €>                     | O                    | Oproepen doorschakelen   |                 |                |             |   |   |       |
|                        | Roaming              |                          |                 |                |             |   |   |       |

| Pictogram | Omschrijving                            |
|-----------|-----------------------------------------|
| ll.       | Signaalsterkte van draadloos<br>netwerk |
| *         | Bluetooth-status                        |
| ۲         | Beltoon-modus                           |
|           | Invoerstatus                            |
|           | Batterijniveau                          |
| 12:38     | Systeemklok                             |

27

## Het startscherm aanpassen

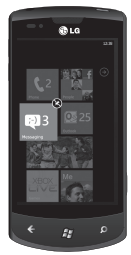

U kunt de indeling van de blokken op het startscherm aanpassen.

U kunt allerlei dingen vastpinnen op het scherm, zoals applicaties, websites, kaartlocaties en contactpersonen. Als u een contactpersoon vastpint op het startscherm, krijgt u alle feed-updates van de persoon direct te zien op het blok.

De meeste dingen zijn op het scherm vast te pinnen door ze aan te raken en vast te houden totdat het menu verschijnt. Open de applicatielijst en tik op **Pin**.

- Als u een blok wilt verplaatsen naar een andere locatie op het startscherm, houdt u het blok vast en sleept u het naar de gewenste locatie.
- Als u een blok wilt verwijderen, houdt u het ingedrukt en tikt u op Unpin Sola

## In applicaties navigeren en applicatie-instellingen aanpassen

# **Toegang tot applicaties**

Toegang tot uw applicaties op uw Windows Phone:

- Tik op het startscherm op de pijl
   Om toegang te krijgen tot de applicatielijst.
- 2 Scroll omlaag naar het blok als dat nog niet zichtbaar is.
- 3 Kies een applicatie.
- 4 Druk op de Terugtoets ⇐ om terug te gaan naar het vorige scherm. Druk op de Starttoets om terug te gaan naar het startscherm.

#### OPMERKINGEN:

- U kunt een snelkoppeling toevoegen aan uw applicatie door het pictogram in de applicatielijst vast te houden. U kunt de applicatie verplaatsen naar de gewenste locatie op het startscherm.
- De Windows Phone heeft een ingebouwde sensor die de oriëntatie kan detecteren. Als u de telefoon

draait tijdens het gebruik van bepaalde functies, schakelt de interface automatisch over naar liggende weergave.

# De applicatiebalk leren kennen

Om een applicatie in te stellen, kunt u de applicatiebalk hieronder en het applicatiebalkmenu aan de onderkant van het scherm gebruiken.

Voorbeeld: de alarmsignalen instellen

- Tik op het startscherm op de pijl

   om toegang te krijgen tot de applicatielijst.
- 2 Tik op Alarms 🙆
- 3 Tik op de applicatiebalk om het applicatiemenu of pictogramknoppen te zien met teksthints.
- 4 Kies de pictogrambalk of het menu dat u wilt instellen.

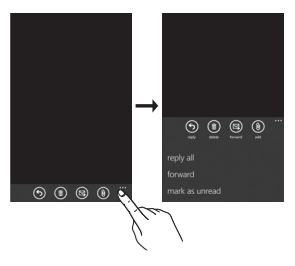

### Applicatiebalk

De applicatiebalk geeft een overzicht van pictogramknoppen met teksthints en een optioneel contextmenu als u op de visuele rij stippen tikt of met uw vinger over de applicatiebalk gaat. U kunt dit overzicht verbergen door te tikken buiten het menugebied of op de stippen, met de terugtoets of door een menuoptie of applicatiebalkpictogram te kiezen.

#### Applicatiebalkmenu

Het applicatiebalkmenu is een optionele manier om bepaalde taken uit de applicatiebalk op te vragen. Het applicatiebalkmenu kan worden opgevraagd door de tikken op de visuele rij stippen in de applicatiebalk of door de applicatiebalk omhoog te bewegen. Deze weergave kan weer worden verborgen door te tikken buiten het menugebied op of de stippen, met de terugtoets of door een menuoptie of applicatiebalkpictogram te kiezen.

#### OPMERKINGEN:

- Er kunnen maximaal vijf menuopties worden getoond.
- Als er geen menuopties worden getoond, worden alleen de teksthints van de pictogrammen getoond.
- De applicatiebalk blijft op het scherm totdat u een actie uitvoert.

#### Applicatiebalkpictogrammen

Hieronder volgen enkele van de applicatie-instellingspictogrammen die vaak worden gebruikt.

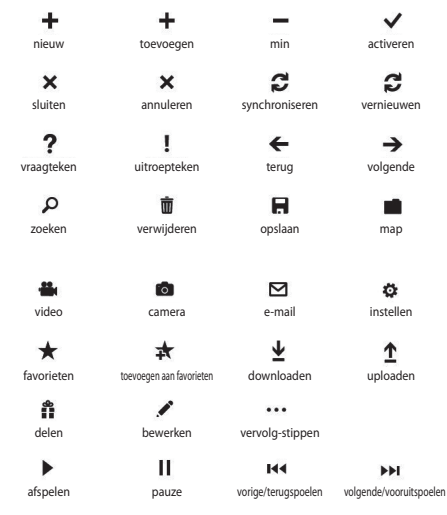

## Uw Windows Phone aanpassen

Haal meer uit uw telefoon door deze aan te passen aan uw voorkeuren.

#### De huidige tijd en datum instellen

- 2 Tik op Settings > System > Date & Time.
- 3 Beweeg over de balk Set Automatically en wijzig de datum, tijd en andere opties.

# De beltonen en geluiden in- en uitschakelen

U kunt de beltoon en geluiden voor nieuwe tekstberichten, nieuwe voicemail, nieuwe e-mail, enzovoort aanpassen.

Tik in het startscherm op de pijl
 → om naar uw applicatielijst te gaan.

2 Tik op Settings > System > Ringtones & Sounds.

## Naar stiltemodus gaan

U kunt de stiltemodus in- en uitschakelen door links over de statusbalk **Ringer** te bewegen.

#### Het volume van de beltonen aanpassen

Druk op de volumetoets omhoog of omlaag om het volume van de beltoon aan te passen.

# Een achtergrond instellen voor het startscherm

- Tik in het startscherm op de pijl
   m naar uw applicatielijst te gaan.
- 2 Tik op Settings > System > Lock & Wallpaper > Change Wallpaper.
- 3 Kies een afbeelding en sla op. U kunt ook een time-out voor het scherm en een wachtwoord instellen.

#### OPMERKING:

 LG is niet verantwoordelijk voor het gebruik van standaardafbeeldingen of achtergronden die bij de telefoon worden geleverd.

# De helderheid van het scherm instellen

U kunt de helderheid van het scherm snel instellen door naar links en rechts te scrollen over de indicatorlijn op het scherm.

De helderheid aanpassen in het instellingenmenu:

- Tik in het startscherm op de pijl

   Om naar uw applicatielijst te gaan.
- 2 Tap Settings > System > Brightness.
- 3 Sleep de schuifbalk voor Automatically Adjust naar Off en tik op het gewenste helderheidsniveau.

**OPMERKING:** de levensduur van de batterij is afhankelijk van de helderheid van het scherm.

### Uw SIM-kaart vergrendelen

U kunt uw telefoon vergrendelen door de PIN die bij de SIM-kaart is geleverd, te activeren.

- Tik in het startscherm op de pijl ⊕ om naar uw applicatielijst te gaan.
- 2 Tik op Settings en sleep om Application > Phone te kiezen.
- 3 Sleep de schuifbalk SIM Security naar On.
- 4 Voer uw PIN in en kies enter.

#### OPMERKING:

- Zodra de PIN-vergrendeling is geactiveerd, moet u elke keer wanneer u de telefoon inschakelt de PIN invoeren.
- Als u te vaak een onjuiste PIN invoert, wordt de SIM-kaart geblokkeerd. U moet dan een PIN-ontgrendelingscode (PUK) invoeren om de SIM-kaart te ontgrendelen.

# Tekst invoeren

U kunt tekst invoeren door tekens op het virtuele toetsenbord te kiezen. In sommige talen kan geen tekst worden ingevoerd. Kies een taal uit de ondersteunde talen om tekst in te voeren in **Settings > System > Keyboard**.

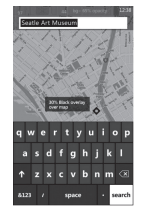

# Tekst invoeren met het toetsenbord

- 1 Tik op het pictogram voor het invoerpaneel.
- 2 Tik op de tekens om uw tekst in te voeren.

#### \_\_\_\_

### 34 LG-E900 | Gebruikersgids

#### OPMERKINGEN:

- De telefoon heeft verschillende hulpmiddelen voor typen, zoals tekstsuggesties die boven het toetsenbord verschijnen, automatische correctie en contextspecifieke toetsenbordindelingen: Settings > System > Keyboard
- Windows Phone 7 ondersteunt alleen indelingen met het volledige alfabet, zoals QWERTY, AZERTY en QWERTZ. Indelingen met 12/-20-toetsen worden niet ondersteund.
- Met de Shift-toets kunt u hoofdletters typen. Er zijn drie shift-modi: aan, uit en caps lock (vasthouden).
- Als u op de emoticon-toets drukt, verschijnt het emoticons-menu.
- Door a, i, e, u of o op het scherm vast te houden, kunt u accenten kiezen.
## Applicaties downloaden van Marketplace

Met Marketplace kunt u eenvoudig muziek en applicaties (waaronder games) vinden en naar uw Windows Phone downloaden.

Er zijn afzonderlijke categoriepagina's voor applicaties, games en muziek.

- Tik in het startscherm op → om naar de applicatielijst te gaan en tik op Marketplace
   U kunt ook tikken op het Marketplace-blok in het startscherm.
- Druk op de Zoektoets om applicaties te zoeken en typ de zoekregel opnieuw in om uw zoekopdracht aan te passen.
- Typ de gewenste zoekregel en tik. De resultaten worden onderaan op dezelfde pagina getoond.
- Tik op een optie in de lijst om naar de juiste Marketplace-pagina te gaan.

- Terwijl u bladert of een applicatie zoekt, kunt u tikken op een applicatie of game. De detailpagina voor de applicatie verschijnt dan.
- Kies het item dat u wilt kopen, en tik op **Download**.

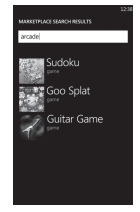

### OPMERKING:

- Afbeeldingen, podcasts en video's zijn niet beschikbaar op Marketplace.
- Afhankelijk van uw regio is deze functie mogelijk niet beschikbaar.

# Aan de slag

Wanneer u de telefoon voor het eerst inschakelt, wordt u door essentiële instellingen geleid. Volg de instructies op het scherm om de telefoon te activeren. De volgende stappen worden aanbevolen.

### TAAL KIEZEN > INSTELLINGEN VOOR WINDOWS PNONE > TIJDZONE en aanmelden met uw Windows Live ID

# Aanmelden met een Windows Live ID

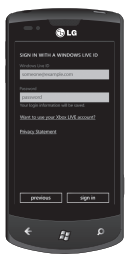

Om applicaties te downloaden, Xbox LIVE-games te spelen, een Zune Pass te gebruiken, uw Windows Live-informatie automatisch te synchroniseren via het web en meer, moet u zich aanmelden met een Windows LIVE ID.

Uw Windows Live ID is het e-mailadres dat u gebruikt om zich aan te melden bij services als Xbox LIVE<sup>®</sup>, Zune<sup>®</sup>, Hotmail<sup>®</sup> enzovoort. Als u het e-mailadres niet meer weet:

Voor Xbox LIVE: meld u op uw Xbox 360°-console aan met uw gamertag en druk daarna op de knop Guide op uw controller (de knop in het midden die eruitziet als het Xbox-logo). Klik in Settings op **Account Management** > **Windows Live ID.** 

Voor Zune: meld u aan op de Zune-software op uw pc. Klik

met rechts op uw profielafbeeldingen en klik op Switch User om uw Windows Live ID te zien. Om uw wachtwoord opnieuw in te stellen of een herinnering op te vragen, gaat u naar http://account live.com/ResetPassword.aspx.

Als u niet bent aangemeld bij Windows Live ID, zijn er enkele dingen die u aanvankelijk niet kunt doen op uw telefoon, zoals applicaties downloaden of -Xbox LIVE-games spelen.

## Uw contactpersonen importeren

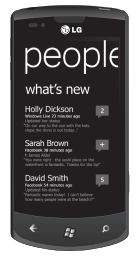

Wanneer u uw e-mail- of Facebook-account instelt, worden uw contactpersonen automatisch geïmporteerd in uw personenlijst. Wanneer u Facebook toevoegt, verschijnen de feeds van uw vrienden automatisch in uw personenlijst. Hun foto's verschijnen dan in uw afbeeldingenlijst en uw eigen feeds verschijnen op uw blok Me.

Een Facebook-account of ander soort e-mailaccount instellen:

- Tik op de pijl op het startscherm om naar uw applicatielijst te gaan.
- 2 Tik op Settings > email & accounts.

Uw contactpersonen van uw oude telefoon overzetten

is ook gemakkelijk. Plaats uw oude SIM-kaart in uw nieuwe telefoon en ga vervolgens naar Settings. Blader naar Applications, tik op People en tik op Import SIM Contacts.

37

# Synchroniseren

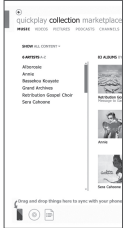

Als u uw muziek, video's, afbeeldingen en updates wilt synchroniseren tussen uw computer en uw telefoon, hebt u de Zune-software nodig.

- 1 Ga naar windowsphone.com om de Zune-software te installeren.
- 2 Sluit uw telefoon met de USB-kabel op uw computer aan.
- 3 Open de Zune-software en volg de instructies om uw muziek, video's, afbeeldingen, enzovoort op te nemen in uw collectie.
- 4 Klik op de collectie en sleep alles wat u wilt synchroniseren, naar het telefoonpictogram linksonder.

# Communiceren Telefoon

### Oproepen plaatsen

- 1 Tik op 🤇
- 2 Tik op 🖲
- 3 Voer het nummer in op het toetsenbord.
   Tik op <x | om een cijfer te</li>

verwijderen

- 4 Tik op oproep om een oproep te plaatsen.
- 5 Tik op **oproep beëindigen** om een oproep te beëindigen.

U kunt ook oproepen plaatsen met het blok Phone op het startscherm. U kunt de nummers voor de gewenste oproepen invoeren.

TIP: als u een + wilt invoeren voor een internationale oproep, tikt u op en houdt u [0+] ingedrukt.

### Uw contacten bellen

- 1 Tik op People om uw contacten te openen.
- 3 Tik in de lijst op het contact dat u wilt bellen, en kies het nummer dat u wilt gebruiken (als het contact meerdere nummers heeft).

# Een oproep beantwoorden of weigeren

Tik op de beantwoordingsbalk om een oproep te beantwoorden wanneer de telefoon overgaat.

Tik op de balk **Ignore** om een inkomende oproep te negeren.

**TIP**! Wanneer de telefoon overgaat, kunt u het volume verlagen met de volumeknop aan de linkerkant als u een stille beltoon wilt hebben.

# Flightmode (draadloze communicatie uitschakelen)

In sommige locaties is het nodig de draadloze verbindingen van uw telefoon uit te schakelen door de telefoon in de flightmode te zetten.

### Tik op Settings > Flight

**Mode**. Hierdoor worden de telefonieverbinding, Wi-Fi en Bluetooth tegelijk uitgeschakeld.

### Het gespreksvolume aanpassen

U kunt het volume tijdens een gesprek aanpassen door op de volumetoets omhoog/omlaag aan de linkerzijde van de telefoon te drukken.

### Een tweede oproep plaatsen

- 1 Tik in het eerste gesprek op ▼ en daarna op ♥.
- Bel het nummer of zoek in uw contactpersonen met in of a.
- Tik op het pictogram Call om de oproep te plaatsen.

- 4 Beide oproepen worden op het oproepscherm weergegeven. De eerste oproep wordt vergrendeld en in de wachtstand gezet.
- 5 Tik op PRESS TO SWAP bovenaan op het scherm om tussen de oproepen om te schakelen.
- 6 Om actieve oproepen te beëindigen, tikt u op End Call. Als er geen actieve oproep is, wordt de oproep in de wachtstand beëindigd.

**OPMERKING**: voor elk gesprek worden kosten in rekening gebracht.

#### Uw oproepgeschiedenis weergeven

Tik in het startscherm op <u></u>om het oproepenlogboek te zien.

Hier kunt u een volledige lijst met alle gekozen, ontvangen en gemiste spraakoproepen bekijken.

**TIP**! Als u op een afzonderlijk vermelding in de oproepgeschiedenis tikt, worden de datum en het tijdstip van de oproep weergegeven.

**TIP**! Tik op de applicatiebalk en daarna op **Delete All** om alle vastgelegde vermeldingen te wissen.

### Oproepinstellingen

U kunt oproepinstellingen voor de telefoon configureren, zoals het doorschakelen van oproepen en andere speciale services van uw provider.

- 1 Tik op het startscherm op
- 2 Tik op de applicatiebalk onderaan op het gespreksgeschiedenisscherm en open het menu **Call Settings**.
- **3** Scroll en tik op oproepinstellingen en kies de opties die u wilt aanpassen.

# Voicemail Number - het

voicemailnummer bewerken

**Show my Caller ID To** - instellen of uw nummer wordt weergegeven bij een uitgaande oproep

International Assist - automatische correctie van veel voorkomende fouten bij het kiezen van internationale nummers of bij het gebruik van uw telefoon in het buitenland.

## Een contact zoeken

Er zijn twee manieren om een contact te zoeken:

### Op het startscherm

- 1 Tik in het startscherm op **People** om uw contacten te openen.
- 2 Tik op (2) en voer de contactnaam in met het toetsenbord.

TIP! Om te zoeken op de voorletters van een naam, tikt u op de balk Contacts bovenaan op het scherm en kiest u Groups. Er wordt dan een lijst van al uw groepen getoond.

### Vanuit het applicatiemenu

- Tik in het startscherm op → om naar het applicatiemenu te gaan.
- 2 Tik op de applicatie People en kies het gewenste profiel.

### Een nieuw contact toevoegen

- 1 Tik in het startscherm op de applicatie People.
- 2 Als u een afbeeldingen wilt toevoegen aan het nieuwe contact, tik dan op ⊕. U kunt een opgeslagen afbeelding gebruiken of een nieuwe foto maken.
- 3 Tik op het gewenste item en tik op een tekstveld om het aanraaktoetsenbord te openen.
- 4 Tik op het pictogram **Done** om de toegevoegde informatie op te slaan.
- 5 Tik op een categorie contactgegevens en voer de gegevens over het contact in.
- 6 Tik op het pictogram Save om het contact op te slaan.

### TIP!

- Tik op de applicatiebalk en tik op Delete om het zojuist opgeslagen contact te verwijderen.
- Wanneer u een contact in een contactlijst vasthoudt, verschijnt er een menu waarmee u het contact op het startscherm kunt pinnen en het contact kunt bewerken of verwijderen.

### Favoriete contacten

U kunt veelgebelde contacten als favorieten instellen.

#### Een contact toevoegen aan uw favorieten (vastpinnen op startscherm)

- 1 Tik in het startscherm op om uw contacten te openen.
- 2 Tik op een contact om de gegevens te tonen.
- 3 Tik op Pin to Start in het applicatiemenu. Uw favoriete contact wordt dan vastgepind op het startscherm.

# Berichten

### Een tekstbericht verzenden

- Tik in het startscherm op Messaging ▼ > New (+).
- 2 Ga op een van de volgende manieren te werk:
- Begin de naam van een persoon te typen in het veld To: en tik op een bijpassende contactnaam in de lijst. Herhaal dit om meer ontvangers toe te voegen. Hun namen worden dan automatisch toegevoegd in het veld To:.
- Voer het mobiele telefoonnummer of het e-mailadres van de persoon in het vak To: in. Om meerdere ontvangers in te voeren, tikt u na elke ontvanger op Enter.
- Tik op Add 
   blader naar een contactpersoon en tik erop. Herhaal dit om meer ontvangers toe te voegen. Hun namen worden dan automatisch toegevoegd in het vak To:.

3 Tik op het berichtenvak, typ uw bericht en tik op **Send** .

OPMERKING: als u gegevens wilt toevoegen aan uw bericht, tik dan op (1) aan de onderkant van het scherm en kies het gewenste bestand. Alleen afbeeldingen kunnen als bijlage worden meegestuurd.

## Een tekstbericht beantwoorden

- Tik op het startscherm op Messaging en tik op het gesprek met het ontvangen tekstbericht.
- 2 Tik op het berichtenvak, typ uw antwoord en tik op **Send** (1).

### Een tekstbericht doorsturen

- Tik op het startscherm op Messaging en tik op het gesprek met het ontvangen tekstbericht.
- 2 Houd een bericht vast en tik op Forward.
- **3** Typ de naam, het mobiele telefoonnummer of het e-mailadres van de persoon in het vak To:.
- 4 Tik op het berichtvak, typ een bericht en tik op **Send** .

#### OPMERKINGEN:

- Uw mobiele-telefoonaanbieder kan extra kosten in rekening brengen voor tekstberichten en de service moet beschikbaar zijn in uw huidige plan.
- Tekstberichten worden ook SMSberichten (Short Message Service) genoemd en kunnen maximaal 160 tekens lang zijn.
- Als uw tekstbericht langer is dan 160 tekens, dan wordt het in één of meer extra berichten verzonden.
- Mobiele aanbieders sturen soms tekstberichten die u niet kunt beantwoorden of doorsturen. In het postvak worden deze berichten aangeduid als alleen-lezen-berichten.

# Een afbeelding in een tekstbericht opslaan

- 1 Tik in het startscherm op **Messaging**.
- 2 Tik op een gesprek waaraan een afbeelding is toegevoegd, en tik op die afbeelding.

3 Houd de geopende afbeelding vast en tik daarna op Save to Phone. De afbeelding wordt opgeslagen in het album Saved Pictures op de telefoon.

#### OPMERKINGEN:

- Uw mobiele-telefoonaanbieder kan extra kosten in rekening brengen voor tekstberichten en de service moet beschikbaar zijn in uw huidige plan.
- Tekstberichten met afbeeldingen worden ook MMS-berichten (Multimedia Message Service) genoemd.
- Sommige afbeeldingen die u ontvangt, kunnen zijn beschermd met Digital Rights Management en kunnen niet worden opgeslagen op uw telefoon. De afbeelding kan echter wel worden ingesteld als afbeelding op de telefoon.

<sup>44</sup> LG-E900 | Gebruikersgids

# E-mail

### Een e-mailaccount instellen

U kunt uw persoonlijke en uw zakelijke e-mail gebruiken op uw Windows Phone door verschillende soorten e-mailaccounts in te stellen. Afhankelijk van de e-mailaccount die u instelt op de telefoon (zoals contacten, agenda en meer), kan ook andere informatie worden opgehaald.

OPMERKING: om een e-mailaccount in te stellen op uw mobiele telefoon, dient u een werkende mobieletelefoonverbinding of Wi-Fi-verbinding te hebben. Zie Verbinding maken met een Wi-Fi-netwerk voor meer informatie.

# Een Windows Live-account instellen

Bij het configureren van de telefoon werd u gevraagd zich aan te melden met uw Windows Live ID. Als u zich toen niet daarmee hebt aangemeld of als u meerdere Windows Live ID's hebt, kunt u de stappen hieronder volgen om uw primaire Windows Live ID of aanvullende Windows Live ID's in te stellen.

Ga op het startscherm naar links naar de applicatielijst, tik op 🐼 Settings en tik op Email & Accounts.

 Tik op Add an Account > Windows Live en volg de aanwijzingen op het scherm.

### OPMERKINGEN:

- De eerste Windows Live-account die u instelt, kan niet van de telefoon worden verwijderd.
- Als u meer Windows Live ID's instelt op de telefoon, worden de foto's in die aanvullende accounts niet op uw telefoon gesynchroniseerd.
- U kunt hier een Hotmail-account aanmaken en nieuwe berichten van Hotmail ontvangen in uw postvak.
   Wanneer u deze Hotmail-applicatie gebruikt, wordt het aantal nieuwe berichten getoond in het e-mailblok.

### Een e-mailaccount op Microsoft Exchange instellen

Met de volgende stappen kunt u een e-mailaccount instellen die zich op een Microsoft Exchange-server bevindt. (De e-mailaccount op uw werk kan zich bijvoorbeeld op een Microsoft Exchange-server bevinden.) U kunt de stappen in de volgende procedure ook volgen om andere e-mailaccounts in te stellen die Exchange ActiveSync gebruiken, zoals een gehoste Microsoft Exchange e-mailaccount.

- 1 Ga op het startscherm naar links naar de applicatielijst, tik op Settings en tik op Email & Accounts.
- 2 Tik op Add an Account > Outlook.

### Een e-mailaccount instellen van een Internet Service Provider (ISP)

Wanneer u een e-mailaccount instelt, zal uw telefoon automatisch proberen de juiste instellingen van uw e-mailaccount te vinden. Mogelijk wordt de e-mailaccount aangeboden via uw Internet Service Provider (ISP) of is het een IMAP- of POP-account bij een andere provider.

1 Ga op het startscherm naar links naar de applicatielijst, tik op Settings en tik op Email & Accounts.

#### 2 Tik op Add an Account > Other Account.

Hieronder volgt een lijst van instellingen die u nodig hebt wanneer de juiste e-mailinstellingen niet automatisch worden gevonden. U kunt deze instellingen meestal vinden op de website van uw provider.

Het type e-mailaccount (POP of IMAP)

46 LG-E900 | Gebruikersgids

- Het serveradres voor inkomende
   e-mail
- Het serveradres voor uitgaande e-mail (SMTP)
- · Validatie-instellingen voor de servers
- · SSL-vereisten voor inkomende e-mail
- · SSL-vereisten voor uitgaande e-mail

## Een e-mailbericht verzenden

Nadat u een e-mailaccount hebt ingesteld op uw telefoon, kunt u e-mails verzenden en ontvangen met die account.

- 1 Tik op het startscherm op de e-mailaccount die u wilt opvragen (bijvoorbeeld Outlook, Google of Windows Live).
- 2 Tik op New (+).
- **3** Ga op een van de volgende manieren te werk:
- Tik in het tekstvak To: op Add + en kies een contactpersoon.
- Tik in het tekstvak To: en begin een e-mailadres te typen. Uw telefoon biedt suggesties terwijl u typt.

- Om een ontvanger te wissen, tikt u op diens naam of e-mailadres en tikt u vervolgens op Remove.
- 4 Tik in het tekstvak Subject: en typ een onderwerp.
- 5 Tik onder het tekstvak Subject:, typ uw e-mail en tik op **Send** .

**OPMERKING**: u kunt afbeeldingen als bijlage meesturen door te tikken op voordat u het bericht verzendt.

### E-mailberichten bekijken

- Tik op het startscherm op de e-mailaccount die u wilt opvragen (bijvoorbeeld Outlook, Google of Windows Live).
- 2 Kies een e-mailbericht.

# In het berichtenoverzicht kunt u de volgende opties gebruiken:

- Tik op Respond (5) om een bericht te beantwoorden of door te sturen, en voer een van de volgende handelingen uit:
- Om één bericht te verwijderen, tikt u op het bericht om het te openen en tikt u daarna op **Delete** (n).

 Om meerdere berichten te verwijderen, tikt u helemaal links van een e-mail die u wilt wissen. Er verschijnt dan een selectievakje. Tik in het selectievakje naast elk bericht dat u wilt verwijderen, en tik op **Delete**.

### Uw e-mail ophalen

U kunt uw met account automatisch of handmatig controleren op nieuwe e-mail.

# Handmatig controleren doet u als volgt:

1 Tik op → in het startscherm om naar uw applicatielijst te gaan en tik op de e-mailapplicatie.

U kunt ook tikken op het e-mailblok op het startscherm dat is gekoppeld aan de account die u wilt gebruiken, zoals Hotmail, Gmail, enzovoort.

2 Kies Synchronise. Uw Windows Phone maakt verbinding met uw e-mailaccount en uw nieuwe berichten worden opgehaald.

#### Automatisch controleren:

- Windows Phone kan e-mailberichten automatisch ophalen volgens de instellingen.
- 2 U kunt de periode voor het ophalen (synchroniseren) aanpassen door de instelling Download Email From te wijzigen. (Zie het volgende gedeelte De instellingen van uw e-mailaccount wijzigen voor meer informatie.)

### De instellingen van uw e-mailaccount wijzigen

U kunt desgewenst meerdere accounts instellen.

- Tik op → in het startscherm, ga naar de applicatielijst en tik op de e-mailapplicatie. U kunt ook op het e-mailblok op het startscherm tikken.
- 2 Tik op de applicatiebalk onder aan het scherm om het optiemenu te openen en tik op Add Email Account.

- 3 Kies de e-mail die u wilt toevoegen. Er zijn meerdere opties, zoals Windows Live, Outlook, Yahoo! Mail, Google en andere accounts.
- 4 Voer uw e-mailadres en wachtwoord in. Er wordt dan automatisch gesynchroniseerd met uw nieuwe e-mailaccount.

U kunt de instellingen aan uw eigen voorkeuren aanpassen.

- 1 Tik op de applicatiebalk onder aan het scherm om het optiemenu te openen en tik op de instellingen.
- 2 U kunt de synchronisatie-opties in detail aanpassen door te tikken op Sync Settings of Always Bcc Myself en Use an Email Signature te activeren of te deactiveren.

### OPMERKINGEN:

 In Sync Settings kunt u het volgende aanpassen:

de periode voor het ophalen van nieuwe content andere gedetailleerde accountinformatie en content

(e-mail, contactpersonen, agenda) downloaden.

### Uw account verwijderen

- Tik op → in het startscherm om naar de applicatielijst te gaan.
- 2 Tik op Settings en ga naar Email & Accounts.
- 3 Houd de account vast die u wilt verwijderen en tik op Delete.

# Facebook

## Een Facebook-account instellen

Wanneer u een Facebook-account instelt op uw telefoon, is de Facebook-informatie overal op uw telefoon beschikbaar. U kunt Facebook vervolgens opvragen in de personenlijst, de afbeeldingenlijst en het visitekaartje.

- 1 Ga op het startscherm naar links naar de applicatielijst, tik op Settings en tik op Email & Accounts.
- 2 Tik op Add an Account > Facebook.

#### OPMERKINGEN:

- Om een Facebook-account op uw telefoon in stellen, moet u beschikken over een werkende mobieletelefoonverbinding of een Wi-Fiverbinding.
- Er kan slechts één Facebook-account tegelijk zijn ingesteld op de telefoon.
   Als u een andere account wilt toevoegen, dient u de bestaande account eerst van uw telefoon te verwijderen.

50 LG-E900 | Gebruikersgids

a-E900\_NLD.indb 50

12/1/10 4:49 PM

# Entertainment

Voordat u de camera gebruikt, wordt u gevraagd of u wilt dat uw locatie wordt gebruikt. Als u dit toestaat, wordt locatie-informatie toegevoegd aan uw afbeeldingen, zodat u kunt zien waar de foto's zijn gemaakt.

### Een foto maken

- 1 Ga in het startscherm naar links om naar de applicatielijst te gaan.
- 2 Tik op Settings > Applications > Camera

of houd de Cameratoets vast om de camera op te starten.

- 3 Houd de Cameratoets vast om de camera op te starten.
- 4 Zorg ervoor dat de cameramodus a is geselecteerd. Houd de telefoon stil, verticaal of horizontaal. U kunt in- en uitzoomen om het onderwerp dichterbij te halen of verder weg te brengen.

**TIP**! Wilt u experimenteren met de camera-instellingen? Tik om verschillende instellingen aan te passen, waaronder de flitser.

- 5 Druk op de Cameratoets om een foto te maken.
- 6 De foto wordt automatisch opgeslagen in het album Camera Roll op de telefoon.

U kunt ook foto's uploaden naar het web en uw foto's automatisch delen via SkyDrive of Facebook.

### Nadat u een foto hebt gemaakt

 Beweeg naar rechts nadat u een foto hebt gemaakt om de foto te bekijken.

TIP! Wilt u uw foto's en video's bekijken in een filmstrip-weergave? Ga naar de camera, tik op een foto of video, breng uw vingers naar elkaar toe om de weergave kleiner te maken en blader naar links of rechts om de filmstrip te zien. De filmstrip werkt het beste als u de telefoon opzij houdt en een liggende weergave gebruikt.

2 Houd de foto vast om foto-opties te zien, zoals toevoegen aan favorieten, verwijderen, gebruiken als achtergrond of uploaden naar Messaging of Play To.

### Een video opnemen

- 1 Ga in het startscherm naar links om naar de applicatielijst te gaan.
- 2 Tik op Settings > Applications > Camera.
- 52 LG-E900 | Gebruikersgids

- 3 Houd de Cameratoets vast om de camera op te starten.
- 4 Kies de videomodus (a). Houd de telefoon stil, verticaal of horizontaal.
- 5 Druk op de Cameratoets om te beginnen of te stoppen met opnemen. De video wordt automatisch opgeslagen in de het album Camera Roll op uw telefoon.

### Nadat u een video hebt gemaakt

1 Blader naar rechts nadat u een video hebt opgenomen, en tik er daarna op om de video te bekijken in een videospeler.

Er wordt een stilstaande afbeelding getoond die de video aangeeft en de duur wordt getoond onder aan het scherm.

OPMERKING: als uw Windows Phone 288 MB of meer RAM heeft en beschikt over de optie, kunt u HD-video (resolutie 1280x720) opnemen en afspelen. Als u uw telefoon aansluit op uw computer en de video kopieert, kunt u de HD-video afspelen op een resolutie van 1280x720.

### TIPS!

- Als u gedownloade video's wilt bekijken op uw telefoon, sluit de telefoon dan aan op uw pc en synchroniseer de video's met uw telefoon. U kunt niet automatisch video's downloaden naar de telefoon.
- Om een video te vinden die u op uw telefoon hebt gemaakt en naar uw computer hebt gesynchroniseerd, opent u de Zune-software en klikt u op Collection > Videos.
- Als u veel afbeeldingen of video's hebt die u wilt wissen, of als u ze wilt opslaan op uw computer, kunt u tijd besparen door uw telefoon te verbinden met uw computer en de Zune-software te gebruiken om het werk voor u te doen.

# Locatie-informatie toevoegen aan uw afbeeldingen

Als u locatie-informatie (GPS) toevoegt aan de foto's die u maakt, kan die informatie door anderen worden gezien wanneer u de afbeeldingen uploadt en deelt. U en uw vrienden kunnen deze afbeeldingen vervolgens zien op een kaart met Bing en Windows Live Photo Gallery. U kunt ook op het web zoeken naar gelijksoortige afbeeldingen omdat de locatie-informatie in de afbeelding is ingebouwd.

- 1 Ga op het startscherm naar links naar de applicatielijst en tik op Settings > Applications > Pictures + Camera.
- 2 Schakel Include Location (GPS) Info in Pictures You Take in.

OPMERKING: als u wilt dat deze informatie bij de foto's blijft wanneer u ze uploadt naar Facebook of SkyDrive, schakel dan Keep Location Info on Upload Pictures in.

# De cameramodus leren kennen

Camera/Video Record Mode - tik op dit pictogram om te schakelen tussen de camera- en video-opnamemodus Zoom (Zoomen) - inzoomen of uitzoomen.

Settings - tik op dit pictogram om het instellingenmenu te openen. Zie Geavanceerde instellingen gebruiken. Hiermee kunt u Intelligent Shot, Beauty shot, ScanSearch, Photo Resolution, enzovoort instellen

54 LG-E900 | Gebruikersgids

a-E900\_NLD.indb 54

# Intelligente instellingen voor foto's/video's

Tik in de zoeker op 💿 om alle intelligente instellingen te openen.

U kunt de instellingen wijzigen door met het wieltje te scrollen. Tik na het kiezen van de juiste optie

op de corresponderende instelling en wijzig deze.

| Instellingsopties | Functie                                                                                                    |
|-------------------|----------------------------------------------------------------------------------------------------|
| Intelligent Shot  | Uw Windows Phone stelt automatisch de sluitertijd en<br>het diafragma in afhankelijk van het onderwerp en de<br>helderheid voor de optimale foto.                                                                                  |
| Beauty Shot       | Uw Windows Phone kan automatisch de focus en<br>kleurbalans instellen om de natuurlijke huidskleur weer<br>te geven.                                                                                                    |
| ScanSearch        | U kunt de ScanSearch-direct opvragen.                                                                                                    |
| Photo Resolution  | Hoe meer pixels de foto heeft, hoe groter het bestand is<br>en hoe meer ruimte het in beslag neemt. Als u meer foto's<br>wilt opslaan op uw telefoon, kunt u het aantal megapixels<br>verkleinen om de bestanden kleiner te maken. |
| Helderheid        | Hiermee kunt u de helderheid van de opname instellen voor de lichtomstandigheden.                                                                                                    |
| White Balance     | Hiermee wordt de kleur van het onderwerp automatisch<br>aangepast. U kunt opnemen met natuurlijke kleuren,<br>afhankelijk van het onderwerp en de lichtomstandigheden.                                                             |

| Instellingsopties     | Functie                                                                                                    |
|-----------------------|----------------------------------------------------------------------------------------------------|
| Colour Effect         | Kies de gewenste optie in het menu: <b>Off, Sepia, Mono,</b><br><b>Negative, Solarise</b> .                                                                                                    |
| Quality               | Kies uit <b>Super Fine, Fine</b> en <b>Normal</b> . Hoe hoger de<br>kwaliteit, hoe scherper de foto, maar het bestand zal<br>hierdoor groter worden waardoor u minder foto's kunt<br>opslaan in het geheugen van de telefoon. |
| Anti-shake            | Vervaging door trilling of beweging voorkomen.                                                                                                    |
| Flitser               | Met de flitsfunctie kunt u de ingebouwde flitser gebruiken<br>om ook bij weinig licht foto's te maken.                                                                                                    |
| Video Resolution      | Hoe meer pixels, hoe groter het bestand en hoe meer<br>ruimte het in beslag neemt op uw telefoon. Als u meer<br>video's wilt opslaan op uw telefoon, kunt u de resolutie<br>aanpassen om de bestanden kleiner te maken.       |
| Restore to<br>Default | Menu- en vastlegopties herstellen.                                                                                                    |

OPMERKING: voordat u een foto neemt, kunt u tikken op Settings > Applications > Pictures & Camera om instellingen voor GPS en SkyDrive op te vragen.

# Afbeeldingen

Leer foto's te bekijken en video's af te spelen die opgeslagen zijn in het geheugen van uw telefoon. Voor video's kunt u de enige opgenomen video bekijken.

## **Pictures Hub**

De fotolijst op uw Windows Phone is de digitale versie van de foto's in uw portemonnee. Laat alle foto's zien die u hebt gemaakt met de camera op uw telefoon, opgeslagen uit e-mails of tekstberichten of gedownload van het web of van uw pc.

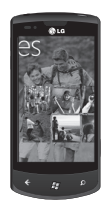

- Times Square Wall. Een overzicht van plaatselijke foto's in de weergave All. Het mozaïek van fotomomenten verandert elke vijfde keer dat u de telefoon sinchakelt. Als u de telefoon synchroniseert met de Zune-software voordat u de fotolijst bezoekt, ziet u hier de foto's wanneer u de lijst opent.
- What's New? Dit zijn de laatste foto's die uw vrienden en familieleden op Windows Live of Facebook hebben gezet.
- Picture Collection. U kunt uw foto's en video's bekijken op album, datum of favorieten. Wanneer u een foto toevoegt aan een favorieten-album, kunt u dat album op het startscherm vastpinnen.
- Hub Background. Tik ergens in de lijst om de achtergrond te wijzigen, of laat uw achtergrond automatisch veranderen met een van uw foto's. Als u de achtergrond wijzigt, wordt ook het fotoblok op het startscherm gewijzigd.

 Zune-software. Synchroniseer bestanden met My Phone om foto's van uw pc te verplaatsen naar albums op uw telefoon en andersom.

OPMERKING: de eerste keer dat u naar de fotolijst gaat, ziet u 8 foto's uit album 7 in de Times Square-muur. Om een mozaïek van uw eigen foto's te zien, tikt u op de map 7 om die te verwijderen. De Times Square-muur haalt nu automatisch foto's uit uw fotoalbums (Camera Roll) en uit albums die u synchroniseert met uw pc of sociale-netwerksites.

### Ondersteunde bestandsindelingen

| Туре       | Indeling                              |
|------------|---------------------------------------|
| Afbeelding | Extensie: bmp, gif, jpg,<br>png, tiff |
| Video      | • Extensie: mp4<br>• Codec: MPEG4     |

58 LG-E900 | Gebruikersgids

**Opmerking**: de telefoon ondersteunt alleen JPG-bestandsindelingen wanneer afbeeldingsbestanden worden gedeeld met de Zune-client voor pc.

- Sommige bestandsindelingen worden niet ondersteund, afhankelijk van de software op de telefoon.
- Als de bestandsgrootte de hoeveelheid beschikbaar geheugen overschrijdt, kan er een fout optreden bij het openen van bestanden.

### Albums

Fotoalbums spelen een belangrijke rol bij het organiseren van foto's en video's op uw telefoon, uw computer en het web. Door te weten waar albums kunnen worden toegevoegd en verwijderd, blijft alles goed werken. De Zune-software plaatst afbeeldingen uit uw fotoalbums (Camera Roll, Saved Pictures en Received Pictures) in de fotobibliotheek op uw computer. **OPMERKING:** alle albumtaken, behalve het bekijken en verwijderen van albums, moeten worden gedaan met de Zunesoftware op uw computer.

### Een foto bekijken

 Tik op het startscherm op de pijl om naar uw applicatielijst te gaan en tik op Pictures,

of tik op het blok **Pictures** op het startscherm als dit op het startscherm als favoriet is vastgezet.

2 Scroll in Pictures naar de fotoalbums (all, date, favourites) en tik op een fotoblok om een foto te bekijken.

Tijdens het bekijken van een foto kunt u de volgende opties gebruiken:

- Scroll naar links of rechts om meer foto's te bekijken.
- Wanneer u op een foto tikt en die even vasthoudt, verschijnt er een menu waarmee u foto's kunt verwijderen, delen en toevoegen aan favorieten.

 Om in en uit te zoomen, tikt u met twee vingers op het scherm en beweegt u ze uit elkaar (of naar elkaar toe om uit te zoomen).

### Video afspelen

- 1 Scroll in Pictures naar de fotoalbums (all, date, favourites) en tik op een videoblok om het te bekijken.
- Tik op een videoblok om het te bekijken.
- 3 Draai de telefoon linksom om een liggende weergave te zien.
- 4 U kunt het afspelen bedienen met de virtuele toetsen.

### Foto's delen

- 1 Tik op het startscherm op Pictures.
- 2 Zoek een foto die u wilt delen. U kunt geen foto's uit online albums uploaden.
- 3 Tik op de foto en houd deze vast, en tik op Share (Delen).
- 4 Kies hoe u uw foto's wilt delen of uploaden naar het web: tekstbericht of e-mail, of delen via SkyDrive.

OPMERKING: SkyDrive is onderdeel van Windows Live, een dienst met wachtwoordberscherming op het web (photos.live.com) waar u documenten en foto's tot maximaal 25 GB gratis kunt opslaan en delen. Meld u aan met uw Windows Live ID en u kunt de dienst gebruiken.

TIP! Na het uploaden van uw foto's naar SkyDrive vanaf uw telefoon, kunt u ze bewerken met Windows Live Photo Gallery op uw computer zonder verbinding te maken met het web. U hebt hiervoor een computer met Windows Vista of Windows 7 nodig. Om te zien of Windows Live Photo Gallery is geïnstalleerd, klikt u op uw computer op het menu Start ₩7. Typ "photo gallery". Klik in de lijst van resultaten op Windows Live Photo Gallery.

### Favorieten in de fotolijst

Door het favorietenalbum in uw fotolijst te gebruiken, kunt u de interessantste afbeeldingen op één plaats zetten zodat u ze eenvoudig kunt bekijken. Bovendien kunt u alleen favoriete afbeeldingen op het startscherm vastpinnen (als u bepaalde foto's steeds opnieuw wilt zien).

- 1 Tik in het startscherm op **Pictures**, zoek een afbeelding en tik om deze te openen.
- 2 Tik in de fotoweergave op de afbeelding en houd deze vast. Tik vervolgens op Add to Favourites.

TIP! Wilt u een foto van een online album toevoegen als favoriet? Open dan een afbeelding, tik erop en tik vervolgens op Save to Phone. De afbeelding wordt bewaard in de map Saved Pictures. Ga in de fotolijst naar All > Saved Pictures. Zoek de afbeelding en volg daarna stap drie om een opgeslagen afbeelding toe te voegen als favoriet.

### Een bijschrift van een afbeelding toevoegen of verwijderen Een bijschrift toevoegen

U kunt bijschriften toevoegen aan afbeeldingen die u op Facebook of Windows Live zet.

- 1 Tik op de afbeelding en tik vervolgens op Share.
- 2 Kies een account waarnaar u de afbeelding wilt uploaden.
- 3 Tik in het tekstvak om een bijschrift te typen. U hebt vier seconden om te beginnen met typen, anders wordt de afbeelding zonder bijschrift geplaatst.
- 4 Tik op Upload.

### Een bijschrift verwijderen

U kunt bijschriften alleen verwijderen vanaf uw computer, en u kunt alleen bijschriften verwijderen van een foto die u zelf hebt geplaatst.

- 1 Zoek uw afbeelding.
- **2** Meld u aan en volg de instructies van Facebook of Windows Live om een bijschrift te verwijderen.

# Locatie-informatie toevoegen aan uw afbeeldingen

Als u locatie-informatie (GPS) toevoegt aan de foto's die u maakt, kan die informatie door anderen worden gezien wanneer u de afbeeldingen uploadt en deelt. U en uw vrienden kunnen deze afbeeldingen vervolgens zien op een kaart met Bing en Windows Live Photo Gallery. U kunt ook op het web zoeken naar gelijksoortige afbeeldingen omdat de locatie-informatie in de afbeelding is ingebouwd.

- 1 Ga op het startscherm naar links naar de applicatielijst en tik op Settings > Applications > Pictures + Camera.
- 2 Schakel Include Location (GPS) Info in Pictures You Take in.

OPMERKING: als u wilt dat deze informatie bij de foto's blijft wanneer u ze uploadt naar Facebook of SkyDrive, schakel dan Keep Location Info on Upload Pictures in.

# Muziek en video's

## Zune-software

Synchroniseer bestanden met uw telefoon om muziek en video's te verplaatsen van uw pc naar uw telefoon en andersom.

### Muziek, video's en podcasts downloaden van Marketplace

Op Zune Marketplace kunt u muziek, podcasts, films, video's, tvprogramma's en meer downloaden. Sommige dingen kunt u gratis afspelen, downloaden of uitproberen. Andere dingen zijn te koop of te huur. Er zijn twee manieren om Zune Marketplace op te vragen:

# Direct muziek naar uw telefoon downloaden of streamen

- 1 Tik op het startscherm op Music & Videos.
- 2 Blader naar Zune en tik op Marketplace.

- 3 Zoek een nummer, album, artiest of afspeellijst door een van de volgende dingen te doen:
- Blader naar links of naar rechts, zoek in de beschikbare categorieën en tik op het gewenste item.
- Druk op de Zoektoets, voer een songtitel, albumtitel of artiestennaam in en tik op het gewenste item.
- 4 Volg de aanwijzingen om uw muziek, video's, afbeeldingen, enzovoort in uw collectie te zetten.

### Muziek, podcasts, video's, films en tv-programma's downloaden naar uw pc

- 1 Ga naar windowsphone.com om de Zune-software te installeren.
- 2 Sluit uw telefoon met de USB-kabel op uw computer aan.
- 3 Open de Zune-software en volg de instructies om uw muziek, video's, afbeeldingen, enzovoort te kopiëren naar uw collectie.

Als u niet bent aangemeld, klik dan

op Sign In. Als u meerdere Windows Live ID-accounts hebt, gebruik dan de account die u hebt gebruikt bij het configureren van uw telefoon.

4 Klik op de collectie en sleep alles wat u wilt synchroniseren, naar het telefoonpictogram linksonder.

OPMERKING: niet alle items zijn te koop, te huur of beschikbaar voor downloaden of streamen. Zune Marketplace is niet op alle locaties en talen beschikbaar. De content van Zune Marketplace varieert per land. Ga naar Zune.net voor meer informatie over het gebruik van Zune Marketplace.

#### Ondersteunde bestandsindelingen

| Туре  | Indeling                                                      | Synchroniseren<br>van Zune-<br>software                       |
|-------|---------------------------------------------------------------|---------------------------------------------------------------|
| Audio | Extensie:<br>mp3, mp4,<br>m4a, wma<br>Codec: MP3,<br>AAC, WMA | Extensie:<br>mp3, mp4,<br>m4a, wma<br>Codec: MP3,<br>AAC, WMA |

| Туре  | Indeling                                                                              | Synchroniseren<br>van Zune-<br>software                          |
|-------|---------------------------------------------------------------------------------------|------------------------------------------------------------------|
| Video | Extensie:<br>3gp, 3g2,<br>mp4, m4v,<br>wmv<br>Codec:<br>MPEG4,<br>H263, H264,<br>VC-1 | Extensie:<br>mp4, m4v,<br>wmv<br>Codec:<br>MPEG4,<br>H.264, VC-1 |

# Muziek, video's en podcasts afspelen

Uw Windows Phone is niet alleen een telefoon, maar ook een uitstekende Zune-speler voor muziek en video. Luister naar muziek terwijl u op het web surft of uw e-mail bekijkt. Blijf onderweg naar uw werk bij met uw favoriete podcasts of bekijk een film tijdens een vlucht. U hoeft geen andere apparaten meer mee te nemen. Met Windows Phone zit u goed voor al uw amusement.

- 1 Tik op het startscherm op Music & Videos.
- 2 Blader naar Zune en tik op Music, Videos of Podcasts.
- **3** Zoek het item dat u wilt afspelen, door een van de volgende dingen te doen:
- Blader naar links of naar rechts, tik op een categorie (zoals Artists, Albums of Songs), en blader omhoog of omlaag.
- Om in Zune Marketplace te zoeken, drukt u op de Zoektoets en voert u de naam van een nummer, album of artiest in. (Zune Marketplace is in sommige landen of regio's niet beschikbaar.)
- 4 Tik op het item dat u wilt afspelen. Als u het volume wilt bijstellen, druk dan op de volume omhoog- of omlaag-toetsen op de zijkant van de telefoon.

#### TIP!

- Er is een snelle manier om al uw muziek af te spelen in willekeurige volgorde. Blader naar Zune en tik op Play. Dit pictogram bevindt zich naast Music.
- Als u veel items in een categorie hebt (zoals nummers of albums) is er een snelle manier om naar een bepaald punt in de lijst te gaan zonder veel te scrollen. Stel bijvoorbeeld dat u bovenaan in een lijst met nummers bent (in het gedeelte "a"). U witt een nummer afspelen dat begint met de letter "s". Tik op het gekleurde vak met de letter "a". Tik op de "s" in het overzicht van letters dat nu verschijnt.

## Afspelen aanpassen

 Tijdens het afspelen kunt u de volgende bedieningen gebruiken (sommige bedieningen zijn niet voor alle mediasoorten, zoals video, beschikbaar).

| Tik op | Voor                                                                                                    |
|--------|----------------------------------------------------------------------------------------------------|
| 0      | Muziek: tik op de<br>albumafbeelding en tik<br>op Repeat om de huidige<br>afspeellijst te herhalen.                                                                                                    |
| (J)    | Muziek: tik op de<br>albumafbeelding en tik<br>op Repeat om de huidige<br>afspeellijst te herhalen.: tik<br>op de albumafbeelding en<br>tik op Shuffle om de huidige<br>afspeellijst af te spelen in<br>willekeurige volgorde. |

| Tik op  | Voor                                                                                                    |
|---------|----------------------------------------------------------------------------------------------------|
| $\odot$ | Met beoordelingen kunt<br>u uw muziekcollectie<br>organiseren: door nummers,<br>artiesten of albums te<br>sorteren kunt u zien welke u<br>moet weggooien om meer<br>ruimte te maken.                                                                                                    |
| Ē       | Muziek: tik op Skip om<br>naar het begin van het<br>huidige nummer of om<br>naar het vorige nummer in<br>de afspeellijst te gaan (de<br>functie is afhankelijk van<br>hoeveel nummers u tot nu<br>toe hebt afgespeeld).<br>Video's en audio-podcasts:<br>tik om zeven seconden<br>achteruit te gaan.<br>Alles: tik en houd vast om<br>het huidige item terug te<br>snoelen |

| Tik op    | Voor                                                                                                    |
|-----------|----------------------------------------------------------------------------------------------------|
| (†        | Muziek: tik om naar het<br>volgende nummer in de<br>afspeellijst te gaan.<br>Video's en audio-podcasts:<br>tik om 30 seconden vooruit<br>te gaan.<br>Alles: tik en houd vast om |
|           | spoelen.                                                                                                    |
|           | Tik om het afspelen te<br>pauzeren.                                                                                                    |
| ightarrow | Tik om af te spelen.                                                                                                    |

### TIP!

- Bij het afspelen van nummers of audio-podcasts kunt u ook naar de volgende en vorige items in de afspeellijst gaan door naar rechts of links te bladeren.
- Tik tijdens het afspelen van video's op het scherm om de afspeelbedieningen op te roepen.
   Tik op de Terugknop om terug te gaan naar Music & Videos.
- Druk op de volumetoetsen om de mini-bedieningen voor afspelen op te roepen. Dit werkt ook als het scherm is vergrendeld.

## De huidige afspeellijst tonen

Wanneer u muziek afspeelt, worden de volgende items in de afspeellijst getoond naast de albumafbeelding. Doe het volgende om alle items in de afspeellijst te zien:

 Tik op de naam van het huidige nummer (onder de albumafbeelding).

2 Om de afspeellijst te verbergen, wacht u enkele seconden of drukt u op de Terugtoets 🖑.

**TIP**! Om een ander nummer in de afspeellijst af te spelen, bladert u omhoog of omlaag en tikt u op de naam van het item dat u wilt afspelen.

### Tonen wat nu wordt afgespeeld

- 1 Ga op een van de volgende manieren te werk:
- Druk op de volumetoetsen. De naam van het huidige nummer wordt getoond boven de mini-bedieningen voor afspelen. Dit werkt ook wanneer het scherm is vergrendeld.
- Blader in Music & Videos naar History.

### Informatie over een nummer tonen

- Tik in Music & Videos op de naam van een artiest terwijl een nummer wordt afgespeeld.
- 2 Blader naar links of naar rechts om informatie te zien (indien beschikbaar), zoals andere albums door deze artiest, recensies en biografieën.

### Games

## Gamelijst

Vanuit de gamelijst kunt u games spelen, en niet alleen op de telefoon: u kunt ook verbinding maken en uw game-ervaring uitbreiden naar uw computer en uw Xbox-console.

- Spotlight. Lees het nieuwe Xbox LIVE game-nieuws, tips en trends van het Xbox LIVE-team.
- Xbox LIVE Gamer Profile. Bekijk uw profiel om onlangs gespeelde games te zien, uw gamercard te bekijken, uw accountinformatie te wijzigen en uw avatar aan te passen.

- Requests. Bekijk uitnodigingen om snel mee te spelen, blijf op de hoogte met meldingen voor beurten in beurtgebaseerde games of accepteer een por van een vriend wanneer u aan de beurt bent.
- Collection. Bekijk alle Xbox LIVEgames en andere games op uw telefoon op één plek.

### Games

Xbox LIVE is mogelijk niet beschikbaar in uw gebied. Als de service beschikbaar is en als u games wilt spelen, gebruik dan een bestaande Xbox LIVE-account of maak een nieuwe account. U dient de game te installeren op uw telefoon voordat u kunt spelen.

- 1 Tik op het startscherm op Games.
- 2 Blader naar links naar Collection en open een game die u al hebt gekocht. Als u een Xbox LIVE-game wilt spelen, dient u zich aan te melden (of in te schrijven) bij Xbox LIVE.

3 Als u wilt zien of u uitnodigingen voor games of beurtmeldingen hebt, blader dan naar links naar Requests. Als u een game wilt spelen met een vriend maar geen games op uw telefoon hebt die geschikt zijn voor meer dan één speler, blader dan naar de onderkant van de collectie en tik op Get More Games om te zien wat u kunt proberen of kopen op Marketplace.

**OPMERKING**: Xbox LIVE is mogelijk niet beschikbaar in uw land of regio.

# FM-radio

Luister naar muziek en nieuws op de FM-radio. Om naar de FM-radio te luisteren, dient u de meegeleverde hoofdtelefoon, die fungeert als radioantenne, aan te sluiten.

### Naar een zender luisteren

1 Sluit de meegeleverde hoofdtelefoon aan op het apparaat (deze fungeert als antenne).

- 2 Tik op het startscherm op Music & Videos.
- 3 Blader naar Zune en tik op Radio.
- 4 Doe een van de volgende dingen om een zender te kiezen:
- Beweeg naar links en rechts om omhoog of omlaag te zoeken. (Als u bladert in plaats van beweegt, springt u naar zenders met sterke ontvangst en worden zenders met zwakke ontvangst overgeslagen).
- Wanneer u de radiozoeker even vasthoudt, verschijnt er een menu waarmee u de radio op het startscherm kunt vastpinnen, instellingen kunt aanpassen en de radiomodus kunt wijzigen.
- Tik op Favourites 🐨 om uw favoriete radiozenders te zien.

### TIP!

- Tik op Play of Pause of Pause of Pause of Pause
   om het afspelen te starten en te pauzeren.
- Wanneer het scherm is vergrendeld, kunt u met de volumetoetsen de mini-bedieningen voor afspelen oproepen. Deze bedieningen kunt u gebruiken om de radio te pauzeren of te hervatten, of om naar de volgende of vorige zender te gaan.

OPMERKING: bij het zoeken naar een zender, ziet u mogelijk informatie over elke zonder, zoals de genre en het nummer of programma dat momenteel wordt uitgezonden. Elke zender bepaalt wat er wordt uitgezonden, waardoor u deze informatie mogelijk niet zult zien voor elke zender.

69

# Een favoriete zender toevoegen of verwijderen

Om sneller af te stemmen op zenders, kunt u ze toevoegen als favorieten.

- 1 Stem af op een zender.
- 2 Ga op een van de volgende manieren te werk:
- Om de zender toe te voegen als favoriet, tikt u op Add Favourite (\*).
- Om de zender te verwijderen uit favorieten, tikt u op Remove Favourite (\*).

TIP! Tik op Favourites om uw favoriete zenders te zien. U kunt uw favoriete zender ook op het startscherm vastpinnen door op het nummer van de zender te tikken en dat vast te houden.

### Omschakelen tussen de luidspreker- en hoofdtelefoonmodus

- 1 Tik tijdens het luisteren op het nummer van de zender en houd dit vast.
- 2 Tik op Radio Mode: Headset of Radio Mode: Speaker om te kiezen uit deze twee opties.

## Een andere radioregio kiezen

Als u naar het buitenland gaat, kan het nodig zijn om de radioregio te wijzigen om naar de FM-radio te kunnen luisteren. Als u deze instelling wijzigt, vergeet dan niet weer terug te gaan naar de oorspronkelijke instelling wanneer u weer thuis bent.

- 1 Tik tijdens het luisteren op het nummer van de zender en houd dit vast.
- 2 Tik op Instellingen.
- 3 Tik op het radioscherm op het vak Region. Tik vervolgens op de naam die correspondeert met de gewenste radioregio.
## Accessoires Alarm instellen

- 1 Tik op → in het startscherm om naar uw applicatielijst te gaan en tik op de applicatie **Alarms** .
- 2 Als u een nieuw alarm wilt toevoegen, tik dan op ⊕ op de optiemenubalk onder aan het scherm. Hier zijn de vooraf ingestelde alarmsignalen die u kunt activeren.
- Tik op Time om in te stellen om welke tijd het alarm moet afgaan.
- 4 Stel de herhaling in. De pictogrammen verwijzen naar de dag van de week die u kiest.
- 5 Kies het gewenste geluid en de naam. Wanneer het instellen van het alarm is voltooid, tikt u op n onder aan de pagina.

## De rekenmachine gebruiken

 Tik op → in het startscherm om naar uw applicatielijst te gaan en tik op de applicatie Calculator

- 2 Tik op de numerieke toetsen om cijfers in te voeren.
- 3 Voor eenvoudige berekeningen selecteert u de gewenste functie (+, -, x of ÷) en vervolgens =.
- 4 Voor complexere berekeningen kunt u de liggende weergave kiezen en sin, cos, tan, log, enzovoort gebruiken.

## Een gebeurtenis toevoegen aan uw agenda

- Tik op → in het startscherm om naar uw applicatielijst te gaan en tik op de applicatie Calendar .
- 2 Tik op ⊕ om een nieuwe afspraak te maken.
- 3 Tik op Subject om de afspraak een titel te geven.
- 4 Tik op Location om in te voeren waar het evenement plaatsvindt.
- 5 Tik op When om een datum te kiezen, en kies vervolgens het tijdstip waarop u de afspraak wilt laten beginnen.

- 6 Tik op How Long om te kiezen hoelang de afspraak duurt.
- 7 Als u een herinnering, aantal herhalingen en status wilt instellen, tikt u op More Details en kiest u de gewenste opties.
- 8 Als u genodigden wilt toevoegen aan de afspraak, tikt u op Add Someone om een contactpersoon te kiezen. U kunt ook aangeven of het een privé-afspraak betreft en aantekeningen maken.
- 9 Tik op Save om de afspraak op te slaan in de agenda. Een gekleurd vak geeft alle dagen met opgeslagen afspraken aan. Er klinkt een alarmsignaal bij de tijd van aanvang, zodat u georganiseerd kunt blijven.
- 10 Mogelijk wilt u de gegevens van afspraken wijzigen of afspreken verwijderen. Tik op Ø om afspraken te wijzigen, of op no om ze te verwijderen.

## Office

U kunt documentbestanden beheren en bekijken. De bestandsindelingen doc, docx, txt, xls en xlsx worden ondersteund.

- 2 Om één aantekening te maken, tikt u op New Note en kunt u dingen thuis, op school of op uw werk bijhouden.

Tik op All om al uw aantekeningen te zien.

- 3 Blader om Excel-, Word- of PowerPoint-bestanden te bekijken naar Documents.
- **4** Tik op een bestand en houd het vast. De opties Send, Delete en Properties verschijnen.

## Windows-applicaties

- 1 Maak eerst een Windows-account aan. Voer uw gebruikersnaam en wachtwoord in.
- 2 Na het aanmelden worden uw contactpersonen, e-mail en agenda in uw Windows-account automatisch gesynchroniseerd met uw Windows Phone 7.

TIP! Als u na het aanmelden uw Windows Live ID-account wijzigt of deze verwijdert, volg dan de stappen hieronder: Applications > Settings > System > Email & Accounts > Add an Account > Houd Window Live ID vast om te synchroniseren of te verwijderen.

## Maps

Zoek uw huidige locatie en krijg een routebeschrijving naar uw bestemming. Uw Windows Phone 7 moet zijn verbonden met Wi-Fi of 3G/ GPRS.

## Routebeschrijving

Tik op ① en voer een starten eindlocatie in om een routebeschrijving te krijgen. Deze routebeschrijving laat u zien hoe u van het begin- bij het eindpunt kunt komen en er worden details getoond, zoals de afstand en de tijd. U kunt ook routegegevens kiezen, zoals lopen f en rijden **a**.

#### Me

Tik op () om uw locatie op te zoeken. Dit is de locatie van uw telefoon. U kunt een exactere aanduiding van de locatie zien door te dubbeltikken of door vingers op het scherm naar elkaar toe of van elkaar weg te bewegen.

U kunt dit ook vastpinnen op het startscherm of delen via berichten of Hotmail.

#### zoeken

Tik op @ en voer de locatie die u wilt zoeken. De kaart gaat naar die plaats. OPMERKING: als u de luchtweergave onder aan de pagina inschakelt door omhoog te bladeren en te tikken, kunt u daarop de locatie opzoeken. Ook dichtbijgelegen gebouwen worden beschreven.

## Marketplace

Op Marketplace kunt u nuttige applicaties, muziek en games downloaden. Als u deze installeert van Marketplace, dan verschijnen ze in uw applicatielijst.

- Tik op 

   → in het startscherm, ga naar de applicatielijst en tik op de applicatie Marketplace. U kunt ook op het blok Marketplace op het startscherm tikken.
- 2 Marketplace heeft drie categorieën: applicaties, games en muziek. Kies de categorie waaruit u wilt installeren of downloaden.

## Hotmail

Hotmail wordt geconfigureerd bij het instellen van uw telefoon. Afhankelijk van uw synchronisatie-instellingen wordt Hotmail op uw telefoon automatisch gesynchroniseerd met uw Windows-account op het web.

De conversatielijst in uw postvak is uw standaard Hotmail-overzicht.

Druk op de Menu-toets en tik op Refresh om nieuwe e-mails te verzenden of te ontvangen en uw e-mails te synchroniseren met uw Windows-account op internet.

<sup>74</sup> LG-E900 | Gebruikersgids

## Het web Internet Explorer

De Browser opent de weg naar de snelle, kleurrijke wereld van games, muziek, nieuws, sport, entertainment en nog veel meer, rechtstreeks op uw mobiele telefoon - waar en wanneer u maar wilt.

## Toegang tot het web

2 U gaat naar de website.

OPMERKING: er worden extra kosten in rekening gebracht wanneer u verbinding maakt met deze diensten en content downloadt. De kosten hiervoor kunt u bij uw serviceprovider opvragen.

#### De browserwerkbalk gebruiken

1 Tik op S om de pagina te vernieuwen.

## Opties gebruiken

Tik op de menuoptiebalk om meer opties te vinden.

Forward - vooruit naar de bezochte pagina.

Share Page - pagina via e-mail of IM sturen.

Find on Page - items die u zoekt, markeren op een pagina.

**Pin to Start** - de pagina op de startpagina vastzetten om snel te starten.

Setting - de onderstaande opties instellen

Allow Cookies on my Phone

Let Bing Suggest Sites as I Type Website Preference

Mobile Version

Desktop Version

**Delete History** - alle tijdelijke bestanden, geschiedenis, cookies en opgeslagen wachtwoorden wissen uit Internet Explorer.

Add - de pagina toevoegen aan uw favorieten

Favourites - favoriete en eerder bezochte pagina's opvragen en bewerken

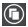

Tabs - tabbladen gebruiken als navigator om tussen verschillende sets pagina's te schakelen.

## Verbindingen Bluetooth

#### De Bluetooth-functie inschakelen

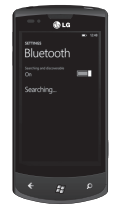

- Tik in het startscherm op de pijl om naar uw applicatielijst te gaan.
- 2 Tap Settings > System > Bluetooth.
- 3 Om Bluetooth in te schakelen, sleept u de schuifbalk van de status naar On.
- 4 Beginnen met zoeken naar Bluetooth-apparaten.
- Tik op een apparaat dat u wilt koppelen.

#### Verbinding maken met een Bluetooth-hoofdtelefoon

Zodra de koppeling is gemaakt, kunt u verbinding maken met het Bluetoothapparaat.

 Als Bluetooth is uitgeschakeld, tik dan Bluetooth om de functie in te schakelen. Tik in de lijst van Bluetooth-apparaten op de naam van het gekoppelde apparaat.

#### OPMERKING:

- als u Bluetooth op een later moment weer wilt uitschakelen, gaat u naar Settings, tikt u op Bluetooth en schuift u de knop naar de positie Off.
- Zodra Bluetooth is geconfigureerd, wordt het herkend wanneer Windows Phone 7 wordt ingeschakeld.
- De Windows Phone 7 biedt geen ondersteuning voor bestandsoverdracht tussen mobiele telefoons via Bluetooth. Raadpleeg de FAQ (veelgestelde vragen) voor meer informatie over Bluetooth.

## Wi-Fi

Leer de draadlozenetwerkmogelijkheden van uw telefoon kennen om verbinding te maken met een draadloos lokaal netwerk (WLAN) dat compatibel is met de IEEE 802.11 b/g/n-normen. U kunt overal waar een toegangspunt of draadloze hotspot aanwezig is, verbinding maken met internet of met andere netwerkapparaten. Dit apparaat maakt gebruik van een nietgeharmoniseerde frequentie en kan in alle Europese landen worden gebruikt. In de EU kunt u WLAN onbeperkt binnenshuis gebruiken, maar in Frankrijk mag u WLAN niet buitenshuis gebruiken.

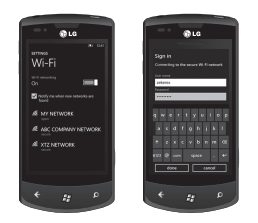

#### Verbinding maken met een draadloos netwerk

- Tik in het startscherm op de pijl

   om naar uw applicatielijst te gaan.
- 2 Tik op Settings > System > Wi-Fi om verbinding te maken met een draadloos netwerk.
- 3 Verplaats de schuifbalk naar On om draadloze verbindingen in te schakelen. In de meeste gevallen ziet u zowel beveiligde als onbeveiligde netwerken.
- 4 Tik nu op het netwerk waarmee u verbinding wilt maken.
- 5 Tik in het volgende scherm op de tekstvelden. Tik daarna uw gebruikersnaam en wachtwoord.
- 6 Tik op **Done** om af te ronden.

OPMERKING: om te voorkomen dat u per ongeluk verbinding maakt met het onjuiste netwerk met dezelfde naam, verschijnt deze waarschuwing. Tik als u zeker weet dat dit het juiste netwerk is.

#### Uw Wi-Fi-verbinding bewerken

Stel dat u de instellingen voor een draadloos netwerk wilt aanpassen of dat het netwerk niet verschijnt.

- 1 Ga terug naar het scherm voor Wi-Fi-instellingen om het te bewerken netwerk te kiezen, tik erop en houd het vast.
- 2 Tik op **Edit** om de automatische instellingen van de Windows Phone te bewerken.
- 3 Als u de gebruikersnaam en het wachtwoord wilt wijzigen, ga dan naar de netwerkinstellingen.
- 4 Als u proxy-informatie wilt toevoegen of bewerken, kunt u dat hier doen. Tik en houd vast om proxy-opties op te roepen.
- 5 Als u de netwerkinformatie wilt wijzigen, tikt u in de juiste velden. U dient de nieuwe instellingeninformatie te ontvangen van uw netwerkbeheerder.

#### OPMERKING:

- Scroll omlaag om andere netwerkopties te zien. Deze informatie wordt automatisch ingevoerd door Windows Phone 7 wanneer uw netwerk wordt geïdentificeerd.
- Om een draadloos netwerk uit te schakelen, gaat u terug naar het scherm Settings en zet u Wi-Fi op Off.
- Wanneer u Wi-Fi weer wilt inschakelen, zal uw telefoon de netwerkinstellingen onthouden en automatisch verbinding maken.

## Play To

Leer dingen af te spelen via Digital Living Network Alliance (DLNA) zodat u de content via Wi-Fi op uw telefoon kunt afspelen met DLNA DMRcompatibele apparaten.

Voordat u begint moet u Wi-Fi activeren en een Wi-Fi-profiel toevoegen.

#### OPMERKINGEN:

- Sommige bestanden kunnen niet worden afgespeeld op DLNA DMRcompatibele apparaten. Dit hangt af van deze apparaten.
- Het afspelen kan, afhankelijk van de netwerkverbinding en de verbonden DLNA DMR-spelers, worden gebufferd.

## Uw bestanden afspelen op een andere DLNA DMR-apparaat

- 1 Tik op het startscherm op de pijl → om naar uw applicatielijst te gaan en kies **Play To**.
- 2 Tik op het apparaatpictogram op de meldingenbalk en kies een doel. Uw apparaat zoekt automatisch naar DLNA DMR-apparaten.
- 3 Kies een mediacategorie en een bestand.
- 4 De geselecteerde speler begint het bestand af te spelen.
- 5 Bedien het afspelen met de pictogrammen op uw telefoon.

#### OPMERKINGEN:

- Het afspelen kan, afhankelijk van de netwerkverbinding en de verbonden server, worden gebufferd.
- U kunt alleen zoeken naar DLNA DMRapparaten als deze zijn ingeschakeld.

## Instellingen

In dit menu kunt u de instellingen van uw telefoon aan uw eigen wensen aanpassen. Tik op  $\bigcirc$  in het startscherm om naar de applicatielijst te gaan en tik op Settings.

## Systeem

#### **Ringtones & Sounds**

Stel de beltoon en vibratie in en kies Ringtone, New Text Message, New Voicemail, New Mail.

Stel een geluid in voor herinneringen voor afspraken, toetsaanslagen, vergrendeling en ontgrendeling en andere meldingen.

#### Theme

Wijzig de achtergrond en kleuren van uw telefoon om ze te laten passen bij uw stemming van vandaag, deze week of de hele maand.

## Flightmode

Schakel de mobieletelefoonverbinding, Wi-Fi en Bluetooth van de telefoon tegelijk aan of uw uit. U kunt Wi-Fi en Bluetooth ook afzonderlijk in- en uitschakelen.

#### Wi-Fi

Hiermee schakelt u Wi-Fi in om verbinding te maken met beschikbare Wi-Fi-netwerken.

Wi-Fi Settings – hiermee stelt u een netwerkmelding in of voegt u een Wi-Fi-netwerk toe.

#### Bluetooth

Hiermee zoekt u Bluetooth-apparaten en maakt u verbinding.

#### Email & Accounts

Hiermee stelt u e-mail, contactpersonen, Facebook en andere zaken in.

#### Lock & Wallpaper

Hiermee stelt u de achtergrond en een time-out voor het scherm in. Schakel in en uit om een wachtwoord van vier cijfers in te stellen en te activeren.

#### Location

Applicaties waarvoor u eerder locatiediensten hebt geactiveerd, kunnen nu uw huidige locatie bepalen.

#### Mobile Network

Hiermee stelt u dataverbinding en roaming voor data in.

Kies om 3G-verbinding in te stellen en kies Network.

#### Date & Time

Hiermee stelt u de datum, tijd en tijdzone in.

#### Brightness

Hiermee stelt u de helderheid van het scherm in.

#### Keyboard

Hiermee stelt u talen voor het toetsenbord in. U kunt suggesties inschakelen en verkeerd gespelde woorden markeren of corrigeren, een spatie invoegen na het kiezen van een suggestie, een punt invoegen na het dubbeltikken op de spatiebalk of van de eerste letter van een zin een hoofdletter maken.

#### **Region & Language**

Hiermee stelt u Display Language, Region Format, Short Date, Long Date, First Day of Week, System Locale en Browser & Search Language in.

#### Ease of Access

Hiermee stelt u de TTY/TDD-modus in.

#### Speech

Hiermee stelt u dit in om geluidsbevestiging af te spelen en gebruik spraak wanneer de telefoon is vergrendeld.

#### Find my Phone

Hiermee vindt u uw telefoon op een kaart, laat u de telefoon overgaan of wist u uw telefoon op windowsphone. live.com

Als u uw telefoon bent kwijtgeraakt, kunt u hem hiermee vinden. Ga naar windowsphone.live.com en meld u aan met uw Windows Live ID en wachtwoord.

#### Phone Update

Hiermee ontvang u een melding wanneer er nieuwe updates zijn gevonden. Gebruik uw mobieledataverbinding om te controleren op updates.

#### About

Juridische informatie, telefoonstatus en softwareversie weergeven.

Reset your Phone. Hierdoor wordt alle persoonlijke content gewist, inclusief applicaties die u hebt gekocht en gedownload.

## Feedback

Hiermee stuurt u ons uw opmerkingen om Windows Phone te helpen verbeteren.

## Applicaties

#### Games

Connect to Xbox LIVE On/Off.

## Internet Explorer

Stel in of u cookies wilt ontvangen op uw telefoon. U kunt ook instellen of u wilt dat Bind sites suggereert terwijl u typt.

Kies de voorkeur website.

Mobile Version of Desktop Version

#### Geschiedenis verwijderen

Alle tijdelijke bestanden, geschiedenis, cookies en opgeslagen wachtwoorden wissen uit Internet Explorer.

#### Kaarten

Gebruik van mijn locatie in-/ uitschakelen.

Uw locatie wordt gebruikt zodat u betere plaatselijke zoekresultaten krijgt.

#### Geschiedenis verwijderen

Eerdere kaartzoekopdrachten, pins en afbeeldingsgegevens verwijderen van uw telefoon.

#### Berichten

Bevestiging van levering SMSberichten in-/uitschakelen.

#### Muziek en video's

Verbinding met Zune in-/uitschakelen. Automatische downloadinformatie waarmee uw Zune-ervaring beter wordt in-/uitschakelen.

#### Office

#### Gebruikersnaam

Voer uw gebruikersnaam in om u te identificeren in commentaar en te helpen bij samenwerken aan documenten.

#### SharePoint

Data store

U kunt ruimte op uw telefoon vrijmaken door de SharePoint-cache te wissen. Alle tijdelijke SharePointbestanden en -geschiedenis worden dan gewist. Conflicten

Met SharePoint kunt u kiezen hoe conflicten tussen bestanden op uw telefoon en op de server worden afgehandeld. U kunt kiezen hoe u deze conflicten wilt afhandelen.

- U kunt het conflict zelf oplossen.
- U kunt het item automatisch op de telefoon laten vervangen.
- Startup Option Activeer dit om SharePoint-links altijd te openen.
- Reset Terug naar standaardinstellingen.

#### OneNote

Toggle Automatic synchronisation On/Off.

Schakel dit in om automatisch notities te synchroniseren wanneer u een pagina opent of opslaat of wanneer u een gedeelte opent.

#### People

Geïmporteerde SIM-contacten worden gesynchroniseerd met uw Windows Live-contactenlijst.

- De lijst wordt gesorteerd op voornaam of achternaam.
- Namen worden weergegeven op voornaam en achternaam, voornaam of achternaam.

#### Phone

Set Voicemail Number. Show my Caller ID to Everyone / No One / My Contacts Call Forwarding On/Off International Assist On/Of SIM Security On/Off

#### **Pictures & Camera**

Stel de onderstaande opties in. Allow the Camera Button to Wake up the Phone On/Off. Include Location (GPS) Information in Pictures You Take On/Off. Auto Upload to SkyDrive On/Off. Keep Location Information on Uploaded Pictures On/Off.

#### Radio

Stel regionale opties in. Noord-Amerika/Wereldwijd/Japan

#### zoeken

Gebruik van mijn locatie in-/ uitschakelen.

Uw locatie wordt gebruikt zodat u betere plaatselijke zoekresultaten krijgt.

Activeer om tijdens het typen suggesties te ontvangen van Bing.

#### Geschiedenis verwijderen

Eerder ingevoerde zoekwoorden wissen van uw telefoon.

## Software-update Software-update voor telefoon

Met Windows Phone Update kunt u de firmware op de telefoon automatisch bijwerken naar de nieuwste versie. U ontvangt automatisch een melding van de Windows Phone Update-service als er updates beschikbaar zijn voor uw Windows Phone. De updates worden op de telefoon geïnstalleerd door de Zune-software op uw computer te gebruiken. Ga naar het menu Phone van de instellingen van de Zunesoftware en klik op Update om te zien of er updates beschikbaar zijn.

## Accessoires

Er zijn verschillende accessoires beschikbaar voor uw mobiele telefoon. Deze worden afzonderlijk verkocht. U kunt ze kiezen op basis van uw persoonlijke communicatiebehoeften. Neem contact op met uw plaatselijke leverancier voor beschikbaarheid. (De hieronder beschreven artikelen zijn mogelijk optioneel.)

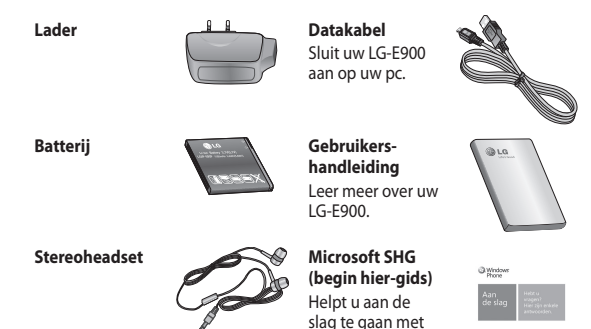

uw Windows Phone.

#### OPMERKING:

- · Gebruik altijd originele LG-accessoires.
- · Als u dit niet doet kan uw garantie vervallen.
- · Accessoires kunnen per regio variëren.

#### Omgevingstemperaturen

Max: +55°C (ontladen), +45°C (laden) Min: -10 °C

> **Declaration of Conformity** LG Electronics Suppliers Details Nome LG Electronics Inc Address LG Electronics Inc. LG Twin Towers 20. Yeouido-dong, Yeongdeungpo-gu, Seoul, Korea 150-721 Product Details GSM 850 / E-GSM 900 / DCS 1800 / PCS 1900 Quad Band and WCDMA Terminal Equipment Model Name LG-E900 **((0168)** Trade Name LG Applicable Sta BATTE Directive 1999/5/EC EN 301 489-01 V1.8.1, EN 301 489-07 V1.3.1 EN 301 489-17 V2.1.1, EN 301 489-19 V1.2.1, EN 301 489-24 V1.4.1 EN 201 E11 1/0 0 2 EN 301 908-1 V3.2.1 EN 301 908-2 V3.2.1. EN 300 328 V1.7.1 EN 50360:2001/EN62209-1:2006 EN 60950-1 : 2006 The conformity to above standards is verified by the following Notified Body(BABT) BABT, Forsyth House, Churchfield Road, Walton-on-Thames, Surrey, KT12 2TD, United Kingdom Notified Body Identification Number : 0168 Name Issued Date I hereby declare under our sole responsibility that the product mentioned above to which this declaration Sep. 07, 2010 Doo Haeng Lee / Directo standards and Directives LG Electronics Inc. - EU Representative Veluwezoom 15, 1327 AE Almere, The Netherlands

## FAQ (veelgestelde vragen)

Controleer of de problemen die u hebt ervaren met uw telefoon in dit gedeelte worden beschreven voordat u de telefoon terugbrengt met een serviceverzoek of belt naar de klantenservice.

| Categorie | Sub-Categorie     | Vraag                                                                             | Antwoord                                                                                                    |
|-----------|-------------------|-----------------------------------------------------------------------------------|----------------------------------------------------------------------------------------------------|
|           | Bluetooth-headset | U kunt niet naar<br>muziek luisteren<br>met een externe<br>Bluetooth-headset      | * Controleer of er geen hoofdtelefoon is<br>aangesloten op de telefoon.                                                                                                    |
|           |                   |                                                                                   | <ul> <li>Zorg dat uw toestel is aangesloten op de<br/>stereoheadset.</li> </ul>                                                                                                    |
| Bluetooth |                   |                                                                                   | Controleer of de indeling van het<br>muziekbestand waarnaar u probeert te<br>luisteren wordt ondersteund door de headset.                                                                      |
|           |                   |                                                                                   | <ul> <li>Zorg ervoor dat de afstand tussen de headset<br/>en het toestel niet meer dan 10 meter is en<br/>dat er geen muren of andere obstakels zijn die<br/>het signaal blokkeren.</li> </ul> |
| Bluetooth | Bluetooth-headset | U kunt niet naar<br>videogeluid luisteren<br>met een externe<br>Bluetooth-headset | Dit wordt niet ondersteund. Als u naar<br>videogeluid wilt luisteren, kunt u de<br>hoofdtelefoonaansluiting gebruiken in plaats<br>van de Bluetooth-headset.                                   |

90 LG-E900 | Gebruikersgids

a-E900\_NLD.indb 90

| Categorie  | Sub-Categorie        | Vraag                                                                                   | Antwoord                                                                                                    |
|------------|----------------------|-----------------------------------------------------------------------------------------|----------------------------------------------------------------------------------------------------|
|            |                      |                                                                                         | HFP (HandsFreeProfile)                                                                                                  |
|            |                      |                                                                                         | HSP (HeadSet Profile)                                                                                                   |
|            | Profialan mat        | Welke profielen                                                                         | A2DP (Advanced Audio Distribution Profile)                                                                              |
| Bluetooth  | ondersteuning voor   | worden ondersteund                                                                      | AVRCP (A/V Remote Control Profile)                                                                                      |
| bidetbolli | Bluetooth            | door Windows<br>Phone 7?                                                                | <ul> <li>Muziek: biedt alleen ondersteuning voor<br/>Afspelen/Onderbreken/Vorige nummer/<br/>Volgende nummer</li> </ul> |
|            |                      |                                                                                         | PBAP (Phone Book Access Profile)                                                                                        |
| Bluetooth  | Bluetooth-verbinding | Welke functies zijn<br>beschikbaar via<br>Bluetooth?                                    | Het is mogelijk om verbinding te maken met<br>een stereo/monoheadset of een carkit.                                     |
| Bluetooth  | Bluetooth-verbinding | Kan ik internetten<br>tijdens een<br>synchronisatie tussen<br>de telefoon en<br>een PC? | Dit wordt niet ondersteund.                                                                                             |
|            |                      | (In dit geval als de<br>PC verbinding maakt<br>via een vaste LAN-<br>verbinding).       |                                                                                                    |

| Categorie | Sub-Categorie               | Vraag                                                                                                    | Antwoord                                                                                                    |
|-----------|-----------------------------|----------------------------------------------------------------------------------------------------|----------------------------------------------------------------------------------------------------|
| Bluetooth | Overdracht van<br>contacten | Kan ik de data<br>van contacten<br>overbrengen naar<br>een andere telefoon<br>via Bluetooth?<br>Bijvoorbeeld:<br>contacten op een<br>andere telefoon<br>overbrengen naar<br>deze telefoon via<br>Bluetooth. | Dit wordt niet ondersteund.                                                                                                    |
| Bluetooth | Afdrukken                   | Kan ik MS office-<br>documenten (MS<br>word, Excel, PDF,<br>enz.) afdrukken<br>via Bluetooth of<br>draadloos internet?                                                                                      | Dit wordt niet ondersteund.                                                                                                    |
| Data      | Back-up maken               | Hoe kan ik contacten<br>van mijn oude<br>telefoon importeren<br>naar Windows<br>Phone 7?                                                                                                    | <ul> <li>Plaats uw oude SIM-kaart in uw nieuwe<br/>telefoon en ga vervolgens naar Instellingen.</li> <li>Blader naar Applicaties, tik op <b>People</b> &gt;<br/>SIM-contacten importeren.</li> <li>Dit kan niet via Zune worden gedaan.</li> </ul> |

| Categorie | Sub-Categorie          | Vraag                                                                                                    | Antwoord                                                                                                    |
|-----------|------------------------|----------------------------------------------------------------------------------------------------|----------------------------------------------------------------------------------------------------|
| Data      | Synchronisatie         | Wat zijn de<br>beperkingen bij het<br>synchroniseren van<br>data tussen Windows<br>Phone 7 en de PC?                                | In Windows Phone 7 wordt de applicatie<br>"Zune" gebruikt in plaats van "Activesync".<br>De beperking van Zune is dat er tijdens de<br>synchronisatie geen muziek-, video- en<br>afbeeldingsbestanden kunnen worden<br>afgespeeld of getoond op de telefoon. |
| Data      | Synchronisatie         | Hoe kan ik<br>synchroniseren tussen<br>de telefoon en een PC<br>met Windows Vista en<br>Windows 7?                                  | Dit kan door middel van de Microsoft-<br>applicatie "Zune" die u kunt downloaden van<br>de Microsoft-website.                                                                                                    |
| Data      | Bijwerken via internet | ls het mogelijk om<br>automatisch een<br>back-up te maken<br>van de gebruikersdata<br>als ik mijn telefoon<br>bijwerk via internet? | Zune biedt ondersteuning voor back-ups van<br>het flash-geheugen, maar niet voor afzonderlijk<br>back-ups van gebruikersdata.                                                                                                    |

| Categorie        | Sub-Categorie              | Vraag                                                                                                    | Antwoord                                                                                                    |
|------------------|----------------------------|----------------------------------------------------------------------------------------------------|----------------------------------------------------------------------------------------------------|
| Gemengd          | Beltijd                    | Wordt de beltijd op<br>een andere manier<br>berekend afhankelijk<br>van het model<br>(Bijvoorbeeld: 2G/3G,<br>CDMA)          | CDMA-modellen: de beltijd wordt berekend<br>vanaf het moment dat u op de oproepknop<br>drukt nadat u het nummer hebt ingetoetst.<br>2G/3G-modellen: de beltijd wordt berekend<br>vanaf het moment dat er een verbinding tot<br>stand is gebracht. |
| Gemengd          | E-Mail                     | Waar vind ik de<br>instellingen voor<br>POP3- en SMTP-<br>servers?                                                           | Neem via e-mail contact op met de<br>systeembeheerder als u hulp nodig hebt.                                                                                                    |
| Gemengd          | Active X                   | Wordt Active X<br>ondersteund zoals op<br>de PC?                                                                             | Nee, dit wordt niet ondersteund.                                                                                                    |
| Telefoonfuncties | Batterij                   | Hoe kan ik controleren<br>of de batterij volledig<br>is opgeladen?                                                           | De batterijstatus wordt boven in het scherm getoond.                                                                                                    |
| Telefoonfuncties | Optie Wachten/<br>pauzeren | Kan ik de optie<br>W(Wachten)<br>en P(Pauzeren)<br>gebruiken als ik het<br>telefoonnummer<br>van een contact wil<br>opslaan? | Ja, dit is mogelijk. Dit wordt alleen ondersteund<br>als u een vast toetsenbord gebruikt. Deze optie<br>is niet beschikbaar voor het schermtoetsenbord.                                                                                           |

| Categorie        | Sub-Categorie      | Vraag                                                                              | Antwoord                                                                                                    |
|------------------|--------------------|------------------------------------------------------------------------------------|----------------------------------------------------------------------------------------------------|
| Telefoonfuncties | Office Mobile      | Kan ik bestanden<br>bewerken in Office-<br>applicaties van de<br>mobiele telefoon? | Alleen lezen is mogelijk.<br>- Houd er rekening mee dat Microsoft Office<br>Mobile niet alle functies van Microsoft Office<br>2010 ondersteunt. Als een document inhoud<br>bevat die niet wordt ondersteund door Office<br>Mobile, kunt u het document openen op uw<br>telefoon, maar wordt de niet-ondersteunde<br>inhoud niet getoond. |
| Telefoonfuncties | Beltonen instellen | Hoe stel ik de<br>beltoon in?                                                      | Tik in de lijst met Applicaties op<br>Instellingen > Beltonen en geluiden om<br>een beltoon in te stellen. Er zijn verschillende<br>signalen en beltonen die aan verschillende<br>personen kunnen worden toegekend. Tik in het<br>startscherm op People > het contact dat u<br>wilt bewerken > Bewerken > Beltoon.                       |
| Telefoonfuncties | Beltonen instellen | Hoe kan ik mijn<br>favoriete muziek<br>instellen als beltoon?                      | Op Marketplace kunnen gebruikers eenvoudig<br>hun favoriete beltoon vinden en kopen. Ga naar<br>de lijst met applicaties en tik op <b>Marketplace</b><br>> <b>Music</b> . Nu kunt u uw favoriete beltoon<br>kiezen. Moeglijk is Marketplace niet<br>beschikbaar in uw land of regio.                                                     |

| Categorie           | Sub-Categorie       | Vraag                                                       | Antwoord                                                                                                    |
|---------------------|---------------------|-------------------------------------------------------------|----------------------------------------------------------------------------------------------------|
| Telefoonfuncties    | Ondersteunde talen  | Kan ik de taal<br>wijzigen?                                 | Uw Windows Phone 7-toestel ondersteunt 6<br>verschillende talen (Deutsch, English (United<br>Kingdom/United States), Español, Français,<br>Italiano). Als u de instellingen wilt wijzigen, tikt<br>u op Settings > regio en taal > Display<br>language. |
| Telefoonfuncties    | Geluidsinstellingen | Hoe moet ik de<br>systeemgeluiden en<br>beltonen instellen? | U kunt het volume van muziek, beltonen en<br>systeemgeluiden aanpassen met behulp van<br>de volumetoetsen.<br>• Ga naar <b>Settings</b> > <b>ringtone &amp; sounds</b>                                                                                  |
| Telefoon<br>Functie | Tijd instellen      | Hoe stel ik de tijd in<br>op de telefoon?                   | Lijst met Applicaties > Instellingen ><br>Datum en tijd > stel Automatisch<br>instellen in op Uit > Stel de tijd in                                                                                                    |
| Telefoonfuncties    | Youtube             | Kan ik videoclips van<br>Youtube bekijken?                  | Dit is mogelijk met de YouTube-speler van<br>Marketplace. Mogelijk is de Marketplace<br>YouTube-speler niet beschikbaar in uw land<br>of regio.                                                                                                    |
| Telefoonfuncties    | Batterijlevensduur  | Hoe lang is de<br>gesprekstijd van deze<br>telefoon?        | Gesprekstijd: 360 min. (op basis van 3G)<br>Stand-bytijd: 350 uur                                                                                                    |

| Categorie        | Sub-Categorie       | Vraag                                                                                                    | Antwoord                                                                                                    |
|------------------|---------------------|----------------------------------------------------------------------------------------------------|----------------------------------------------------------------------------------------------------|
| Telefoonfuncties | camera              | ls er een optie voor<br>het wissen van een<br>foto vlak nadat deze is<br>genomen?                         | De foto wordt automatisch opgeslagen.<br>Navigeer naar de Picture Viewer door naar<br>rechts te bladeren. Tik op een foto en houd<br>deze vast. Bekijk de beschikbare opties.<br>(bijvoorbeeld: Toevoegen aan favorieten,<br>wissen, enz). |
| Telefoonfuncties | E-mail              | Kan ik een e-mailfilter<br>instellen?                                                                     | U kunt een e-mailfilter instellen via de knop<br>"Zoeken".                                                                                                    |
| Telefoonfuncties | E-mail              | Is het mogelijk<br>om een<br>waarschuwingsgeluid<br>in te stellen als ik<br>een e-mailbericht<br>ontvang? | [Stappen]<br>Settings > ringtones & sounds > New<br>email > Choose an item                                                                                                    |
| Telefoonfuncties | Browserinstellingen | Hoe kan ik<br>privacy en andere<br>browserinstellingen<br>wijzigen?                                       | Ga naar Settings > applications ><br>Internet Explorer om cookies te verwijderen<br>U kunt ook het delen van uw locatie uitzetten<br>door naar Settings > system > location<br>te gaan.                                                    |
| Telefoonfuncties | Nabijheidssensor    | Hoe blijft het LCD-<br>scherm aan tijdens<br>telefoongesprekken?                                          | De nabijheidssensor op de telefoon is<br>ontwikkeld zodat het LCD-scherm standaard<br>wordt uitgeschakeld tijdens een gesprek.                                                                                                    |

| Categorie             | Sub-Categorie     | Vraag                                                                                                    | Antwoord                                                                                                    |
|-----------------------|-------------------|----------------------------------------------------------------------------------------------------|----------------------------------------------------------------------------------------------------|
| Telefoonfuncties      | SIM-vergrendeling | Kan ik een SIM-kaart<br>van een andere<br>aanbieder gebruiken?                                                                | Neem contact op met de winkel waar u de<br>telefoon hebt gekocht om te controleren of er<br>een SIM-vergrendeling actief is. Als er geen<br>SIM-vergrendeling is, zijn bepaalde functies of<br>diensten mogeliki niet beschikbaar vanwege<br>telefoon- of netwerkinstellingen. |
| Telefoonfuncties      | SIM-vergrendeling | Mijn Windows<br>Phone heeft een<br>SIM-vergrendeling.<br>Kan LG mij in dit geval<br>helpen?                                   | SIM-vergrendeling hangt af van de<br>netwerkprovider bij wie u de Windows Phone<br>hebt gekocht. Neern contact op met de<br>netwerkprovider of met de winkel waar u de<br>Windows Phone hebt gekocht.                                                                          |
| Telefoonfuncties      |                   | Wordt Adobe Flash<br>ondersteund (zoals<br>opeen PC-browser)?                                                                 | Dit wordt niet ondersteund.                                                                                                    |
| Telefoonfuncties      |                   | Wordt er een<br>streamingservice<br>ondersteund?                                                                              | Een aantal streaming-protocollen wordt niet<br>ondersteund (bijv, RTSP). HTTP-Progressive<br>en IIS SmoothStreaming wordt ondersteund<br>afhankelijk van de website die u bezoekt en de<br>applicatie die u gebruikt.                                                          |
| Telefoonspecificaties | Band              | Werkt de GSM-<br>technologie met<br>een quadra band, tri<br>band of dual band?<br>(Bijvoorbeeld: 1900<br>MHz, 900, 1800, 850) | Quad Band wordt ondersteund.                                                                                                    |

| Categorie             | Sub-Categorie                  | Vraag                                                                                                    | Antwoord                                                                                                    |
|-----------------------|--------------------------------|----------------------------------------------------------------------------------------------------|----------------------------------------------------------------------------------------------------|
| Telefoonspecificaties | Telefoonspecificaties          | ls het mogelijk<br>om een extern<br>GPS-apparaat te<br>gebruiken?                                                                      | Nee. Uw Windows Phone 7-toestel beschikt<br>over een ingebouwde GPS-eenheid.                                                                 |
| Wi-Fi                 | Eenvoudige vraag<br>over Wi–Fi | Wat kan ik doen met<br>Wi-Fi (draadloos<br>netwerk)?                                                                                   | U kunt overal waar een toegangspunt of<br>draadloze hotspot aanwezig is, verbinding<br>maken met internet of met andere<br>netwerkapparaten. |
| Wi-Fi                 | Eenvoudige vraag<br>over Wi-Fi | Wordt Wi-Fi<br>ondersteund door de<br>provider?                                                                                        | Nee, dit is niet het geval. Gebruikers kunnen<br>toegang tot internet verkrijgen via een AP<br>(toegangspunt).                               |
| Hersteloplossingen    | Ontbrekend<br>wachtwoord       | Wat moet ik<br>doen als ik mijn<br>wachtwoord ben<br>vergeten? Hoe kan<br>ik mijn wachtwoord<br>terughalen als ik dit<br>ben vergeten? | Neem contact met uw serviceprovider op.                                                                                                    |

| Categorie          | Sub-Categorie                                                             | Vraag                                                                                                    | Antwoord                                                                                                    |
|--------------------|---------------------------------------------------------------------------|----------------------------------------------------------------------------------------------------|----------------------------------------------------------------------------------------------------|
|                    | Fabrieksinstellingen<br>opnieuw instellen<br>en Webupdates<br>installeren | lk wil mijn telefoon<br>opnieuw instellen om<br>deze weer optimaal<br>te laten werken.<br>Hoe doe ik dit? lk<br>wil de software<br>op mijn telefoon<br>bijwerken om deze<br>weer optimaal te<br>laten werken. Hoe<br>doe ik dit? | 1. Fabrieksinstellingen opnieuw instellen                                                                                                    |
| Hersteloplossingen |                                                                           |                                                                                                    | Tik in de lijst Applications op > <b>Settings</b> > <b>about</b> > <b>reset your phone</b> .                                                                                                    |
|                    |                                                                           |                                                                                                    | Als u uw telefoon opnieuw instelt, wordt<br>alle persoonlijke inhoud gewist, waaronder<br>gekochte en gedownloade applicaties, en<br>worden de fabriekswaarden opnieuw ingesteld.                                                                                                    |
|                    |                                                                           |                                                                                                    | <ol> <li>Probeer de nieuwste software bij te werken<br/>via internet. U ontvangt automatisch een<br/>melding van de Windows Phone Update-<br/>service als er updates beschikbaar zijn voor uw<br/>Windows Phone. De updates worden op de<br/>telefoon geïnstalleerd door de Zune-software<br/>op uw PC als u uw telefoon aansluit.</li> </ol> |
|                    |                                                                           |                                                                                                    | Als u de Zune-software nog niet hebt geïnstalleerd, kunt u deze installeren via <b>www.</b> windowsphone.com.                                                                                                    |
|                    |                                                                           |                                                                                                    | Waarschuwing!                                                                                                    |
|                    |                                                                           |                                                                                                    | Wanneer u de fabrieksinstellingen opnieuw<br>instelt, wordt alle gebruikersdata GEWIST. De<br>klant MOET een back- up maken VOORDAT de<br>fabrieksinstellingen opnieuw worden ingesteld<br>en de webupdates worden geïnstalleerd.                                                                                                    |

| Categorie          | Sub-Categorie | Vraag                                                                  | Antwoord                                                                                                    |
|--------------------|---------------|------------------------------------------------------------------------|----------------------------------------------------------------------------------------------------|
| Categorie          | Sub-Categorie | Vraag<br>Wat te doen als de<br>prestaties minder zijn<br>dan voorheen? | Antwoord<br>1. Fabrieksinstellingen opnieuw instellen<br>Tik in de lijst Applications op > Settings ><br>about > reset your phone.<br>Als u uw telefoon opnieuw instelt, wordt<br>alle personlijke inhoud gewist, waanonder<br>gekochte en gedownloade applicaties, en<br>worden de fabriekswaarden opnieuw ingesteld.                                                                                                    |
| Hersteloplossingen |               |                                                                        | 20. Probect de nieuwste software bij te werken<br>via internet. U ontvangt automatisch een<br>melding van de Windows Phone Update-<br>service als er updates beschikbaar zijn voor uw<br>Windows Phone. De updates worden op de<br>telefoon geïnstalleerd door de Zune-software<br>op uw personal computer te gebruiken en uw<br>telefoon aan te sluiten. Als u de Zune-software<br>nog niet hebt geïnstalleerd, kunt u deze<br>installeren via www.windowsphone.com |
|                    |               |                                                                        | *Let op                                                                                                    |
|                    |               |                                                                        | In het geval dat de fabrieksinstellingen<br>opnieuw worden ingesteld en de webupdates<br>worden geïnstalleerd, worden alle<br>gebruikersdata gewist. Daarom moet de klant<br>van tevoren een back-up maken.                                                                                                    |

| <br> |      |      |
|------|------|------|
|      |      |      |
|      |      |      |
|      |      |      |
|      |      |      |
|      |      |      |
|      |      |      |
|      |      |      |
|      |      |      |
|      |      |      |
|      |      |      |
|      |      |      |
|      |      |      |
|      |      |      |
|      |      |      |
|      |      |      |
|      | <br> | <br> |
|      |      |      |
|      |      |      |
|      |      |      |
|      |      |      |
|      |      |      |
|      |      |      |
|      |      |      |
|      |      |      |
|      |      |      |
|      |      |      |
|      |      |      |
|      |      |      |
|      |      |      |
|      |      |      |
|      |      |      |
|      |      |      |

## Guide de l'utilisateur du LG-E900 - Français

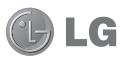

- Ce guide va vous aider à vous familiariser avec votre téléphone. Pour plus d'informations, consultez le site www.lg.com.
- Selon l'opérateur et la version du logiciel que vous utilisez, il est possible que certaines informations contenues dans ce manuel ne s'appliquent pas à votre téléphone.
- Dans la mesure où son écran tactile est utilisé comme clavier, ce téléphone n'est pas recommandé pour les personnes malvoyantes.
- Copyright ©2010 LG Electronics, Inc. Tous droits réservés. LG et le logo LG sont des marques déposées de LG Group et de ses structures annexes. Toutes les autres marques commerciales appartiennent à leurs propriétaires respectifs.

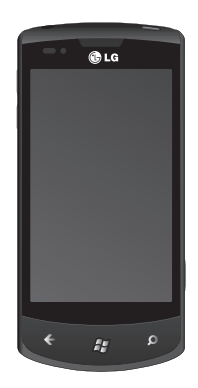

Félicitations ! Vous venez de faire l'acquisition du LG-E900, un téléphone compact et performant de LG, conçu pour vous permettre de profiter pleinement des toutes dernières technologies disponibles en matière de communication mobile numérique.

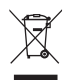

#### Élimination de votre ancien appareil

- 1 Ce symbole, représentant une poubelle sur roulettes barrée d'une croix, signifie que le produit est couvert par la directive européenne 2002/96/EC.
- 2 Les éléments électriques et électroniques doivent être jetés séparément, dans les vide-ordures prévus à cet effet par votre municipalité.
- 3 Une élimination conforme aux instructions aidera à réduire les conséquences négatives et risques éventuels pour l'environnement et la santé humaine.
- 4 Pour plus d'information concernant l'élimination de votre ancien appareil, veuillez contacter votre mairie, le service des ordures ménagères ou encore la magasin où vous avez acheté ce produit.

2 LG-E900 | Guide de l'utilisateur

# Copyrights et marques commerciales

Les droits sur l'ensemble des technologies et produits constituant cet appareil appartiennent à leurs propriétaires respectifs :

 Ce produit comprend des logiciels sous licence

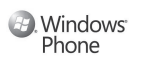

accordée par MS, filiale de Microsoft Corporation. Microsoft et les logiciels portant le nom de Microsoft sont des marques déposées de Microsoft Corporation. Avant d'utiliser ce produit, reportezvous au contrat des CONDITIONS D'UTILISATION DE LA LICENCE MICROSOFT POUR LE LOGICIEL WINDOWSPHONE7 située au dos de ce guide pour en savoir plus sur les droits et les restrictions.  © 2010 Microsoft Corporation. Tous droits réservés. Microsoft, Internet Explorer<sup>®</sup> Mobile, Windows<sup>®</sup> Phone, Windows<sup>®</sup> Phone Marketplace, Xbox LIVE<sup>®</sup>, Zune<sup>®</sup>, Windows et autres noms de marques et logos référencés dans les matériaux par ordre alphabétique, sont des marques déposées du groupe Microsoft et de ses structures annexes.<sup>®</sup>

## Sommaire

| Recommandations pour une<br>utilisation sûre et efficace           | 6          |
|--------------------------------------------------------------------|------------|
| Assemblage                                                         | .16        |
| Présentation du téléphone<br>Vue après ouverture                   | .16<br>.18 |
| batterie                                                           | .19        |
| Navigation dans Windows Phone                                      | .22        |
| Utilisation de l'écran tactile<br>Présentation de l'écran Démarrer | .22<br>.26 |
| Familiarisation avec l'écran Démarn<br>et navigation               | er<br>26   |
| Démarrer                                                           | 32         |
| Accès aux applications                                             | .33        |
| d'application                                                      | .33        |
| Personnalisation du téléphone                                      | ~~         |
| Windows Phone<br>Saisir texte                                      | .36<br>.38 |
| Téléchargement d'applications sur<br>Marketplace                   | .39        |

| Mise en route                                                                                                    | 41                                               |
|----------------------------------------------------------------------------------------------------|--------------------------------------------------|
| Connexion avec un identifiant Win                                                                                                    | dows                                             |
| Live                                                                                                    | 41                                               |
| Importation de vos contacts                                                                                                    | 42                                               |
| Synchronisation                                                                                                    | 43                                               |
| Communication                                                                                                    | 44                                               |
| Téléphone                                                                                                    | 44                                               |
| Messages                                                                                                    | 48                                               |
| Email                                                                                                    | 50                                               |
| Facebook                                                                                                    | 56                                               |
| Divertissement                                                                                                    | 57                                               |
|                                                                                                    |                                                  |
| Prise de vue et enregistrement d'                                                                                                    | une                                              |
| Prise de vue et enregistrement d'u<br>vidéo                                                                                                    | une<br>57                                        |
| Prise de vue et enregistrement d'u<br>vidéo<br>Images                                                                                                    | une<br>57<br>64                                  |
| Prise de vue et enregistrement d'u<br>vidéo<br>Images<br>Musique + vidéos                                                                                                    | une<br>57<br>64<br>70                            |
| Prise de vue et enregistrement d'u<br>vidéo<br>Images<br>Musique + vidéos<br>Jeux                                                                                                    | une<br>57<br>64<br>70<br>77                      |
| Prise de vue et enregistrement d'u<br>vidéo<br>Images<br>Musique + vidéos<br>Jeux<br>Radio FM                                                                                         | une<br>57<br>64<br>70<br>77<br>78                |
| Prise de vue et enregistrement d'u<br>vidéo<br>Images<br>Musique + vidéos<br>Jeux<br>Radio FM<br>Utilitaires                                                                          | une<br>57<br>64<br>70<br>77<br>78<br><b>81</b>   |
| Prise de vue et enregistrement d'u<br>vidéo<br>Images<br>Musique + vidéos<br>Jeux<br>Radio FM<br>Utilitaires<br>Réolace des alarmes                                                   | une<br>67<br>64<br>70<br>77<br>78<br>81          |
| Prise de vue et enregistrement d'u<br>vidéo                                                                                                    | une<br>67<br>64<br>70<br>77<br>78<br>81<br>81    |
| Prise de vue et enregistrement d'u<br>vidéo<br>Images<br>Jeux<br>Radio FM<br>Utilitaires<br>Réglage des alarmes<br>Utilisation de la calculatrice<br>Ajout d'un événement au calendri | une<br>57<br>64<br>70<br>78<br>81<br>81<br>er.81 |

4 LG-E900 | Guide de l'utilisateur
| Applications Windows                   | 83       |  |  |  |
|----------------------------------------|----------|--|--|--|
| Cartes<br>Marketplace                  | 83<br>84 |  |  |  |
| Hotmail                                | 84       |  |  |  |
| Le Web                                 | 85       |  |  |  |
| Navigateur                             | 85       |  |  |  |
| Connectivite                           | 87       |  |  |  |
| Bluetooth                              | 87       |  |  |  |
| Wi-Fi                                  | 88       |  |  |  |
| Play To                                | 90       |  |  |  |
| Réglages                               | 92       |  |  |  |
| Svstème                                | 92       |  |  |  |
| applications                           | 94       |  |  |  |
| Mise à jour logicielle97               |          |  |  |  |
| Mise à jour du logiciel                | 97       |  |  |  |
| Accessoires                            | 98       |  |  |  |
| FAQ (questions fréquemment posées) 100 |          |  |  |  |

5

# Recommandations pour une utilisation sûre et efficace

Veuillez lire ces recommandations. Leur non-respect peut s'avérer dangereux, voire illégal.

# Exposition aux radiofréquences

CET APPAREIL EST CONFORME À LA RÉGLEMENTATION INTERNATIONALE EN MATIÈRE D'EXPOSITION AUX ONDES RADIO.

Votre téléphone portable est un émetteur-récepteur radio. Il a été conçu et fabriqué de manière à respecter les limites recommandées par les directives internationales (ICNIRP) en matière d'exposition aux fréquences radioélectriques. Ces limites font partie d'un ensemble de directives et déterminent les niveaux autorisés d'énergie FR pour la population. Ces directives ont été établies par des organismes scientifiques indépendants à partir d'évaluations complètes et régulières

<sup>6</sup> LG-E900 | Guide de l'utilisateur

issues d'études scientifiques. Ces directives comprennent des marges de sécurité destinées à garantir la sécurité de toutes les personnes, quels que soient leur âge et condition physique. Les recommandations relatives à l'exposition aux ondes radio utilisent une unité de mesure appelée DAS (débit d'absorption spécifique). La limite DAS fixée dans les directives internationales est de 2.0 W/kg\*. Lors des tests visant à déterminer le DAS, le téléphone est utilisé dans des positions de fonctionnement standard et fonctionne à son niveau de puissance certifié le plus élevé dans toutes les bandes de fréquences testées. Bien que le taux d'absorption spécifique soit déterminé sur le niveau de puissance certifié le plus élevé, le taux d'absorption spécifique réel du téléphone en fonctionnement peut être largement inférieur à la valeur maximale. Cela est dû au fait que le téléphone est conçu pour fonctionner

à différents niveaux de puissance de manière à n'utiliser que la puissance dont il a besoin pour accéder au réseau. En principe, plus vous êtes proche d'une antenne relais, plus la puissance de sortie est faible. Avant d'être commercialisé, tout modèle de téléphone doit être soumis à des tests visant à garantir sa conformité à la directive européenne R&TTE.

Cette directive impose le respect de règles strictes afin de garantir la sécurité des utilisateurs et de l'ensemble de la population, et prévenir tout risque sanitaire. La valeur DAS la plus élevée enregistrée pour ce modèle lors des tests effectués afin de vérifier sa conformité aux normes définies pour une utilisation au niveau de l'oreille est de 0.935 W/kg.

Cet appareil est conforme aux directives en matière d'exposition aux fréquences radioélectriques lorsqu'il est utilisé soit dans sa position normale, c.-à-d. au niveau de l'oreille, soit à une distance minimale de 1,5 cm du corps.

Lorsqu'un étui, un clip ceinture ou un support est utilisé à des fins de transport, il ne doit pas contenir de parties métalliques et doit garantir une distance minimale de 1.5 cm entre le produit et le corps. Pour pouvoir transmettre des fichiers de données ou des messages, cet appareil requiert une connexion de qualité au réseau. Dans certains cas, la transmission de fichiers de données ou de messages peut être retardée iusqu'à ce qu'une telle connexion soit possible. Veillez à bien suivre les instructions relatives à la distance de séparation pour l'établissement de la transmission. La valeur DAS la plus élevée enregistrée pour ce modèle lors des

enregistrée pour ce modèle lors des tests effectués afin de vérifier sa conformité aux normes définies pour une utilisation au niveau du corps est de 1.47 W/kg. \* La limite DAS applicable aux équipements mobiles utilisés par le public est de 2,0 watts/kilogramme (W/kg) en moyenne sur dix grammes de tissu cellulaire. Ces directives comprennent des marges de sécurité destinées à assurer une protection supplémentaire pour les consommateurs et à prendre en compte toute variation de mesure.

Les valeurs DAS peuvent varier selon les normes de présentation des informations en vigueur dans les différents pays et selon la bande de réseau utilisée.

Pour connaître les valeurs DAS autorisées dans les autres pays, veuillez consulter la rubrique des informations relatives aux produits sur le site www. Igmobile.com.

### Informations de la FCC sur le débit d'absorption spécifique (DAS)

Votre téléphone portable est également conçu pour répondre aux normes relatives à l'exposition aux ondes radio, établies par la FCC aux

<sup>8</sup> LG-E900 | Guide de l'utilisateur

États-Unis et par Industry Canada.

Ces normes définissent une limite de DAS de 1,6 W/kg en moyenne sur 1 gramme de tissu. La valeur DAS la plus élevée rapportée pour cette norme lors de la certification du produit pour une utilisation à l'oreille est de 0.59 W/kg et de 0.63 W/kg quand l'appareil est porté au niveau du corps.

En outre, cet appareil a été testé pour une utilisation avec l'arrière du téléphone maintenu à 2 cm du corps. Pour se conformer aux exigences de la FCC en matière d'exposition aux RF, une distance minimum de 2 cm doit être respectée entre le corps de l'utilisateur et l'arrière du téléphone.

## \* Avertissements FCC

## Avertissement !

Cet appareil est conforme aux normes FCC Part 15. Son fonctionnement est soumis aux deux conditions suivantes :

- (1) cet appareil ne doit émettre aucune interférence nuisible et
- (2) cet appareil doit accepter toute interférence reçue, y compris les interférences qui pourraient entraîner un fonctionnement indésirable.

#### Attention !

Tout changement ou toute modification non approuvé expressément par le fabricant peut annuler le droit d'utilisation de l'appareil.

#### Mesures touchant à la sécurité

 Dans certains lieux ou situations tels que les avions, les hôpitaux, les stations-services, et les garages professionnels, l'usage du téléphone est interdit. Il est donc impératif de respecter strictement les consignes de sécurité propres à chacune de ces situations et d'éteindre votre téléphone lorsque cela est requis.

- Par ailleurs, pour éviter les risques d'interférences, les personnes porteuses d'implants électroniques (stimulateurs cardiaques, pompes à insuline, neurostimulateurs...) doivent conserver une distance de 15 cm entre le mobile et l'implant et ne l'utiliser que du côté opposé au côté où celui-ci est situé.
- Téléphoner en conduisant, même avec des équipements qui ne sont pas interdits par la réglementation, est dangereux. Cela augmente le risque d'accident provenant de la distraction créée par la conversation elle même. Aussi est-il interdit de téléphoner en conduisant et l'utilisation d'un kit mains-libres ne doit pas être considéré comme une solution.

#### **Entretien et réparation**

# \land AVERTISSEMENT

Utilisez uniquement des batteries, chargeurs et accessoires agréés pour ce modèle de téléphone.

L'utilisation de tout autre type de batterie, de chargeur et d'accessoire peut s'avérer dangereuse et peut annuler tout accord ou garantie applicable au téléphone.

- Ne démontez pas votre téléphone.
   Si une réparation s'avère nécessaire, confiez-le à un technicien qualifié.
- Tenez votre téléphone éloigné des appareils électriques, tels que téléviseurs, postes radio et ordinateurs personnels.
- Ne placez pas votre téléphone à proximité de sources de chaleur, telles qu'un radiateur ou une cuisinière.
- Ne le faites pas tomber.
- Ne soumettez pas votre téléphone à des vibrations mécaniques ou à des chocs.
- 10 LG-E900 | Guide de l'utilisateur

- Éteignez votre téléphone dans les zones où des règlements spéciaux l'exigent. Par exemple, n'utilisez pas votre téléphone dans les hôpitaux, car celui-ci pourrait perturber le bon fonctionnement des équipements médicaux sensibles.
- Si vos mains sont mouillées, évitez tout contact avec le téléphone lorsqu'il est en cours de charge.Ceci peut provoquer un choc électrique et endommager votre téléphone.
- Ne mettez pas un téléphone en charge à proximité de matières inflammables. En effet, il pourrait chauffer et déclencher un incendie.
- Pour nettoyer l'extérieur du combiné, utilisez un chiffon sec. N'utilisez pas de solvant, tel que du benzène, un diluant ou de l'alcool.
- Ne rechargez pas votre téléphone lorsqu'il est posé sur du tissu.
- Rechargez votre téléphone dans une zone bien ventilée.
- N'exposez pas le téléphone à de la fumée ou de la poussière en quantité excessive.

- Ne placez votre téléphone à proximité de cartes de crédit ou de titres de transport, car il pourrait altérer les données des bandes magnétiques.
- Ne touchez pas l'écran avec un objet pointu qui risquerait d'endommager votre téléphone.
- Ne mettez pas votre téléphone en contact avec des liquides ou des éléments humides.
- Utilisez les accessoires tels que les oreillettes avec précaution. Ne manipulez pas l'antenne inutilement.
- N'utilisez pas votre téléphone ou ses accessoires dans des endroits humides tels que piscines, serres, solariums ou environnements tropicaux. Ceux-ci risquent de l'endommager et d'annuler la garantie.

# Fonctionnement optimal du téléphone

Appareils électroniques et médicaux Tous les téléphones portables peuvent provoquer des interférences pouvant affecter les performances des appareils électroniques.

- N'utilisez pas votre téléphone à proximité d'équipements médicaux sans autorisation. Demandez l'avis de votre médecin afin de déterminer si le fonctionnement de votre téléphone est susceptible d'interférer avec le fonctionnement de votre appareil médical.
- Les téléphones portables peuvent nuire au bon fonctionnement de certaines prothèses auditives.
- Pour les porteurs d'implants électroniques, des précautions sont à prendre: utilisez le téléphone sur le côté opposé à l'implant.
- Des interférences mineures peuvent perturber le bon fonctionnement des téléviseurs, radios, ordinateurs, etc.

### Stimulateurs cardiaques

Les fabricants de stimulateurs cardiaques recommandent de maintenir une distance minimale de 15 cm entre un téléphone portable et un stimulateur cardiaque afin d'éviter toute interférence avec ce dernier. Pour ce faire, utilisez le téléphone sur l'oreille opposée à votre stimulateur cardiaque et ne le transportez pas dans une poche de chemise.

#### Hôpitaux

Éteignez votre appareil sans fil lorsque cela vous est demandé dans les hôpitaux, cliniques et établissements de santé ; ce type d'appareil peut en effet provoquer des interférences avec des équipements médicaux sensibles.

#### Sécurité au volant

Vérifiez les lois et règlements en vigueur en matière d'utilisation des téléphones portables dans la zone où vous conduisez.

- Ne tenez pas le téléphone dans votre main alors que vous conduisez.
- Concentrer toute votre attention sur la conduite.
- Utilisez un kit mains libres, si disponible.
- Si les conditions de conduite le permettent, quittez la route et garezvous avant d'émettre ou de recevoir

12 LG-E900 | Guide de l'utilisateur

un appel.

- Les radiofréquences peuvent affecter certains systèmes électroniques de votre véhicule motorisé, tels que le système audio stéréo ou les équipements de sécurité.
- Lorsque votre véhicule est équipé d'un airbag, ne gènez pas son déclenchement avec un équipement sans fil portable ou fixe. Il risquerait de l'empêcher de s'ouvrir ou provoquer de graves blessures en raison de performances inadéquates.
- Lorsque vous écoutez de la musique en extérieur, veuillez vous assurer que le volume n'est pas trop élevé de façon à bien entendre ce qu'il se passe autour de vous. Ceci est particulièrement important à proximité des routes.

#### **Nuisances auditives**

Afin de protéger vos capacités auditives, n'exposez pas votre ouïe à de hauts volumes sonores pendant de longues périodes. Nous vous recommandons de ne pas enir l'appareil près de votre oreille lorsque le mode mains libres est activé. Pendant les communications ou lorsque vous écoutez de la musique, réglez le volume à un niveau raisonnable.

### Une pression sonore trop élevée provenant de vos oreillettes pourrait entraîner une perte de votre acuité auditive.

#### Parties en verre

Certaines parties de votre téléphone portable sont en verre. Ce verre pourrait se briser en cas de chute sur une surface dure ou d'impact considérable. Le cas échéant, évitez de toucher ou de retirer le verre brisé. N'utilisez plus votre téléphone portable jusqu'à ce que ce verre soit remplacé par un fournisseur de service agréé.

#### Zone de déminage

N'utilisez pas votre téléphone lorsque des opérations de dynamitage sont en cours.

Respectez les restrictions, les règlements et les lois en vigueur.

#### Zones à atmosphère explosive

- N'utilisez pas votre téléphone dans une station-service.
- N'utilisez pas votre téléphone à proximité de carburant ou de produits chimiques.
- Ne transportez pas et ne stockez pas de produits dangereux, de liquides ou de gaz inflammables dans le même compartiment de votre voiture que votre téléphone portable et ses accessoires.

#### Dans un avion

Les appareils sans fil peuvent générer des interférences dans les avions.

- Éteignez votre téléphone avant d'embarquer dans un avion.
- Ne l'utilisez pas au sol sans autorisation de l'équipage.

#### Enfants

Conservez votre téléphone dans un endroit sûr, hors de la portée des jeunes enfants. Votre téléphone comprend des petites pièces qui peuvent présenter un risque de suffocation.

### Appels d'urgence

Il est possible que les numéros d'urgence ne soient pas disponibles sur tous les réseaux de téléphonie mobile. Vous ne devez donc pas dépendre uniquement de votre téléphone portable pour émettre un appel d'urgence. Renseignez-vous auprès de votre opérateur.

### Informations sur la batterie et précautions d'usage

- Il n'est pas nécessaire de décharger complètement la batterie avant de la recharger. Contrairement aux autres batteries, elle n'a pas d'effet mémoire pouvant compromettre ses performances.
- Utilisez uniquement les batteries et chargeurs LG. Les chargeurs LG sont conçus pour optimiser la durée de vie de votre batterie.
- Ne démontez pas et ne courtcircuitez pas la batterie.
- Les contacts métalliques de la batterie doivent toujours rester propres.
- Procédez au remplacement de la batterie lorsque celle-ci n'offre plus des performances acceptables.
   La batterie peut être rechargée des centaines de fois avant qu'un remplacement ne soit nécessaire.
- Rechargez la batterie en cas de nonutilisation prolongée afin d'optimiser sa durée d'utilisation.

- N'exposez pas le chargeur de la batterie au rayonnement direct du soleil. Ne l'utilisez pas non plus dans des lieux très humides, tels qu'une salle de bains.
- Le remplacement de la batterie par un modèle inadapté risque d'entraîner une explosion de cette dernière.
- Le remplacement de la batterie par un modèle inadapté risque d'entraîner une explosion de cette dernière.
- Respectez les instructions du fabricant relatives au recyclage des batteries usagées. Veuillez recycler autant que faire se peut. Ne vous en débarrassez pas avec les déchets ménagers.
- Si la batterie est hors d'usage, veuillez la rapporter au service après-vente ou au revendeur LG Electronics agréé le plus proche.
- Débranchez systématiquement le chargeur de la prise murale orsque le chargement de la batterie est terminé pour éviter qu'il ne consomme

inutilement de l'énergie.

 La durée de vie réelle de la batterie dépend de la configuration du réseau, des paramètres du produit, de l'utilisation, de la batterie et des conditions extérieures.

## Conditions d'utilisation pour réduire le niveau d'exposition du consommateur aux rayonnements

- Téléphonez dans de bonnes conditions de réception pour diminuer la quantité de rayonnements. Pour ce faire, évitez de téléphoner dans les parkings souterrains, lors de déplacements en train ou en voiture.
- Téléphonez quand le téléphone capte au mieux (affichage d'un maximum de barettes de réception de réseau).
- Utilisez un kit main libre tout en veillant à éloigner le téléphone du ventre pour les femmes enceintes et des parties génitales pour les adolescents.

# Assemblage Présentation du téléphone

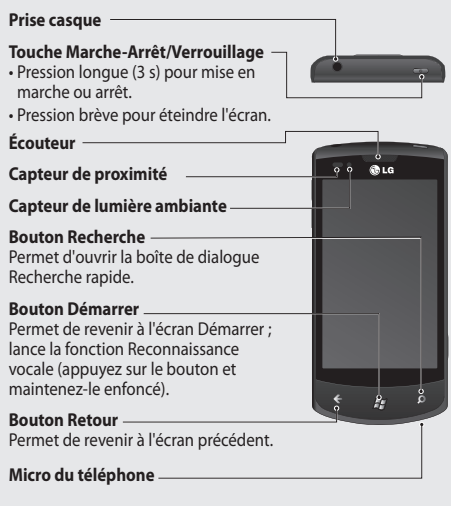

#### Touches de volume

- Lorsque l'écran est en veille : volume des bips système et de la sonnerie.
- Pendant un appel : volume des écouteurs.
- Lors de la lecture d'une piste : contrôle du volume de la piste.

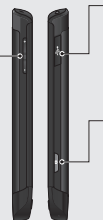

#### Chargeur, câble de données (câble USB)

**ASTUCE :** Avant de connecter le câble USB, attendez que le téléphone soit allumé et enregistré sur le réseau.

#### Touche Appareil photo

 Pour accéder directement au mode de prévisualisation de l'appareil photo, exercez une pression longue sur la touche Appareil photo lorsque vous êtes sur l'écran d'accueil.

AVERTISSEMENT : Le fait de poser un objet lourd ou de s'asseoir sur le téléphone risque d'endommager l'écran LCD et les fonctionnalités tactiles. Évitez de couvrir le film de protection situé sur le capteur de proximité de l'écran LCD. Vous risqueriez de provoquer un dysfonctionnement du capteur.

# Vue après ouverture

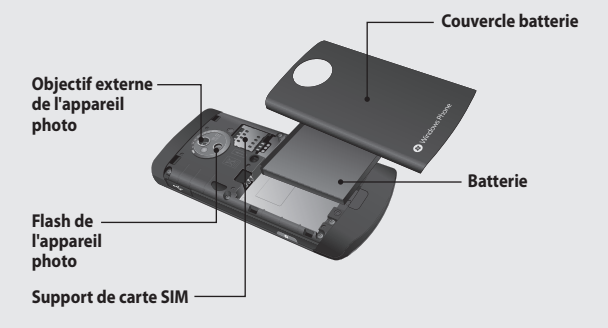

18 LG-E900 | Guide de l'utilisateur

a-E900\_NLD.indb 18

# Installation de la carte SIM et de la batterie

#### 1 Retirez le couvercle de la batterie

Appuyez sur le bouton d'ouverture du couvercle de la batterie, comme indiqué sur l'illustration ci-dessous (1). Soulevez le couvercle (2).

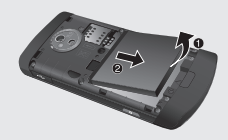

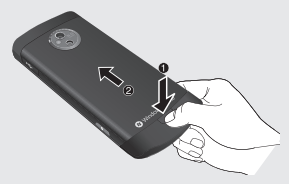

#### 2 Retirez la batterie

En vous aidant de la découpe située dans la partie inférieure, retirez la batterie de son emplacement. AVERTISSEMENT : Ne retirez pas la batterie lorsque le téléphone est allumé. Vous risqueriez sinon de l'endommager.

### 3 Installation de la carte SIM

Placez la carte SIM dans l'emplacement prévu à cet effet. Assurez-vous que la zone de contact dorée de la carte est bien orientée vers le bas. Remettez en place le support de carte SIM.

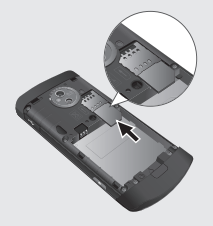

#### 4 Installation de la batterie

Placez tout d'abord la partie supérieure de la batterie dans la partie supérieure du compartiment qui lui est réservé. Assurez-vous que les contacts de la batterie sont bien en face des pôles batterie du téléphone. Appuyez sur la partie inférieure de la batterie jusqu'à ce qu'elle s'enclenche.

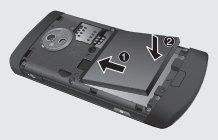

20 LG-E900 | Guide de l'utilisateur

#### 5 Chargement de la batterie

Ouvrez le couvercle du connecteur du chargeur situé sur le côté du LG-E900. Branchez le chargeur, puis raccordez-le à une prise murale.

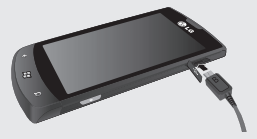

Quand la batterie est totalement déchargée, il est impossible d'activer le téléphone. Il faut alors environ 4 à 5 minutes pour atteindre un niveau de charge suffisant pour le démarrage de l'appareil.

Le chargement par connexion USB prend environ 14-15 minutes.

Si le niveau de la batterie est critique, une image d'avertissement de niveau de batterie faible s'affiche et avertit l'utilisateur qu'une durée de chargement plus longue est nécessaire. **REMARQUE :** Pour optimiser la durée de vie de la batterie, celle-ci doit être chargée complètement à la première utilisation.

AVERTISSEMENT : Ne connectez pas le chargeur au téléphone si la batterie est absente. Avant de mettre en charge, vérifiez que la batterie est installée.

AVERTISSEMENT : Ne retirez pas la batterie ou la carte SIM pendant le chargement.

# AVERTISSEMENT : Le

remplacement de la batterie par un modèle inadapté risque d'entraîner une explosion. Respectez les instructions du fabricant concernant la mise au rebut des batteries usagées. AVERTISSEMENT : Par temps d'orage, débranchez le chargeur de la prise secteur et du téléphone afin d'éviter tout risque d'électrocution ou d'incendie.

AVERTISSEMENT : Mettez la batterie à l'abri des objets pointus. Ces derniers pourraient présenter des risques d'incendie.

21

# **Navigation dans Windows Phone**

# Utilisation de l'écran tactile

# Conseils d'utilisation de l'écran tactile

L'écran tactile du téléphone vous permet de sélectionner des éléments ou d'exécuter des fonctions en toute facilité. Découvrez les actions de base permettant d'utiliser l'écran tactile.

#### REMARQUES :

- Pour éviter de rayer l'écran tactile, n'utilisez pas d'objets pointus.
- Évitez tout contact entre l'écran tactile et tout autre appareil électrique. Les décharges électrostatiques risquent de provoquer un dysfonctionnement de l'écran tactile.
- Évitez tout contact de l'écran tactile avec l'eau. L'écran tactile risque de mal fonctionner dans des conditions humides ou s'il est exposé à l'eau.
- Pour une utilisation optimale de l'écran tactile, retirez le film de protection de l'écran avant d'utiliser l'appareil.

- L'écran tactile est doté d'une couche qui détecte les petites charges électriques émises par le corps humain.
- Pour un fonctionnement optimal, appuyez sur l'écran tactile du bout du doigt. L'écran tactile ne répond pas aux pressions d'objets pointus, tels qu'un stylet ou un crayon.

#### **REMARQUES** :

- L'écran tactile s'éteint automatiquement si vous n'utilisez pas l'appareil pendant un certain temps.
   Pour allumer l'écran, appuyez sur le bouton [Marche-Arrêt].
- Vous pouvez également régler la durée du rétro-éclairage ou changer le fond d'écran. Dans l'écran Démarrer, accédez à la liste des applications, puis sélectionnez Paramètres > verrouillage et fond d'écran.

### Mouvements universels sur l'écran tactile

Dans la plupart des applications, il est possible de se déplacer et d'exécuter des commandes au moyen de gestes naturels. Pour saisir du texte, utilisez le clavier visuel ou le clavier matériel.

Les mouvements suivants vous permettent de vous déplacer dans le téléphone Windows Phone 7 :

### Élément à toucher

Une pression simple consiste à toucher l'écran une fois rapidement. Ce mouvement sert à exécuter des commandes (équivalent à appuyer sur Entrée sur un clavier d'ordinateur). Lorsque vous appuyez de la sorte, l'affichage à l'écran s'immobilise.

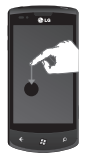

#### **Pression double**

Une pression double consiste à toucher l'écran deux fois rapidement au même endroit. Ce mouvement permet de commander le zoom avant ou arrière.

#### Pression prolongée

Une pression prolongée consiste à appuyer sur l'écran avec le doigt et à maintenir la pression pendant quelques secondes.

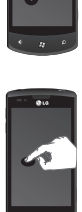

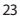

#### **Glissement horizontal**

Ce mouvement sert à déplacer des obiets vers le haut ou vers le bas Il faut garder le doigt appuvé sur l'écran et le faire glisser dans la direction souhaitée Pour terminer, il suffit de lever le doiat de l'écran. De cette manière. le contenu se déplace dans la direction de votre mouvement (vous permettant, par exemple, de placer une carte au centre de l'écran). Ce mouvement permet également de changer l'ordre d'éléments (par exemple, celui d'un signet dans votre navigateur).

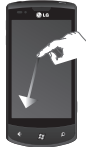

#### **Glissement latéral**

Ce mouvement permet de déplacer des objets latéralement.

Il faut garder le doigt appuvé sur l'écran et le faire glisser dans la direction souhaitée Pour terminer, il vous suffit lever le doigt de l'écran. De cette manière, le contenu se déplace dans la direction de votre mouvement (vous permettant, par exemple, de placer une carte au centre de l'écran). Ce mouvement permet également de changer l'ordre d'éléments (par exemple, celui d'un signet dans votre navigateur).

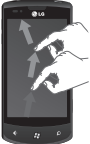

#### Pincement et étirement

Ces deux mouvements sont le contraire l'un de l'autre. Ils servent souvent à effectuer un zoom avant ou arrière sur des cartes.

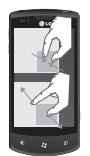

Le pincement s'effectue en rapprochant deux doigts vers le bas de l'écran jusqu'à les serrer l'un contre l'autre. Cela permet d'effectuer un zoom avant sur le contenu en centrant l'affichage au point de rencontre des deux doigts. L'étirement s'effectue en déplaçant les doigts vers le bas tout en les écartant pour agrandir une image.

25

12/1/10 4:49 PM

# Présentation de l'écran Démarrer

Cet écran permet notamment d'accéder aux options de menu, d'émettre un appel et d'afficher l'état de votre téléphone.

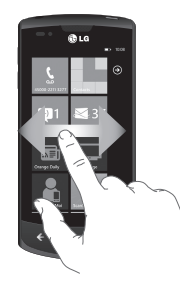

## Familiarisation avec l'écran Démarrer et navigation

L'écran Démarrer est le premier écran qui s'affiche pour les utilisateurs de Windows Phone 7 lorsqu'ils allument leur téléphone. Il contient

26 LG-E900 | Guide de l'utilisateur

des vignettes épinglées et placées par les utilisateurs à l'endroit de leur choix pour pouvoir lancer rapidement les applications correspondantes. Lorsqu'un utilisateur appuie sur le bouton [Démarrer] 20 de son téléphone, il revient toujours à l'écran Démarrer, quelle que soit l'application en cours d'exécution.

 Il vous suffit de faire glisser votre doigt vers la gauche, la droite, le haut ou le bas pour afficher les applications.

Vous pouvez également personnaliser les vignettes de l'écran Démarrer, qui constituent des raccourcis vers vos menus et applications préférées.

REMARQUES : Lorsque vous vous trouvez en mode veille après avoir déverrouillé le téléphone, faites glisser votre doigt vers le haut pour afficher l'écran Démarrer contenant les vignettes d'application.

## Vignettes de l'écran Démarrer

Une vignette est un raccourci visuel facilement identifiable qui pointe vers une application ou son contenu. Les utilisateurs peuvent décider de son emplacement dans l'écran Démarrer.

Les vignettes utilisant la fonction de notification sont capables de mettre à jour leur graphique ou leur titre, ou d'incrémenter un compteur. Elles permettent ainsi aux utilisateurs de créer un écran Démarrer personnalisé visuellement convivial. Les utilisateurs ont par exemple la possibilité d'afficher si c'est à leur tour de jouer dans une partie ou encore d'inclure la météo ou le nombre de messages électroniques reçus.

L'écran Démarrer s'affiche toujours en mode Portrait.

#### Icône Description

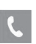

Permet de passer des appels et d'accéder rapidement aux appelants récents, aux favoris et à tous les contacts. Composez manuellement les numéros sur le pavé numérique. Appuyez sur l'icône de la messagerie vocale pour écouter les messages vocaux qui vous intéressent, dans l'ordre de votre choix.

f Per int

Permet d'accéder au hub Contacts, l'application de communication intégrée pour les e-mails, les messages, les messages instantanés, les contacts, ainsi que d'autres informations.

#### Icône Description

Permet d'envoyer et de recevoir des SMS. Les conversations sont enregistrées sous une forme similaire à une messagerie instantanée, qui vous permet de consulter l'historique des messages envoyés et reçus. Vous pouvez envoyer des messages MMS en joignant une photo que vous avez prise.

 $\geq$ 

Votre téléphone Windows Phone est compatible avec Microsoft Exchange, Microsoft Outlook Web App et la plupart des principaux systèmes de messagerie, notamment Hotmail, Yahoo! Mail et G-mail. Enregistrez les photos et images jointes dans votre dossier Images enregistrées.

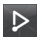

Permet de diffuser des vidéos, de la musique et des photos du téléphone vers un périphérique de lecture compatible avec DLNA (Digital Living Network Alliance).

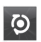

ScanSearch permet de rechercher des rues, des villes ou des pays dans des cartes en ligne. Il fournit également des itinéraires entre des destinations spécifiées et permet de consulter des renseignements sur les commerces locaux, y compris leur situation géographique et leurs coordonnées.

#### Icône Description

e

Permet d'entrer des événements sur le téléphone Windows Phone. Permet de s'abonner à des agendas. Permet de définir des alertes de rappel pour des événements, des rendez-vous et des échéances. Ces alertes sont en outre synchronisées avec l'agenda de Windows Live et vice versa.

Permet d'accéder au Web via Internet Explorer.

Permet d'accéder à Xbox Live pour jouer à des jeux et inviter des amis à jouer avec vous. Permet de télécharger de nouveaux jeux sur le téléphone.

Permet de visualiser les photos et vidéos prises avec le téléphone Windows Phone, reçues dans des e-mails ou des MMS ou synchronisées à partir du logiciel Zune sur votre ordinateur. (la synchronisation des vidéos est disponible uniquement sur le système d'exploitation Windows). Permet l'affichage en mode Portrait ou Paysage. Permet d'effectuer un zoom avant sur les photos pour les agrandir. Permet de joindre des photos à un e-mail ou MMS.

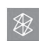

Permet d'écouter la musique et de regarder les vidéos et les podcasts enregistrés sur le téléphone en le connectant à votre ordinateur afin de synchroniser vos documents. Permet d'écouter la radio FM. Permet d'accéder à Marketplace.

#### Icône Description

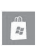

Vous permet de rechercher dans la boutique d'applications des applications pour votre téléphone Windows que vous pouvez acheter et télécharger via votre connexion Wi-Fi ou au réseau de données mobile. Vous permet de lire des opinions ou de rédiger vos propres commentaires sur vos applications préférées. Vous permet de télécharger et d'installer l'application sur l'écran Démarrer.

**REMARQUES**: L'emplacement, le nom et le modèle choisis pour une vignette peuvent varier en fonction de votre statut, votre situation géographique, votre opérateur, votre plan et votre version du logiciel Windows Phone.

Les fonctionnalités et la disponibilité des applications peuvent varier en fonction du pays ou de la région où vous avez acheté Windows Phone et où vous l'utilisez. Pour plus d'informations, adressez-vous à votre opérateur.

## Affichage de la barre d'état

La barre d'état regroupe plusieurs icônes fournissant des informations telles que la puissance du signal, l'arrivée de nouveaux messages, le niveau de charge de la batterie et les connexions de données et Bluetooth actives.

Le tableau ci-dessous explique la signification des icônes susceptibles d'apparaître dans la barre d'état.

| .11 <b>1 3</b> G | <b>₩ \</b> (?; | * 10                 | 1 | ¢۵ | 12:38 |  |  |  |
|------------------|----------------|----------------------|---|----|-------|--|--|--|
| [Barre d'état]   |                |                      |   |    |       |  |  |  |
| lcône            | Description    | on                   |   |    |       |  |  |  |
| .atl             | Force du s     | ignal                |   |    |       |  |  |  |
| 3G+              | HSDPA          | Connexion<br>données |   |    |       |  |  |  |
| 3G               | 3G             |                      |   |    |       |  |  |  |
| G                | 2G-GPRS        |                      |   |    |       |  |  |  |
| E                | 2G-EDGE        |                      |   |    |       |  |  |  |
| €>               | Renvoi d'a     | ppel                 |   |    |       |  |  |  |

| lcône                 | Description                            |
|-----------------------|----------------------------------------|
|                       | ltinérant                              |
| (i.                   | Intensité du signal réseau<br>sans fil |
| *                     | Statut de Bluetooth                    |
| ٩                     | Mode Sonnerie                          |
|                       | Statut d'entrée                        |
| <b>Ľ</b> ♥ <b>〕</b> • | Niveau de charge de la<br>batterie     |
| 12:38                 | Horloge système                        |

31

## Personnalisation de l'écran Démarrer

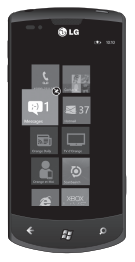

Vous pouvez personnaliser la disposition des vignettes dans l'écran Démarrer.

Ainsi, vous avez la possibilité d'y épingler toutes sortes d'objets, notamment des applications, des sites Web, des adresses sur des

cartes et même des contacts. Lorsque vous épinglez un contact à l'écran Démarrer, vous recevez les bulletins d'information de cette personne directement à partir de la vignette. Pour épingler des objets à l'écran Démarrer, appuyez de façon prolongée sur l'élément jusqu'à ce que le menu s'affiche. Vous pouvez également ouvrir la liste des applications, appuyer longuement sur l'application souhaitée, puis appuyer sur **épingler** au menu Démarrer.

- Pour changer la position d'une vignette dans l'écran Démarrer, appuyez sur la vignette de façon prolongée, puis déplacez-la à l'endroit qui vous convient.
- Pour supprimer une vignette, appuyez dessus de façon prolongée, puis appuyez sur détacher .

# Navigation et configuration des applications

# Accès aux applications

Pour accéder aux applications de votre téléphone Windows Phone, procédez comme suit :

- Dans l'écran Démarrer, appuyez sur la flèche → pour accéder à la liste des applications.
- 2 Faites défiler l'affichage horizontalement jusqu'à la vignette, si elle n'est pas visible.
- 3 Sélectionnez une application.
- 4 Appuyez sur le bouton Retour pour revenir à l'écran précédent ; appuyez sur le bouton Démarrer pour revenir à l'écran Démarrer.

#### **REMARQUES** :

 Pour ajouter un raccourci vers une application, appuyez de façon prolongée sur l'icône de l'application dans la liste des applications. Vous avez également la possibilité de déplacer l'application à l'endroit de votre choix dans l'écran Démarrer.  Votre téléphone Windows Phone est équipé d'un capteur de mouvement intégré capable de détecter son orientation. Si vous faites tourner l'appareil pendant que vous utilisez des fonctions, l'affichage passe automatiquement en mode Paysage.

# Présentation de la barre d'application

Pour configurer une application, vous pouvez utiliser la barre d'application située en dessous et le menu de la barre d'application.

Exemple : configuration de l'application Alarmes

- Dans l'écran Démarrer, appuyez sur la flèche → pour accéder à la liste des applications.
- 2 Appuyez sur Alarmes 🙆
- 3 Appuyez fois sur la barre d'application pour afficher le menu de l'application ou des boutons accompagnés d'une légende.
- 4 Sélectionnez le bouton ou le menu à utiliser.

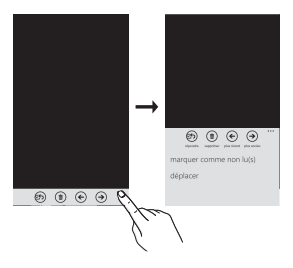

### **Barre d'application**

Lorsque l'utilisateur appuie sur les points séquentiels ou fait défiler la barre d'application vers le haut, la barre d'application affiche des boutons légendés et un menu contextuel facultatif. Pour faire disparaître cette vue, il suffit d'appuyer en dehors du menu ou sur les points, d'utiliser le bouton Retour ou de sélectionner un élément du menu ou une icône de la barre d'application.

## Menu de la barre d'application

Le menu de la barre d'application permet, parmi d'autres méthodes, d'accéder à des tâches particulières à partir de la barre d'application. Pour y accéder, appuyez sur les points séquentiels de la barre d'application ou faites défiler la barre d'application vers le haut. Pour faire disparaître cette vue, il suffit d'appuyer en dehors du menu ou sur les points, d'utiliser le bouton Retour ou de sélectionner un élément du menu ou une icône de la barre d'application.

#### **REMARQUES** :

- Le menu peut afficher jusqu'à cinq éléments.
- Si aucun élément ne s'affiche, seules les légendes sont présentes.
- Le menu de la barre d'application reste affiché à l'écran jusqu'à ce que l'utilisateur effectue une action.

# Icônes de la barre d'application

Les icônes ci-dessous correspondent aux paramètres d'application fréquemment utilisés.

| +                          | +                   | -                     | $\checkmark$          |
|----------------------------|---------------------|-----------------------|-----------------------|
| NOUVEAU                    | AJOUTER             | MINUS                 | VÉRIFIER              |
| ×<br>FERMER                |                     | SYNC                  |                       |
| T ENVIEN                   | ANNOLLIN            | Sinc                  | ACTOALISEN            |
| ?<br>POINT D'INTERROGATION | EXCLAMATION         | <b>F</b><br>PRÉCÉDENT |                       |
|                            |                     |                       |                       |
| The effective the          | Sorrinner           | Entreoloment          | DOSSER                |
| -                          | Ō                   |                       | ¢                     |
| VIDÉO                      | APPAREIL PHOTO      | E-MAIL                | RÉGLAGES              |
| *                          | *                   | <u>+</u>              | Ţ                     |
| FAVORIS                    | AJOUTER AUX FAVORIS | TELECHARGER           | CHARGER               |
| 8                          |                     | •••                   |                       |
| PARTAGER                   | MODIFIER            | SUITE                 |                       |
| •                          | П                   | 144                   | <b>&gt;&gt;</b>       |
| LIRE                       | PAUSE               | PRÉCÉDENT/RETOUR      | SUIVANT/AVANCE RAPIDE |

35

# Personnalisation du téléphone Windows Phone

Tirez le meilleur parti de votre appareil en le personnalisant en fonction de vos préférences.

# Réglage de la date et de l'heure actuelles

- 1 Dans l'écran Démarrer, appuyez sur la flèche → pour accéder à la liste des applications.
- 2 Appuyez sur Paramètres > Système > date et heure.
- 3 Faites glisser la barre Définir automatiquement, puis modifiez la date, l'heure et toute autre option comme il convient.

# Activation et désactivation des sonneries et des sons

Vous pouvez régler différents paramètres sonores, et notamment Sonnerie, Nouveau SMS, Nouveau message vocal et Nouvel e-mail.

- 1 Dans l'écran Démarrer, appuyez sur la flèche → pour accéder à la liste des applications.
- <sup>36</sup> LG-E900 | Guide de l'utilisateur

2 Appuyez sur Paramètres > Système > sonneries et sons.

# Activation du mode Silencieux

Vous pouvez activer et désactiver le mode Silencieux en faisant glisser la barre d'état **Sonnerie** vers la gauche ou vers la droite.

### Réglage du volume des sonneries

Appuyez sur la touche de réglage du volume vers le haut ou vers le bas pour régler le volume de la sonnerie.

# Sélection du fond d'écran de l'écran Démarrer

- Dans l'écran Démarrer, appuyez sur la flèche → pour accéder à la liste des applications.
- 2 Appuyez sur Paramètres > Système > Ecran de verrouillage > changer le papier peint.
- 3 Sélectionnez une image, puis enregistrez la modification.

Vous pouvez également modifier le délai d'extinction de l'écran et le mot de passe.

#### **REMARQUES** :

 LG décline toute responsabilité en cas d'utilisation d'images par défaut ou de fonds d'écran fournis sur l'appareil.

# Réglage de la luminosité de l'écran

Vous pouvez régler rapidement la luminosité de l'écran en faisant glisser la ligne témoin de l'écran vers la droite ou vers la gauche.

Pour régler la luminosité dans le menu Paramètres, procédez comme suit :

- Dans l'écran Démarrer, appuyez sur la flèche → pour accéder à la liste des applications.
- 2 Appuyez sur Paramètres > Système > luminosité.
- 3 Faites glisser le curseur Réglage automatique sur Désactivé et appuyez sur le niveau de luminosité souhaité.

**REMARQUE :** Le niveau de luminosité de l'écran affecte la longévité de la batterie.

## Verrouillage de votre carte SIM

Vous pouvez verrouiller le téléphone en activant le code PIN fourni avec votre carte SIM.

- 2 Appuyez sur Paramètres, puis faites glisser l'affichage pour pouvoir sélectionner application > téléphone.
- 3 Faites glisser le curseur Sécurité SIM sur Activé.
- 4 Saisissez votre code PIN, puis sélectionnez **entrée**.

#### **REMARQUES** :

- À partir du moment où le verrouillage par code PIN est activé, vous devez indiquer le code PIN chaque fois que vous mettez le téléphone en marche.
- Si vous saisissez un code PIN erroné à plusieurs reprises, la carte SIM se bloque. Il faut alors entrer une clé de déverrouillage PIN (PUK) pour débloquer la carte SIM.

# Saisir texte

Vous pouvez saisir du texte en sélectionnant des caractères sur le clavier virtuel.

Il est impossible de saisir du texte dans certaines langues. Pour saisir du texte, vérifiez les langues de rédaction disponibles, puis sélectionnez celles à prendre en charge. (**Paramètres > Système > clavier**)

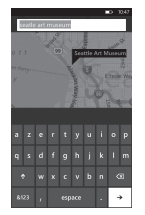

Saisie de texte avec le clavier numérique

1 Appuyez sur l'icône du panneau de saisie.

2 Appuyez sur les caractères pour saisir votre texte.

#### **REMARQUES** :

- Le téléphone est équipé de plusieurs fonctions d'assistance à la saisie, telles qu'une fonction affichant des suggestions au-dessus du clavier, une fonction de correction automatique et des configurations de clavier variant selon le contexte (Paramètres > Système > clavier).
- Windows Phone 7 prend uniquement en charge les configurations à alphabet complet, telles que QWERTY, AZERTY et QWERTZ. Les configurations de touches 12/-20 ne sont pas prises en charge.
- La touche Maj permet de saisir des lettres majuscules. Il existe 3 modes Maj : Activé, Désactivé et Verrouillage Maj (appuyez de façon prolongée).
- La touche d'émoticône ouvre le sélecteur d'émoticônes.
- Si vous appuyez de façon prolongée sur a, i, e, u ou o à l'écran, le sélecteur d'accents s'affiche.

<sup>38</sup> LG-E900 | Guide de l'utilisateur

# Téléchargement d'applications sur Marketplace

Marketplace permet aux utilisateurs de rechercher facilement et d'acheter de la musique et des applications (y compris des jeux) pour améliorer leur téléphone Windows Phone.

Le site propose à présent des pages individuelles pour différentes catégories d'applications, de jeux et de musique.

 Dans l'écran Démarrer, appuyez sur la flèche 
 pour accéder à la liste des applications puis appuyez sur Marketplace

 Marketplace
 Marketplace

Vous pouvez également appuyer sur la vignette **Marketplace** dans l'écran Démarrer.

 Appuyez sur le bouton Rechercher pour rechercher des applications.
 Appuyez de nouveau sur la chaîne de recherche pour la modifier et effectuer une nouvelle recherche.

- Saisissez la chaîne souhaitée et appuyez dessus pour lancer la recherche. Les résultats s'affichent en dessous sur la même page.
- Appuyez sur un élément de la liste pour accéder à la page Marketplace correspondante.
- Lors de la recherche d'applications, vous pouvez appuyer sur une application ou un jeu pour afficher la page Détails correspondante.

39

 Sélectionnez l'article à acheter, puis appuyez sur télécharger.

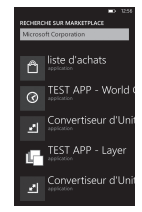

#### **REMARQUES** :

- Marketplace ne propose pas de photos, de podcasts ni de vidéos.
- La disponibilité de cette fonction varie selon les pays.
# Mise en route

Lorsque vous allumez votre téléphone pour la première fois, vous êtes guidé à travers la configuration des paramètres principaux. Suivez les instructions à l'écran pour activer votre appareil.

La procédure recommandée se déroule comme indiqué ci-dessous.

# CHOISIR UNE LANGUE > PARAMÈTRES DU TÉLÉPHONE WINDOWS PHONE > CHOISIR UN FUSEAU HORAIRE > Se connecter avec un identifiant Windows Live

### Connexion avec un identifiant Windows Live

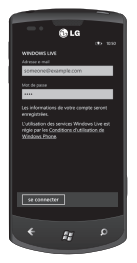

Pour notamment obtenir une application, jouer à des jeux Xbox LIVE, utiliser un code d'accès Zune et synchroniser automatiquement les informations Windows Live sur le Web, vous devez vous connecter avec un identifiant Windows Live. Votre identifiant Windows Live correspond à l'adresse e-mail dont vous vous êtes servi pour vous connecter à des services comme Xbox LIVE<sup>\*</sup>, Zune<sup>®</sup>, Hotmail<sup>®</sup>, etc. Si vous avez oublié l'adresse à utiliser, procédez comme suit : Pour Xbox LIVE<sup>\*</sup> sur votre console Xbox 360<sup>®</sup>, connectez-

Your Xbox LIVE : Sur Votre console Xbox 360°, connectezvous avec votre gamer tag, puis appuyez sur le bouton Guide de votre contrôleur (celui au centre, ressemblant au logo Xbox). Dans Paramètres, cliquez sur **Gestion des comptes** > **Identifiant Windows Live**.

41

Pour Zune : connectez-vous au logiciel Zune sur votre ordinateur. Cliquez avec le bouton droit sur l'image de votre profil, puis cliquez sur Changer d'utilisateur pour afficher votre identifiant Windows Live. Pour réinitialiser votre mot de passe ou recevoir un rappel, accédez à http://account live.com/ResetPassword.aspx.

Si vous ne vous êtes pas encore connecté avec un identifiant Windows Live, certaines fonctions de votre téléphone ne sont pas disponibles (par exemple, vous ne pouvez pas vous procurer d'applications ni jouer à des jeux Xbox LIVE).

### Importation de vos contacts

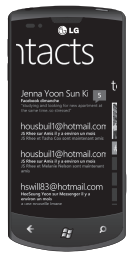

Lorsque vous configurez votre compte de messagerie ou Facebook, vos contacts sont automatiquement importés dans le hub Contacts. De surcroît, lorsque vous ajoutez Facebook, les bulletins d'information de vos amis s'affichent dans le hub Contacts, leurs photos apparaissent dans le hub Photos et vos bulletins d'information apparaissent sous la vignette Moi.

Pour configurer un compte Facebook (ou n'importe quel type de compte de messagerie), procédez comme suit :

- 1 Dans l'écran Démarrer, appuyez sur la flèche pour accéder à la liste des applications.
- 2 Appuyez sur Paramètres > e-mail et comptes.

Il est aussi très facile de récupérer les contacts de votre ancien téléphone. Insérez votre ancienne carte SIM dans votre nouveau téléphone, puis accédez à Paramètres. Faites défiler l'affichage jusqu'aux applications, appuyez sur contacts, puis sur importer les contacts SIM.

# Synchronisation

| SHOW H.L. CONTENT -        |              |
|----------------------------|--------------|
| 6ARTERS A.C                | KI ALRUPS 11 |
| Albercele                  | i            |
| Annie                      | Star of      |
| Beselica Koayste           | Carlos and   |
| Grand Archives             | ast.         |
| Reprovision Galapier Chorr | Archiden So  |
|                            |              |
|                            | 3            |
|                            | autor a      |

Pour synchroniser le contenu musical, les vidéos, les photos et les mises à jour de votre ordinateur vers votre téléphone (ou vice versa), vous avez besoin du logiciel Zune.

- 1 Connectez le téléphone à l'ordinateur à l'aide du câble.
- 2 Rendez-vous sur windowsphone.com pour installer le logiciel Zune.
- 3 Ouvrez le logiciel Zune, puis suivez les instructions affichées pour importer le contenu musical, les vidéos, les photos, etc. dans votre collection.
- 4 Cliquez sur collection, puis faites glisser tout le contenu à synchroniser sur l'icône du téléphone dans le coin inférieur gauche.

43

# Communication Téléphone

#### Appels téléphoniques

- 1 Touchez 🕓
- 2 Appuyez sur 🖲.
- Saisissez le numéro sur le clavier. Pour supprimer un chiffre, appuyez sur ∠x.
- 4 Touchez <u>appeler</u> pour passer un appel.
- 5 Pour mettre fin à un appel, appuyez sur fin d'appel.

Vous pouvez également passer des appels à partir de la vignette Téléphone de l'écran Démarrer. Vous pouvez composer des numéros.

ASTUCE ! Pour saisir le signe + au début d'un numéro international, appuyez de façon prolongée sur [0+].

### Appel des contacts

1 Appuyez sur Contacts pour ouvrir la liste de vos contacts.

44 LG-E900 | Guide de l'utilisateur

- 2 Après avoir appuyé sur (2), parcourez votre liste de contacts ou saisissez l'initiale (ou les premières lettres) du contact que vous souhaitez appeler.
- 3 Dans la liste, appuyez sur le contact à appeler et, s'il existe plusieurs numéros pour ce contact, sélectionnez le numéro à composer.

# Réponse à un appel et rejet d'un appel

Lorsque votre téléphone sonne, appuyez sur l'onglet répondre pour répondre à l'appel.

Appuyez sur l'onglet **ignorer** pour refuser un appel entrant.

ASTUCE ! Lorsque le téléphone sonne, baissez le volume à l'aide du bouton de réglage à gauche pour passer en mode Silencieux.

#### Mode Avion (permettant de désactiver les communications sans fil)

Dans certains endroits, vous êtes tenu de désactiver les connexions sans fil de votre téléphone. Pour ce faire, placez votre téléphone en mode Avion.

Appuyez sur **PARAMÈTRES > mode** avion. Cette fonction permet d'activer/ de désactiver simultanément les connexions mobiles, Wi-Fi et Bluetooth de votre téléphone.

#### Réglage du volume pendant l'appel

Pour régler le volume au cours d'un appel, utilisez le bouton de réglage du volume situé sur le côté gauche du téléphone.

### Émettre un second appel

- Pendant l'appel initial, appuyez sur la touche ▼, puis sur
- 2 Composez le numéro ou effectuez une recherche dans vos contacts à l'aide de 🛞 ou de 🖲.

- 3 Appuyez sur l'icône appeler pour émettre l'appel.
- 4 Les deux appels s'affichent sur l'écran d'appel. L'appel initial est verrouillé et mis en attente.
- 5 Appuyez sur APPUYER SUR ÉCHANGER en haut de l'écran pour passer d'un appel à l'autre.
- 6 Pour mettre fin aux appels actifs, appuyez sur fin d'appel. S'il n'y a aucun appel actif, cette fonction annule la Mise en attente.

**Remarque :** Vous serez facturé pour chaque appel émis.

# Affichage de l'historique des appels

Dans l'écran Démarrer, appuyez sur la touche s pour afficher le Journal des appels.

Une liste complète de tous les appels émis, reçus et appels en absence est affichée. **ASTUCE** ! Pour afficher les détails d'un appel (date, heure et durée), appuyez sur la ligne correspondante dans le journal des appels.

ASTUCE ! Appuyez sur l'onglet Barre d'application, puis sur supprimer tout pour supprimer tous les éléments enregistrés.

#### Paramètres d'appel

Vous pouvez configurer les paramètres d'appel, tels que le transfert d'appel et autres fonctions particulières proposées par votre opérateur.

- 1 Dans l'écran Démarrer, appuyez sur S.
- 2 Appuyez sur la barre d'application au bas de l'écran du journal d'appels, puis ouvrez le menu Paramètres d'appel.
- 3 Faites défiler l'affichage et appuyez sur paramètres d'appel. Choisissez ensuite les options à régler.

46 LG-E900 | Guide de l'utilisateur

#### Numéro de messagerie vocale :

permet de modifier le numéro de la messagerie vocale.

**Afficher ID appelant** : indiquez si votre numéro doit s'afficher lors d'un appel sortant.

Assistance internationale : cette fonction corrige automatiquement les erreurs courantes survenant lors de la composition de numéros vers ou depuis l'étranger.

### Recherche d'un contact

Vous pouvez rechercher un contact des deux façons suivantes :

#### Dans l'écran Démarrer

- Dans l'écran d'accueil, appuyez sur la vignette du hub Contacts pour ouvrir vos contacts (hub Contacts).
- 2 Appuyez sur ②, puis entrez le nom du contact à l'aide du clavier.

ASTUCE ! Pour effectuer une recherche par l'initiale d'un nom, appuyez sur l'onglet Contacts en haut de l'écran et sélectionnez Groupes. La liste de tous vos groupes s'affiche.

#### À partir du menu des applications

- Dans l'écran Démarrer, appuyez sur → pour accéder au menu des applications.
- 2 Appuyez sur Contacts, puis sélectionnez le profil souhaité.

#### Ajout d'un nouveau contact

- 1 Dans l'écran Démarrer, appuyez sur l'application Contacts.
- 2 Pour associer une image au nouveau contact, appuyez sur (+). Vous pouvez utiliser une image enregistrée ou prendre une photo.
- 3 Appuyez sur l'élément souhaité, puis sur un champ de texte pour ouvrir le clavier tactile.

- 4 Appuyez sur l'icône Terminé pour enregistrer les informations que vous venez d'ajouter.
- 5 Appuyez sur une catégorie d'informations de contact et saisissez les données relatives à votre contact.
- 6 Pour enregistrer le contact, appuyez sur l'icône Enregistrer.

#### ASTUCE !

- Appuyez sur l'onglet Barre d'application, puis sur supprimer pour supprimer le contact que vous venez d'enregistrer.
- Lorsque vous appuyez de manière prolongée sur un contact dans une liste, un bref menu que vous pouvez épingler s'affiche, vous permettant d'appeler, de modifier ou de supprimer ce contact.

### Contacts préférés

Permet de classer dans les favoris les contacts que vous appelez fréquemment.

#### Pour ajouter un contact à vos favoris (l'épingler au menu Démarrer), procédez comme suit :

- 1 Dans l'écran Démarrer, appuyez sur pour ouvrir la liste de vos contacts.
- Appuyez sur un contact pour afficher les informations le concernant.
- 3 Appuyez sur Épingler au menu Démarrer dans le menu des applications. Votre contact favori est alors épinglé à l'écran Démarrer.

# Messages

#### Envoi d'un message

- Dans l'écran Démarrer, appuyez sur Messages > Nouveau (+).
- 2 Effectuez l'une des opérations suivantes :
- Saisissez les premiers caractères du nom d'une personne dans le champ À :, puis appuyez sur le nom du contact correspondant dans la liste. Répétez cette opération pour ajouter d'autres destinataires, dont le nom sera ajouté automatiquement au champ À :.
- Saisissez le numéro de téléphone portable ou l'adresse e-mail du contact dans le champ À :. Pour ajouter des destinataires, appuyez sur Entrée après chaque contact saisi.

- Appuyez sur Ajouter (-), faites défiler la liste jusqu'au contact voulu, puis appuyez sur son nom.
   Répétez cette opération pour ajouter d'autres destinataires, dont le nom sera ajouté automatiquement au champ À .
- 3 Appuyez sur la zone de texte, saisissez votre message, puis appuyez sur **Envoyer** (=).

REMARQUE : Si vous souhaitez ajouter des données à un message, appuyez sur (1) au bas de l'écran et choisissez le fichier souhaité. N'oubliez pas que vous vous pouvez uniquement joindre des photos.

### Réponse à un message

- 1 Dans l'écran Démarrer, appuyez sur Messages, puis sur la conversation contenant le SMS reçu.
- Appuyez sur la zone de texte, saisissez votre réponse, puis appuyez sur Envoyer .

#### Transfert de message

- Dans l'écran Démarrer, appuyez sur Messages , puis sur la conversation contenant le SMS que vous souhaitez transférer.
- Appuyez longuement sur un message, puis appuyez sur Transférer.
- 3 Saisissez le nom, le numéro de téléphone portable ou l'adresse e-mail du contact dans le champ À :.
- 4 Appuyez sur la zone de texte, saisissez un message (facultatif), puis appuyez sur Envoyer . REMARQUES ·

#### Il est possible que votre opérateur vous facture des frais supplémentaires pour l'envoi de SMS. De plus, ce service doit être inclus dans votre forfait.

- Les messages texte sont également appelés SMS (Short Message Service : service de messages courts) et peuvent contenir jusqu'à 160 caractères.
- Si votre SMS compte plus de 160 caractères, il sera envoyé en plusieurs messages.

 Il arrive qu'un opérateur vous envoie un SMS auquel vous ne pouvez pas répondre et que vous ne pouvez pas transférer. Auquel cas, la zone de texte indique qu'il s'agit d'un message en lecture seule.

# Enregistrement d'une image à partir d'un SMS

- 1 Dans l'écran Démarrer, appuyez sur Messages .
- 2 Appuyez sur une conversation contenant une image, puis appuyez sur l'image.
- 3 Appuyez longuement sur l'image ouverte, puis appuyez sur Enregistrer sur le téléphone. L'image est enregistrée dans l'album Images enregistrées du téléphone.

#### **REMARQUES** :

 Il est possible que votre opérateur vous facture des frais supplémentaires pour l'envoi de SMS. De plus, ce service doit être inclus dans votre forfait.

- Les SMS auxquels une image est jointe sont également appelés MMS (Multimedia Message Service : service de messagerie multimédia).
- Certaines images reçues peuvent être protégées par un système de gestion des droits numériques (DRM), ce qui empêche de les enregistrer sur votre téléphone. Cependant, vous pouvez tout de même définir l'image comme fond d'écran de votre téléphone.

### Email

# Configuration d'un compte de messagerie

Qu'il s'agisse d'un compte de messagerie personnel ou professionnel, vous pouvez y accéder sur votre téléphone Windows Phone en configurant différents types de compte e-mail. En fonction du type de compte de messagerie que vous configurez sur votre téléphone, certains éléments de votre compte, tels que vos contacts, votre calendrier et d'autres fonctionnalités, peuvent apparaître sur votre téléphone.

REMARQUE : Pour configurer un compte de messagerie sur votre téléphone, vous devez disposer d'une connexion réseau de données ou d'une connexion Wi-Fi active. Pour plus d'informations sur la connexion à un réseau Wi-Fi, reportezvous à la section Connexion à un réseau Wi-Fi.

#### Configuration d'un compte Windows Live

Lors de la configuration initiale de votre téléphone, vous êtes invité à vous connecter à l'aide de votre identifiant Windows Live. Si vous ne vous êtes pas connecté à ce momentlà ou si vous disposez de plusieurs identifiants Windows Live, vous pouvez procéder comme suit pour configurer compte Windows Live, principal ou d'autres comptes Windows Live. Dans l'écran Démarrer, faites défiler l'écran vers la gauche pour afficher la liste des applications, appuyez sur **Paramètres** () puis appuyez sur **e-mail & comptes**.  Appuyez sur Ajouter un compte > Windows Live, puis suivez les instructions à l'écran.

#### REMARQUES :

- Il n'est pas possible de supprimer le premier compte Windows Live configuré du téléphone.
- Si vous configurez d'autres comptes Windows Live sur le téléphone, les photos liées à ces comptes ne sont pas synchronisées sur le téléphone.
- Vous pouvez créer ici un compte Hotmail et récupérer dans votre boîte de réception tout nouvel e-mail reçu dans Hotmail. Lorsque vous accédez à cette application Hotmail, le nombre total de nouveaux messages s'affiche sur la vignette e-mails.

# Configuration d'un compte de messagerie Microsoft Exchange

Procédez comme suit pour configurer un compte de messagerie hébergé par un serveur Microsoft Exchange Server (par exemple, il est possible que votre compte de messagerie professionnel soit géré par un serveur Microsoft Exchange Server). Vous pouvez également procéder comme suit pour configurer d'autres comptes de messagerie utilisant Exchange ActiveSync, notamment les comptes de messagerie Microsoft Exchange hébergés ou les comptes Outlook Web App.

- 1 Dans l'écran Démarrer, faites défiler l'écran vers la gauche pour afficher la liste des applications, appuyez sur Paramètres , puis appuyez sur e-mail & comptes.
- 2 Appuyez sur Ajouter un compte > Outlook.

### Configuration d'un compte de messagerie d'un fournisseur d'accès à Internet (FAI)

Lorsque vous configurez un compte de messagerie, votre téléphone recherche automatiquement les paramètres adéquats pour votre compte de messagerie. Le compte de messagerie peut être géré par votre fournisseur d'accès à Internet (FAI) ou il peut s'agir d'un compte de messagerie IMAP ou

52 LG-E900 | Guide de l'utilisateur

POP proposé par un autre fournisseur.

- Dans l'écran Démarrer, faites défiler l'écran vers la gauche pour afficher la liste des applications, appuyez sur Paramètres , puis appuyez sur e-mail & comptes.
- 2 Appuyez sur Ajouter un compte > Autre compte.

La liste suivante contient des paramètres que vous devez connaître au cas où les paramètres de compte de messagerie corrects ne sont pas automatiquement détectés. En règle générale, vous pouvez trouver ces informations sur le site Web de votre fournisseur.

- Type de compte de messagerie (POP ou IMAP)
- Adresse du serveur de messagerie entrant
- Adresse du serveur de messagerie sortant (SMTP)
- Paramètres d'authentification du serveur
- Paramètres SSL pour les messages entrants
- Paramètres SSL pour les messages sortants

#### Envoi d'un e-mail

Une fois que vous avez configuré un compte de messagerie sur votre téléphone, vous pouvez envoyer et supprimer des e-mails de ce compte.

- Dans l'écran Démarrer, appuyez sur le compte de messagerie auquel vous souhaitez accéder (Outlook, Google ou Windows Live, par exemple).
- 2 Appuyez sur Nouveau (+).
- 3 Effectuez l'une des opérations suivantes :
- Dans le champ À :, appuyez sur Ajouter +, puis choisissez un contact.
- Appuyez sur le champ À :, puis saisissez les premiers caractères d'une adresse e-mail. Le téléphone suggère plusieurs contacts à mesure que vous saisissez l'adresse.
- Pour supprimer un destinataire, appuyez sur son nom ou adresse e-mail, puis appuyez sur Supprimer.

- 4 Appuyez sur le champ Objet :, puis saisissez l'objet de l'e-mail.
- 5 Appuyez au-dessous du champ Objet :, rédigez votre e-mail, puis appuyez sur **Envoyer** .

**REMARQUE**: Vous pouvez joindre des images en appuyant sur l'icône (1) de pièce jointe avant l'envoi du message.

#### Consultation des e-mails

- Dans l'écran Démarrer, appuyez sur le compte de messagerie auquel vous souhaitez accéder (Outlook, Google ou Windows Live, par exemple).
- 2 Sélectionnez un e-mail.

#### Une fois le message affiché, utilisez une des options suivantes :

- Pour répondre à l'e-mail ou le transférer, appuyez sur Répondre (5), puis effectuez l'une des opérations suivantes :
- Pour supprimer un e-mail, appuyez sur l'e-mail pour l'ouvrir, puis appuyez sur Supprimer (n).
- Pour supprimer plusieurs e-mails, appuyez sur le bord gauche

d'un e-mail que vous souhaitez supprimer. Une case à cocher s'affiche. Appuyez sur la case correspondant à chaque e-mail que vous souhaitez supprimer, puis appuyez sur **Supprimer**.

#### Récupération des e-mails

Vous pouvez vérifier automatiquement ou manuellement l'arrivée de nouveaux e-mails.

#### Pour vérifier manuellement :

- 1 Dans l'écran Démarrer, appuyez sur 
  → pour accéder à la liste des applications, puis appuyez sur l'application E-mail. Vous pouvez également appuyez sur la vignette e-mail de l'écran Démarrer, puis sélectionner le compte de messagerie que vous souhaitez utiliser, comme Hotmail, gmail, etc.
- 2 Choisissez synchroniser. Votre téléphone Windows se connecte alors à votre compte de messagerie et récupère les nouveaux messages.

# Pour vérifier de manière automatique :

- Vous pouvez configurer le compte de messagerie de sorte que le téléphone Windows Phone récupère automatiquement les e-mails.
- 2 Le paramètre Télécharger les e-mails à partir de vous permet de modifier la période de récupération des e-mails (synchronisation) (pour plus de détails, reportez-vous à la section Modification des paramètres d'un compte de messagerie).

# Modification des paramètres d'un compte de messagerie

Vous pouvez définir des comptes supplémentaires en fonction de vos préférences personnelles.

- Dans l'écran Démarrer, appuyez sur → pour accéder à la liste des applications, puis appuyez sur l'application E-mail. Vous pouvez également appuyer sur la vignette e-mail dans l'écran Démarrer.
- Appuyez sur la barre d'application au bas de l'écran pour ouvrir le

menu des options, puis appuyez sur ajouter compte e-mail.

- 3 Choisissez la messagerie à utiliser. Plusieurs options sont proposées, notamment Windows Live, Outlook, Yahoo! Mail et Google.
- 4 Saisissez votre adresse e-mail et votre mot de passe. La synchronisation à votre nouveau compte de messagerie s'effectue automatiquement.

Vous pouvez toutefois modifier les paramètres en fonction de vos préférences.

- Appuyez sur la barre d'application au bas de l'écran pour ouvrir le menu des options, puis appuyez sur Paramètres.
- 2 Vous pouvez modifier les options de synchronisation en appuyant sur Paramètres de synchronisation ou en cochant/décochant la case Toujours me mettre en Cci et Utiliser une signature.

#### REMARQUE:

 Dans les paramètres de synchronisation, vous pouvez modifier les paramètres suivants concernant le téléchargement de nouveau contenu :

la période de récupération de contenu, le téléchargement d'e-mails à partir de contenu à synchroniser (e-mails, contacts, calendrier), l'activation/la désactivation des contenus et d'autres détails sur les informations du compte.

# Suppression d'un compte de messagerie

- Dans l'écran Démarrer, appuyez sur → pour accéder à la liste des applications.
- Appuyez sur Paramètres, puis accédez aux comptes de messagerie.
- 3 Appuyez longuement sur le compte que vous souhaitez supprimer, puis appuyez sur Supprimer.

### Facebook

### Configuration d'un compte Facebook

Lorsque vous configurez votre compte Facebook sur votre téléphone, les informations relatives à Facebook sont disponibles via votre téléphone. Vous pouvez alors accéder aux informations fournies par Facebook dans le hub Contacts, le hub Images et la carte Moi.

- Dans l'écran Démarrer, faites défiler l'écran vers la gauche pour afficher la liste des applications, puis appuyez sur Paramètres > Comptes de messagerie.
- 2 Appuyez sur Ajouter un compte > Facebook.

#### **REMARQUES** :

 Pour configurer un compte Facebook sur votre téléphone, vous devez disposer d'une connexion réseau de données ou d'une connexion Wi-Fi active.  Vous ne pouvez configurer qu'un seul compte Facebook à la fois sur votre téléphone. Si vous souhaitez ajouter un autre compte, vous devez d'abord supprimer le compte configuré sur votre téléphone.

# Divertissement

### Prise de vue et enregistrement d'une vidéo

Avant d'utiliser l'appareil photo, vous étes invité à indiquer s'il doit utiliser votre position géographique. Si vous activez cette option, les informations relatives à votre situation géographique sont ajoutées à vos photos pour que vous sachiez où vous les avez prises.

### Prendre une photo

- 1 Dans l'écran Démarrer, faites défiler l'affichage vers la gauche jusqu'à la liste des applications.
- 2 Appuyez sur Caméra.
  - Pour démarrer l'appareil photo, vous pouvez également appuyer sur le bouton Appareil photo du téléphone et le maintenir enfoncé.
- 3 Pour démarrer l'appareil photo, appuyez sur le bouton Appareil photo et maintenez-le enfoncé.
- 4 Assurez-vous que le paramètre (a) de l'appareil photo est sélectionné. Tenez le téléphone à la verticale ou

à l'horizontale en évitant de le faire bouger. Vous pouvez effectuer un zoom avant ou arrière ou vous pour vous rapprocher ou vous éloigner du sujet.

ASTUCE ! Vous souhaitez faire des essais avec les réglages de l'appareil photo ? Appuyez à l'écran pour ajuster les divers paramètres, y compris le flash.

- 5 Appuyez sur le bouton Appareil photo du téléphone pour prendre une photo.
- 6 La photo est automatiquement enregistrée dans l'album Pellicule de votre téléphone.

Vous pouvez également choisir de télécharger des photos vers le Web et notamment de les partager automatiquement sur SkyDrive.

57

#### Lorsque la photo est prise

 Après avoir pris une photo, faites glisser l'affichage vers la droite pour la prévisualiser dans la visionneuse de photos.

ASTUCE ! Vous souhaitez visualiser vos photos et vidéos sous forme de pellicule ? Accédez à l'appareil photo, appuyez sur une photo ou une vidéo, pincez-la comme si vous souhaitiez la réduire, puis faites défiler l'affichage vers la gauche ou la droite pour visualiser la pellicule. Pour mieux profiter de la pellicule, faites pivoter votre téléphone sur le côté pour visualiser les photos en mode Paysage.

2 Appuyez de manière prolongée sur l'image pour afficher les options disponibles, telles qu'ajouter l'image en tant que favori, la supprimer, la définir comme fond d'écran ou la charger pour l'envoyer en pièce jointe ou la télécharger sur Messaging ou Play To.

58 LG-E900 | Guide de l'utilisateur

# Pour enregistrer une vidéo, procédez comme suit :

- 1 Dans l'écran Démarrer, faites défiler l'affichage vers la gauche jusqu'à la liste des applications.
- 2 Appuyez sur Caméra.
- 3 Pour démarrer l'appareil photo, appuyez sur le bouton Appareil photo et maintenez-le enfoncé.
- 4 Assurez-vous que le paramètre vidéo et estélectionné. Tenez le téléphone à la verticale ou à l'horizontale en évitant de le faire bouger.
- 5 Appuyez sur le bouton Appareil photo du téléphone pour commencer l'enregistrement ou l'arrêter.

La vidéo est automatiquement enregistrée dans l'album Pellicule de votre téléphone.

#### Après avoir enregistré une vidéo

 Après avoir enregistré une vidéo, faites glisser l'affichage vers la droite, puis appuyez sur la vidéo pour la prévisualiser dans la visionneuse de vidéos.

Une photo représentant la vidéo s'affiche à l'écran et le nom de la vidéo s'affiche au bas de l'écran.

REMARQUE : Si votre téléphone Windows Phone possède une mémoire RAM de 256 Mo minimum et que le fabricant en offre la possibilité, vous pouvez enregistrer et lire des vidéos HD (résolution haute définition de 1 280 x 720). Si vous connectez le téléphone à votre ordinateur et copiez la vidéo sur ce dernier, vous pouvez lire la vidéo HD à pleine résolution, 1 280 x 720.

#### ASTUCES !

- Pour regarder sur votre téléphone des vidéos téléchargées à partir d'un site Web, connectez le téléphone à l'ordinateur et synchronisez-les avec votre téléphone. Il est impossible de télécharger automatiquement des vidéos vers votre téléphone.
- Pour rechercher une vidéo capturée avec le téléphone et synchronisée avec l'ordinateur, ouvrez le logiciel Zune, puis cliquez sur Collection > Vidéos.
- Si vous souhaitez supprimer un grand nombre de photos ou de vidéos, ou enregistrer ces dernières sur votre ordinateur, il vous est possible de gagner du temps en raccordant le téléphone à l'ordinateur et en utilisant le logiciel Zune.

# Ajout d'informations de localisation aux photos

Lorsque vous chargez et partagez des photos auxquelles vous avez ajouté la situation géographique (GPS) au moment de la prise de vue, les autres utilisateurs ont accès à ces informations. Vous et vous amis avez alors la possibilité de visualiser ces photos sur une carte avec Bing et la Galerie photos de Windows Live. Vous pouvez même rechercher d'autres photos semblables sur le Web, puisque l'emplacement géographique est intégré à la photo.

- Dans l'écran Démarrer, faites défiler l'affichage vers la gauche jusqu'à la liste des applications, puis appuyez sur Paramètres > Applications > Photos + Caméra.
- 2 Activez la fonction Inclure les informations de localisation (GPS) dans les photos prises.

REMARQUE : Si vous souhaitez laisser ces informations avec les photos lorsque vous les téléchargez vers Facebook ou SkyDrive, activez la fonction Conserver les informations de localisation lors du téléchargement des photos.

# Présentation du mode Appareil photo

Mode Appareil photo/ Enregistrement de vidéos : faites glisser cette icône pour passer en mode Appareil photo/Enregistrement de vidéos.

**Zoom** : permet d'effectuer un zoom avant ou arrière.

Réglages : appuyez sur cette icône pour ouvrir le menu Réglages. Reportez-vous à la section Utilisation des paramètres avancés. Permet de configurer divers paramètres, notamment Mode Prise de vue intelligente, Prise de vue Beauté, ScanSearch, Résolution photo.

### Paramètres photo/vidéo intelligents

Dans le viseur, appuyez sur () pour ouvrir toutes les options de paramètres avancés.

Vous pouvez modifier les paramètres en faisant tourner la molette.

Une fois l'option appropriée sélectionnée, appuyez dessus pour configurer le paramètre correspondant.

| Définition des options            | Fonction                                                                                                    |
|-----------------------------------|----------------------------------------------------------------------------------------------------|
| Mode Prise de vue<br>intelligente | Votre téléphone Windows Phone règle<br>automatiquement la vitesse d'obturation et<br>l'ouverture en fonction du sujet et de la luminosité<br>pour une prise de vue optimale.                                                                                                    |
| Prise de vue Beauté               | Votre nouveau téléphone Windows Phone règle<br>automatiquement la mise au point et l'équilibre des<br>couleurs pour restituer des tons chair naturels.                                                                                                    |
| ScanSearch                        | Vous pouvez accéder directement au mode<br>d'application ScanSearch.                                                                                                    |
| Résolution photo                  | Plus le nombre de pixels est élevé, plus la taille<br>du fichier est importante et plus le fichier prend<br>de l'espace mémoire. Si vous souhaitez stocker<br>davantage de photos sur votre téléphone, le nombre<br>de mégapixels peut être modifié de manière à réduire<br>la taille des fichiers. |

| Définition des options | Fonction                                                                                                    |
|------------------------|----------------------------------------------------------------------------------------------------|
| Luminosité             | Le paramètre Luminosité permet de régler la<br>luminosité à laquelle effectuer un enregistrement en<br>fonction des conditions d'éclairage.                                                                                                    |
| Balance des blancs     | Ce paramètre permet de régler automatiquement<br>la couleur du sujet. Vous pouvez opter pour des<br>couleurs naturelles selon le sujet et les conditions<br>d'éclairage.                                                                                                    |
| Effet de couleur       | Sélectionnez le réglage souhaité dans le menu :<br>désactivé, sépia, mono, négatif, surexposition<br>ASTUCE ! Après avoir pris une photo en couleur, il est<br>possible de la transposer en noir et blanc ou en sépia,<br>mais il est impossible de modifier une photo prise en noir<br>et blanc ou en sépia en photo couleur. |
| Qualité                | Sélectionnez l'une des options suivantes : <b>Super</b><br>avancé, Avancé et Normal. Plus la qualité est fine et<br>plus la photo est nette, mais plus la taille du fichier<br>augmente. Cela signifie que la mémoire du téléphone<br>pourra stocker moins de photos.                                                          |
| Anti-vibrations        | Réduit le flou causé par les vibrations ou le<br>mouvement de l'appareil.                                                                                                    |

| Définition des options             | Fonction                                                                                                    |
|------------------------------------|----------------------------------------------------------------------------------------------------|
| Flash                              | À l'aide de la fonction Flash, vous pouvez configurer<br>le flash intégré de sorte qu'il se déclenche dans<br>conditions d'éclairage faible.                                                                                                    |
| Résolution vidéo                   | Plus le nombre de pixels est élevé, plus la taille<br>du fichier est importante et plus le fichier prend<br>de l'espace mémoire. Si vous souhaitez stocker<br>davantage de vidéos sur votre téléphone, la<br>résolution peut être modifiée de manière à réduire la<br>taille des fichiers. |
| Restaurer paramètres<br>par défaut | Permet de réinitialiser les menus et les options de prise de vue.                                                                                                    |

REMARQUE : Avant de prendre une photo, vous pouvez appuyer sur Paramètre > Application > photos + Caméra pour accéder aux paramètres suivants : GPS, SkyDrive.

### Images

Découvrez comment visualiser des photos et lire des vidéos enregistrées dans la mémoire de votre téléphone.

#### **Hub Photos**

Dans Windows Phone, le hub Photos est l'équivalent numérique des photos que vous mettez dans votre portefeuille. Il affiche toutes les photos prises avec l'appareil photo de votre téléphone, enregistrées à partir d'un e-mail, d'un SMS ou du Web, ou encore téléchargées depuis votre ordinateur.

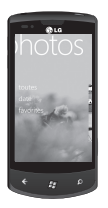

 Mosaïque. Galerie des photos locales apparaissant dans la vue Toutes. Cette mosaïque, composée de vos

64 LG-E900 | Guide de l'utilisateur

photos marquant des moments spéciaux, change après cinq mises en marche du téléphone. Si vous synchronisez votre téléphone à l'aide du logiciel Zune avant d'accéder au hub Photos, vos photos se trouveront déjà dans le hub.

- Quoi de neuf. Il s'agit des dernières photos que votre famille et vos amis ont téléchargées sur Windows Live ou Facebook.
- Collection Photos. Il est possible d'afficher les photos et les vidéos par album, date ou favoris. Après avoir ajouté une photo à l'album Favoris, vous pouvez épingler l'album à l'écran Démarrer.
- Arrière-plan du hub. Appuyez n'importe où dans le hub pour modifier l'arrière-plan ou laisseznous le faire en utilisant l'une de vos photos. Quel que soit le cas, lorsque vous modifiez l'arrière-plan, la vignette Photos de l'écran Démarrer change également.
- · Logiciel Zune. Synchronisez des

fichiers avec votre téléphone pour transférer des photos présentes sur votre ordinateur dans des albums du téléphone et vice versa.

REMARQUE : Lorsque vous accédez au hub Photos pour la première fois, 8 photos provenant du dossier 7 de la mosaïque s'affichent. Pour afficher une mosaïque de vos propres photos à cet endroit, appuyez sur le dossier 7 pour l'afficher. Désormais, la mosaïque choisit au hasard des photos de votre album Pellicule, ainsi que des albums synchronisés à partir de votre ordinateur ou de vos sites de réseaux sociaux.

### Formats de fichiers pris en charge

| Туре  | Format                                  |  |
|-------|-----------------------------------------|--|
| Image | Extension : bmp, gif, jpg,<br>png, tiff |  |
| Vidéo | Extension : mp4     Codec : MPEG4       |  |

**REMARQUE** : Seuls les fichiers au format JPG sont pris en charge par le téléphone pour le partage de photos à l'aide du client PC Zune.

- Selon le logiciel installé sur le téléphone, certains formats de fichiers ne sont pas pris en charge.
- Si la taille de fichier dépasse la mémoire disponible, une erreur risque de se produire à l'ouverture des fichiers.

#### Albums

Les albums photo jouent un rôle essentiel dans l'organisation de vos photos et de vos vidéos, que ce soit sur votre téléphone, sur votre ordinateur ou sur le Web. C'est pourquoi il est important de savoir où il est possible d'ajouter et de supprimer des albums.

Le logiciel Zune place les photos figurant dans les albums du téléphone, à savoir Pellicule, Photos enregistrées, Photos reçues, dans la bibliothèque Images de votre ordinateur.

**REMARQUE** : À l'exception de l'affichage et de la suppression d'albums, toutes les

autres tâches relatives aux albums doivent être effectuées à l'aide du logiciel Zune sur votre ordinateur.

### Affichage d'une photo

 Dans l'écran Démarrer, appuyez sur la flèche pour accéder à la liste des applications, puis appuyez sur Photos.

Vous pouvez également appuyer sur la vignette **Photos** dans l'écran Démarrer si elle est épinglée en tant que vignette favorite dans l'écran Démarrer.

2 Dans Photos, faites glisser latéralement l'affichage pour accéder aux albums photo (tout, date, favoris), puis appuyez sur la vignette d'une photo pour l'ouvrir et la visualiser.

Lorsque vous visualisez une photo, vous pouvez utiliser les options suivantes :

 Pour afficher d'autres photos, faites défiler l'affichage vers la droite ou vers la gauche.

- Lorsque vous appuyez de manière prolongée sur une image, un bref menu s'affiche et vous permet de supprimer, partager ou ajouter l'image à vos favoris.
- Pour effectuer un zoom avant ou arrière, appuyez sur l'écran avec deux doigts et écartez-les (rapprochez les doigts pour effectuer un zoom arrière).

#### Lecture d'une vidéo

- Dans Photos, faites glisser latéralement l'affichage pour accéder aux albums photo (tout, date, favoris), puis appuyez sur la vignette de la vidéo à ouvrir et visualiser.
- 2 Appuyez sur la vignette de la vidéo à regarder.
- **3** Faites tourner l'appareil dans le sens anti-horaire pour passer en mode Paysage.
- 4 Commandez la lecture à l'aide des touches virtuelles.

#### Partage de photos et de vidéos

- 1 Dans l'écran Démarrer, appuyez sur Photos.
- 2 Recherchez la photo à partager. Il est impossible de télécharger des photos figurant dans des albums en ligne.
- Appuyez de façon prolongée sur la photo, puis appuyez sur Partager.
- 4 Indiquez comment partager ou télécharger la photo sur le Web (SMS, e-mail ou partage sur SkyDrive).

REMARQUE : SkyDrive fait partie de Windows Live. II 'a 'agit d'un service protégé par mot de passe sur le Web (photos.live.com), qui vous permet de stocker et de partager gratuitement jusqu'à 25 Go de documents et de photos. Connectez-vous avec votre identifiant Windows Live. Vous pouvez à présent commencer.

ASTUCE ! Une fois que vous avez téléchargé des photos sur SkyDrive à partir de votre téléphone, vous pouvez les retrouver et les modifier dans la Galerie de photos Windows Live sur votre ordinateur sans avoir besoin de vous connecter au Web Votre ordinateur doit être équipé de Windows Vista ou de Windows 7 Pour savoir si la Galerie de photos de Windows Live est installée sur votre ordinateur, cliquez sur le bouton Démarrer 🕅. Dans la zone de recherche, saisissez galerie photos, puis cliquez sur Galerie de photos Windows Live dans la liste des résultats

67

#### Favoris dans la galerie Favoris

L'utilisation de l'album Favoris du hub Photos a l'avantage de placer vos photos les plus intéressantes au même endroit pour en faciliter la visualisation. Les photos placées dans cet album sont en outre les seules que vous pouvez épingler sur l'écran Démarrer (si cela vous fait plaisir de les voir souvent).

- Dans l'écran Démarrer, appuyez sur Photos, recherchez une photo et appuyez dessus pour l'ouvrir.
- 2 Dans la visionneuse de photos, appuyez de façon prolongée sur la photo, puis appuyez sur Ajouter aux favoris.

**2** C

68 LG-E900 | Guide de l'utilisateur

ASTUCE ! Vous souhaitez ajouter une photo d'un album en ligne en tant que favori ? Ouvrez la photo, appuyez dessus, puis appuyez sur Enregistrer sur le téléphone. La photo est ajoutée au dossier Photos enregistrées (dans le hub Photos, accédez à Tout > Photos enregistrées). Recherchez la photo, puis suivez l'étape 3 ci-dessus permettant d'ajouter une photo enregistrée en tant que favori.

### Ajout ou suppression d'une légende sur une photo

# Pour ajouter une légende, procédez comme suit :

Vous pouvez ajouter des légendes à des photos téléchargées vers Facebook ou Windows Live.

- 1 Appuyez sur la photo, puis sur Partager.
- 2 Choisissez le compte à utiliser pour télécharger la photo.
- 3 Appuyez sur la zone de texte pour saisir une légende. Si vous ne

commencez pas à saisir la légende sous 4 secondes, la photo est téléchargée sans légende.

4 Appuyez sur Télécharger.

# Pour supprimer une légende, procédez comme suit :

Vous devez travailler sur votre ordinateur pour supprimer une légende. En outre, vous pouvez uniquement supprimer la légende d'une photo déjà téléchargée.

- 1 Recherchez la photo qui vous intéresse.
- 2 Connectez-vous et suivez les instructions fournies par Facebook ou Windows Live pour supprimer la légende.

# Ajout d'informations de localisation aux photos

Lorsque vous chargez et partagez des photos auxquelles vous avez ajouté la situation géographique (GPS) au moment de la prise de vue, les autres utilisateurs ont accès à ces informations. Vous et vous amis avez alors la possibilité de visualiser ces photos sur une carte avec Bing et la Galerie photos de Windows Live. Vous pouvez même rechercher d'autres photos semblables sur le Web, puisque l'emplacement géographique est intégré à la photo.

- Dans l'écran Démarrer, faites défiler l'affichage vers la gauche jusqu'à la liste des applications, puis appuyez sur Paramètres > Applications > Photos + Caméra.
- 2 Activez la fonction Inclure les informations de localisation (GPS) dans les photos prises.

REMARQUE : Si vous souhaitez laisser ces informations avec les photos lorsque vous les téléchargez vers Facebook ou SkyDrive, activez la fonction Conserver les informations de localisation lors du téléchargement des photos.

69

# Musique + vidéos

### Zune software

"Synchronisez des fichiers avec votre mobile pour transférer musiques et vidéos depuis votre PC sur votre mobile et vice versa.

#### Téléchargement de musique, de vidéos et de podcasts sur Marketplace

Zune Marketplace est une boutique tout-en-un consacrée à la musique, les podcasts, les films, les vidéos, les émissions de télévision et bien plus encore. La lecture ou le téléchargement de certains articles et échantillons sont gratuits. D'autres articles sont à louer ou à acheter.

Il existe deux méthodes pour accéder à Zune Marketplace :

#### Pour télécharger ou diffuser de la musique directement sur votre téléphone, procédez comme suit :

1 Dans l'écran Démarrer, appuyez sur Musique + vidéos.

- 2 Faites défiler l'affichage jusqu'à Zune, puis appuyez sur Marketplace.
- 3 Recherchez un titre, un album, un artiste ou une liste d'écoute en procédant de l'une des manières suivantes :
- Faites défiler l'affichage vers la gauche ou la droite, parcourez les catégories proposées, puis appuyez sur l'élément qui vous intéresse.
- Appuyez sur le bouton Rechercher, saisissez le titre d'une chanson, le titre d'un album ou le nom d'un artiste, puis appuyez sur l'élément souhaité.
- 4 Suivez les instructions pour récupérer la musique, les vidéos, les photos, etc. dans votre collection.

#### Pour télécharger de la musique, des podcasts, des vidéos, des films et des émissions de télévision sur votre ordinateur, procédez comme suit :

1 Connectez le téléphone à l'ordinateur à l'aide du câble.

- 2 Rendez-vous sur windowsphone. com pour installer le logiciel Zune.
- 3 Ouvrez le logiciel Zune, puis suivez les instructions affichées pour importer le contenu musical, les vidéos, les photos, etc. dans votre collection.

Si vous n'êtes pas connecté, cliquez sur Connexion. Si vous possédez plusieurs comptes Windows Live, indiquez celui dont vous vous êtes servi lors de la configuration du téléphone.

4 Cliquez sur collection, puis faites glisser tout le contenu à synchroniser sur l'icône du téléphone dans le coin inférieur qauche.

REMARQUE : Tous les éléments ne sont pas disponibles à la vente, la location, le téléchargement ou la diffusion. Zune Marketplace n'est pas disponible dans tous les pays ni dans toutes les langues. Le contenu de Zune Marketplace varie selon le marché concerné. Pour en savoir plus sur l'utilisation de Zune Marketplace, rendez-vous sur Zune.net.

#### Formats de fichiers supportés

| Туре  | Format                                                                                 | Synchronisation<br>via Zune SW                                    |
|-------|----------------------------------------------------------------------------------------|-------------------------------------------------------------------|
| Audio | Extension:<br>mp3, mp4,<br>m4a, wma<br>Codec:<br>MP3, AAC,<br>WMA                      | Extension:<br>mp3, mp4,<br>m4a, wma<br>Codec: MP3,<br>AAC, WMA    |
| Vidéo | Extension:<br>3gp, 3g2,<br>mp4, m4v,<br>wmv<br>Codec:<br>MPEG4,<br>H263,<br>H264, VC-1 | Extention:<br>mp4, m4v,<br>wmv<br>Codec:<br>MPEG4, H.264,<br>VC-1 |

71

# Lecture de musique, de vidéos et de podcasts

Votre téléphone Windows Phone n'est pas un simple téléphone. C'est aussi un excellent lecteur vidéo et audio Zune. Écoutez de la musique pendant que vous surfez sur le Web, vérifiez votre messagerie électronique, écoutez vos podcasts favorites pendant vos trajets ou regardez un film pendant un vol. Plus besoin de vous armer de tout autre appareil. Windows Phone est en mesure de pourvoir à tous vos besoins en termes de divertissement.

- 1 Dans l'écran Démarrer, appuyez sur Musique + vidéos.
- 2 Faites défiler l'affichage jusqu'à Zune, puis appuyez sur Musique, Vidéos ou Podcasts.
- 3 Recherchez l'élément à lire en suivant l'une des méthodes cidessous :

- Faites défiler l'affichage vers la gauche ou la droite, appuyez sur une catégorie (Artistes, Albums ou Chansons, par exemple), puis faites défiler l'affichage vers la gauche ou la droite, le cas échéant.
- Pour effectuer une recherche dans Zune Marketplace, appuyez sur le bouton Rechercher, puis saisissez le titre d'une chanson, le titre d'un album ou le nom d'un artiste (Zune Marketplace n'est pas disponible dans tous les pays).
- 4 Appuyez sur l'élément à lire. Pour régler le volume au cours d'une communication, appuyez sur les boutons de réglage du volume sur le côté du téléphone.

#### ASTUCES !

- Il existe un moyen rapide de passer tous vos morceaux de musique dans un ordre aléatoire. Faites défiler l'affichage jusqu'à Zune, puis appuyez sur Lire. Cette icône se trouve à côté de Musique.
- Si une catégorie (Chanson ou Albums, par exemple) contient un grand nombre d'éléments, il est possible de passer très rapidement à un point particulier de la liste sans avoir à tout faire défiler. Par exemple, supposons que vous vous trouvez au tout début de la liste Chansons (dans la partie « a ») et que vous souhaitez écouter une chanson commençant par la lettre « s ». Appuyez sur la zone colorée affichant la lettre « a ». Dans la grille qui s'affiche, appuyez sur S.

# Pour commander la lecture, procédez comme suit

 Pendant la lecture d'un élément, utilisez les commandes de réglage ci-après (selon le type de support, notamment les vidéos, certaines commandes ne sont pas disponibles).

| Appuyez<br>sur cet<br>élément | Pour effectuer cette action                                                                                                    |
|-------------------------------|----------------------------------------------------------------------------------------------------|
| $\odot$                       | Musique : appuyez sur<br>l'image de l'album, puis<br>sur Répéter pour passer la<br>liste d'écoute en boucle.                                                        |
| Ø                             | Musique : appuyez sur<br>l'image de l'album, puis<br>sur Lecture aléatoire pour<br>passer les éléments de<br>la liste d'écoute en cours<br>dans un ordre aléatoire. |

| Appuyez<br>sur cet<br>élément | Pour effectuer cette action                                                                                                    | Appuyez<br>sur cet<br>élément                  | Pour effectuer cette action                                                                                                    |
|-------------------------------|----------------------------------------------------------------------------------------------------|------------------------------------------------|----------------------------------------------------------------------------------------------------|
| 0                             | Les notes vous<br>permettent d'organiser<br>votre collection musicale :<br>classer vos morceaux, vos<br>artistes ou vos albums<br>par note vous permet de<br>savoir en un clin d'œil<br>quels éléments supprimer<br>si vous manquez d'espace. | ( <sup>1</sup> / <sup>1</sup> / <sub>1</sub> ) | Musique : appuyez dessus<br>pour revenir au début de<br>la chanson en cours ou à<br>la chanson précédente de<br>la liste d'écoute (l'action<br>exécutée dépend de la<br>durée écoulée jusqu'à<br>présent).<br>Vidéos et podcasts audio :<br>appuyez dessus pour<br>revenir sept secondes en<br>arrière.<br>Tout : appuyez dessus de<br>façon prolongée pour<br>effectuer un retour dans |

| -                             |                                                                                                    |                                                                                                    |
|-------------------------------|----------------------------------------------------------------------------------------------------|----------------------------------------------------------------------------------------------------|
| Appuyez<br>sur cet<br>élément | Pour effectuer cette action                                                                                                    | ASTUCES !<br>• Lorsque vous écoutez des chansons<br>ou des podcasts audio, vous pouvez<br>également passer aux éléments                                                                                                    |
|                               | Musique : appuyez dessus<br>pour passer à la chanson<br>suivante de la liste<br>d'écoute.<br>Vidéos et podcasts audio :<br>appuyez dessus pour<br>avancer de 30 secondes.<br>Tout : appuyez dessus de<br>façon prolongée pour<br>avancer rapidement dans<br>la lecture de l'élément<br>en cours. | <ul> <li>suivants ou précédents de la liste<br/>d'écoute en faisant défiler l'écran<br/>vers la droite ou vers la gauche.</li> <li>Lorsque vous regardez des vidéos,<br/>appuyez sur l'écran pour afficher les<br/>commandes de lecture. Appuyez<br/>sur le bouton Retour pour revenir à<br/>Musique + vidéos.</li> <li>Appuyez sur les boutons de<br/>réglage du volume pour afficher les<br/>mini-commandes de lecture. Cela<br/>fonctionne même lorsque l'écran</li> </ul> |
|                               | Appuyez dessus pour interrompre la lecture.                                                                                                    | est verrouillé.                                                                                                    |
| $\mathbf{\bullet}$            | Appuyez sur cette touche pour lire le fichier.                                                                                                    |                                                                                                    |

75

# Pour afficher la liste d'écoute en cours, procédez comme suit :

Lorsque vous écoutez de la musique, les quelques éléments suivants de la liste d'écoute s'affichent sous l'image de l'album. Pour afficher tous les éléments de la liste d'écoute, procédez comme suit :

- 1 Appuyez sur le nom de la chanson en cours (sous l'image de l'album).
- 2 Pour masquer la liste d'écoute, patientez quelques secondes ou appuyez sur le bouton Retour  $\ll$ .

ASTUCE ! Pour écouter une autre chanson de la liste d'écoute, faites défiler l'affichage vers le haut ou vers le bas comme il convient, puis appuyez sur le nom de l'élément à lire.

# Pour afficher le morceau de musique en cours, procédez comme suit :

- 1 Effectuez l'une des opérations suivantes :
- Appuyez sur les boutons de réglage du volume. Le nom de la chanson en cours s'affiche au-dessus des mini-commandes de lecture. Cela fonctionne mème lorsque le téléphone est verrouillé.
- Dans Musique + vidéos, faites défiler l'affichage jusqu'à Historique.

#### Pour afficher les informations relatives à une chanson, procédez comme suit :

- 1 Dans **Musique + vidéos**, pendant la lecture d'une chanson, appuyez sur le nom de l'artiste.
- 2 Faites défiler l'affichage vers la gauche ou la droite pour afficher diverses informations (selon disponibilité), telles que les autres albums de cet artiste, des opinions sur l'album et la biographie de l'artiste.
#### Jeux

#### Hub Jeux

Le hub Jeux vous permet non seulement de jouer à des jeux sur le téléphone, mais aussi de vous connecter à votre ordinateur et votre console Xbox pour étendre votre expérience de jeu.

- Projecteur. Tenez-vous au courant de l'actualité, des astuces et des tendances de jeux Xbox LIVE directement auprès de l'équipe Xbox LIVE.
- Profil de joueur Xbox LIVE. Consultez votre profil pour afficher les jeux auxquels vous avez récemment joué, voir votre carte de joueur, modifier les informations de votre compte et même personnaliser votre avatar.
- Demandes. Affichez les invitations pour rejoindre rapidement une partie de jeu, savoir qui doit jouer dans un jeu où chacun prend son tour ou accepter un wizz de votre ami pour passer à l'action.

 Collection. Affichez tous les jeux Xbox LIVE et autres regroupés sur votre téléphone au même endroit.

#### Jouer à un jeu

Xbox LIVE n'est pas disponible partout. S'il est disponible et que vous souhaitez participer à des jeux, utilisez un compte Xbox LIVE existant ou créez-en un autre. Vous devez installer le jeu sur le téléphone pour pouvoir y jouer.

- 1 Dans l'écran Démarrer, appuyez sur **Jeux**.
- 2 Faites défiler l'affichage vers la gauche jusqu'à Collection et appuyez dessus pour ouvrir un jeu que vous avez acheté. Pour pouvoir jouer à un jeu Xbox LIVE, vous devez vous connecter (ou vous inscrire) à Xbox LIVE.
- 3 Pour vérifier si vous avez reçu une invitation pour participer à un jeu ou une notification de prendre votre tour, faites défiler l'affichage vers la gauche jusqu'à Demandes. Si vous souhaitez jouer avec un ami, mais

que vous ne disposez d'aucun jeu multi-joueurs sur votre téléphone, faites défiler l'affichage jusqu'au bas de la collection, puis appuyez sur Télécharger plus de jeux pour voir les jeux que vous pouvez essayer ou acheter sur Marketplace.

**REMARQUE** : Xbox LIVE n'est pas disponible dans tous les pays ou régions.

# Radio FM

Découvrez comment écouter de la musique et les informations sur la radio FM. Pour écouter la radio FM, vous devez connecter l'oreillette fournie, qui fait office d'antenne radio.

#### Pour écouter une station de musique, procédez comme suit :

- 1 Branchez l'oreillette fournie sur l'appareil (elle fait office d'antenne).
- 2 Dans l'écran Démarrer, appuyez sur Musique + vidéos.
- 3 Faites défiler l'affichage jusqu'à Radio.

- 4 Pour choisir une station, effectuez l'une des opérations suivantes :
- Déplacez votre doigt vers la droite ou la gauche pour parcourir les fréquences. (si vous faites glisser rapidement l'affichage, vous allez passer aux stations ayant un bon signal, mais les stations faibles seront ignorées).
- Lorsque vous appuyez de manière prolongée sur le bouton de la radio, un bref menu que vous pouvez épingler s'affiche et vous offre les options suivantes : Démarrer, Paramètres, Mode radio : hautparleur.
- Appuyez sur Favoris ( pour afficher vos stations favorites.

#### ASTUCES !

- Appuyez sur Lire 

   ou Pause III
   pour lancer ou arrêter la lecture.
- Si l'écran est verrouillé, appuyez sur les boutons de réglage du volume pour afficher les mini-commandes de lecture. Vous pouvez utiliser ces commandes pour interrompre ou reprendre la radio ou passer à la station suivante ou précédente.

REMARQUE : Lorsque vous changez de canal, il se peut que des informations sur chaque station s'affichent, notamment son genre et la chanson ou l'émission en cours. Chaque station décide de ce qu'elle diffuse ; par conséquent, vous ne verrez pas d'informations pour toutes les stations.

#### Pour ajouter une station à vos favoris ou en supprimer une, procédez comme suit :

Pour pouvoir écouter des stations rapidement, ajoutez-les à vos favoris.

- 1 Réglez une station.
- 2 Effectuez l'une des opérations suivantes :
- Pour ajouter la station en tant que favori, appuyez sur Ajouter favori (\*).
- Pour supprimer la station des favoris, appuyez sur Supprimer favori ().

ASTUCES ! Pour afficher vos stations favorites, appuyez sur Favoris. Vous pouvez également épingler une station favorite sur l'écran Démarrer en appuyant de façon prolongée sur le numéro de la station.

#### Pour basculer entre les modes haut-parleur et oreillette, procédez comme suit :

- Pendant que vous écoutez une station, appuyez de façon prolongée sur son numéro.
- 2 Appuyez sur Mode Radio : casque ou Mode Radio : haut-parleur pour basculer entre les deux options.

#### Pour modifier les régions de la radio, procédez comme suit :

Si vous voyagez à l'étranger, il vous faut changer le paramètre régional de la radio pour pouvoir écouter des stations FM. Dans ce cas, n'oubliez pas de rétablir le réglage d'origine une fois de retour.

- Pendant que vous écoutez une station, appuyez de façon prolongée sur son numéro.
- 2 Appuyez sur Réglages.
- 3 Dans l'écran Radio, appuyez sur la zone Région, puis sur le nom correspondant à la région souhaitée.

<sup>80</sup> LG-E900 | Guide de l'utilisateur

# Utilitaires Réglage des alarmes

- 1 Élément à toucher → sur Démarrer pour accéder à la liste des applications, puis sur l'application Alarmes .
- 2 Pour ajouter une nouvelle alarme, appuyez sur ⊕ au bas de la barre du menu des options. Il existe des alarmes préréglées que vous pouvez activer.
- 3 Appuyez sur Heure pour régler l'heure à laquelle l'alarme doit sonner.
- 4 Réglez la répétition. Les icônes indiquent le jour de la semaine que vous sélectionnez.
- 5 Choisissez le son de votre choix et donnez-lui un nom. Une fois que vous avez fini de configurer l'alarme, appuyez sur (a) au bas de la page.

# Utilisation de la calculatrice

 Élément à toucher 
 sur Démarrer pour accéder à la liste des applications, puis sur l'application

# Calculatrice 📃

- 2 Saisissez les nombres à l'aide des touches numériques.
- **3** Pour les calculs simples, appuyez sur la fonction voulue (+, -, x ou ÷), suivie de =.
- 4 Pour des calculs plus complexes, passez au mode d'affichage Paysage, puis choisissez sin, cos, tan, log, etc.

# Ajout d'un événement au calendrier

- Élément à toucher → sur Démarrer pour accéder à la liste des applications, puis appuyez sur l'application Calendrier
- 2 Appuyez sur ⊕ pour configurer un nouveau rendez-vous.
- 3 Appuyez sur Objet pour définir le titre du rendez-vous.
- 4 Appuyez sur Emplacement pour définir le lieu.
- 5 Appuyez sur Date pour choisir la date, puis choisissez l'heure de

début du rendez-vous.

- 6 Appuyez sur Durée pour choisir la durée du rendez-vous.
- 7 Si vous souhaitez configurer un rappel, l'état et le statut du rendez-vous, appuyez sur détails supplémentaires, puis sélectionnez les options de votre choix.
- 8 Si vous souhaitez ajouter des participants au rendez-vous, appuyez sur ajouter quelqu'un pour choisir un contact. Vous pouvez également indiquer s'il s'agit d'un rendez-vous privé et ajouter des notes.
- 9 Appuyez sur Enregistrer pour enregistrer le rendez-vous dans le calendrier. Un carré coloré dans le calendrier marque les jours pour lesquels des rendez-vous sont définis. Une alarme sonnera à l'heure de début du rendez-vous pour vous aider à vous organiser.
- 10 En cas de besoin, vous avez la possibilité de modifier les détails du rendez-vous ou de les supprimer. Pour ce faire, appuyez

82 LG-E900 | Guide de l'utilisateur

sur 🖉 pour les modifier ou sur 🗊 pour les supprimer.

# Office

Vous pouvez gérer et afficher les fichiers documents. Les types de fichiers pris en charge sont les suivants : doc, docx, txt, xls, xlsx.

- Élément à toucher → sur Démarrer pour accéder à la liste des applications, puis sur l'application Office .
- 2 Pour créer une note, appuyez sur nouvelle note et ajoutez des commentaires pour effectuer le suivi de ce qui se passe à la maison, à l'école ou au travail. Pour afficher toutes les notes, appuyez sur Toutes.
- 3 Pour afficher ou modifier des fichiers Explore Excel, Explore Word, Explore PowerPoint, faites défiler l'affichage jusqu'à Documents.
- 4 Appuyez de façon prolongée sur un fichier pour afficher les options envoyer, supprimer et propriétés.

# **Applications Windows**

- 1 Commencez par définir un compte Windows. Saisissez votre nom d'utilisateur et votre mot de passe.
- 2 Une fois que vous êtes connecté, les contacts, les e-mails et l'agenda de votre compte Windows sont automatiquement synchronisés avec votre téléphone Windows Phone 7.

Astuce ! Si vous modifiez votre compte Windows Live après vous être inscrit ou si vous le supprimez, suivez la procédure ci-après : Applications > Paramètres > système > e-mail et comptes > ajouter un compte > Appuyez de façon prolongée sur Windows Live pour effectuer la synchronisation ou la suppression.

#### Cartes

Ce menu vous permet d'afficher votre position actuelle et d'obtenir l'itinéraire jusqu'à votre destination. Le téléphone Windows Phone 7 doit être connecté à un réseau Wi-Fi ou 3G/GPRS.

#### itinéraires

Appuyez sur ① et indiquez le lieu de départ et le lieu d'arrivée pour obtenir l'itinéraire. L'itinéraire indique comment aller du départ à l'arrivée et ajoute des détails comme la distance et la durée du trajet. Vous pouvez également rechercher l'itinéraire à suivre pour une marche **f** et un trajet en voiture **G**.

#### moi

Appuyez sur (6) pour rechercher votre position géographique. Il s'agit en fait de la localisation de votre téléphone. Vous pouvez afficher plus précisément l'endroit en appuyant deux fois sur l'écran ou en utilisant un mouvement de pincement-étirement sur l'écran.

Vous pouvez également épingler l'itinéraire à l'écran Démarrer ou le partager via la messagerie ou hotmail.

#### recherche

Appuyez sur Ø puis saisissez le lieu que vous recherchez. La carte est alors centrée sur ce lieu.

REMARQUE : Si vous activez la vue aérienne au bas de la page en faisant glisser l'affichage vers le haut et en appuyant dessus, vous pouvez effectuer une recherche aérienne. Ce mode décrit même les bâtiments et les vues alentours.

# Marketplace

Marketplace vous permet de télécharger des applications utiles, ainsi que de la musique et des jeux. Si vous installez ces derniers à partir de Marketplace, ils s'affichent dans la liste des applications.

 Élément à toucher → sur Démarrer pour accéder à la liste des applications, puis sur l'application Marketplace. Vous pouvez également appuyer sur la vignette Marketplace dans l'écran Démarrer. 2 Marketplace propose trois catégories : applis, jeux et musique. Sélectionnez le type de contenu que vous souhaitez installer ou télécharger.

## Hotmail

L'application Hotmail se paramètre lors de la configuration initiale du téléphone. Selon vos paramètres de synchronisation, l'application Hotmail de votre téléphone est automatiquement synchronisée avec votre compte Windows en ligne.

L'écran Hotmail par défaut affiche la liste des messages présents dans la boîte de réception.

Appuyez sur la touche Menu, puis sur Actualiser pour envoyer ou recevoir de nouveaux e-mails et pour synchroniser vos e-mails avec votre compte Windows en ligne.

# Le Web Navigateur

Le navigateur vous donne accès rapidement à un univers coloré de jeux, de musique, d'informations, de sports, de divertissement et bien plus encore, directement sur votre téléphone portable. Tout cela, où que vous soyez et quels que soient vos centres d'intérêts.

#### Accès au Web

- 1 Appuyez sur la flèche → dans l'écran Démarrer pour accéder à la liste des applications, puis appuyez sur l'application Internet Explorer. Vous pouvez également appuyer sur la vignette Internet Explorer dans l'écran Démarrer.
- 2 Vous accédez alors au site Web.

REMARQUE : Lorsque vous vous connectez à ces services et que vous téléchargez du contenu, des frais supplémentaires vous sont facturés. Vérifiez le coût des données auprès de votre fournisseur réseau.

#### Utilisation de la barre d'outils Web

Appuyez sur S pour actualiser la page Web.

#### Utilisation des options

Appuyez sur la barre d'options Menu pour utiliser ces options.

transférer : permet d'accéder à la page dont vous avez saisi l'adresse Web.

partager la page : permet d'envoyer la page par e-mail ou via la messagerie.

**rechercher sur la page** : permet de mettre en surbrillance le terme recherché sur la page.

épingler au menu Démarrer : permet d'épingler la page à un endroit précis de l'écran Démarrer pour pouvoir facilement y accéder.

paramètre : permet de définir les options ci-dessous.

Autoriser les cookies sur mon téléphone

Laisser Bing suggérer des sites en cours de saisie

#### Préférence site Web

Version mobile

Version de bureau

Supprimer historique - permet de supprimer tous les fichiers temporaires, l'historique, les cookies et les mots de passe enregistrés d'Internet Explorer.

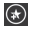

ajouter : permet d'ajouter la page aux favoris

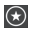

favoris : permet d'accéder à la page des favoris.

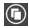

onglets : permet d'utiliser des onglets en tant que gadgets de navigation pour basculer entre des groupes de pages.

#### Connectivite Bluetooth

Activation de la fonction sans fil Bluetooth

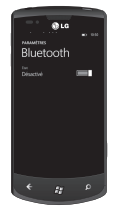

- Dans l'écran Démarrer, appuyez sur la flèche → pour accéder à la liste des applications.
- 2 Appuyez sur Paramètres > Système > Bluetooth.
- 3 Pour activer Bluetooth, faites glisser le curseur statut sur Activé.
- 4 Recherchez l'oreillette compatible avec Bluetooth.
- 5 Appuyez sur le périphérique à associer.

#### Pour connecter une oreillette Bluetooth, procédez comme suit :

Une fois l'association établie, vous pouvez vous connecter à un périphérique Bluetooth.

 Si Bluetooth est désactivé, appuyez sur Bluetooth pour l'activer. Dans la liste des périphériques Bluetooth, appuyez sur le nom du périphérique associé dans la liste.

#### **REMARQUES** :

- Pour désactiver ultérieurement Bluetooth, accédez à Paramètres, appuyez sur Bluetooth, puis faites glisser le curseur vers la gauche, sur la position Désactivé.
- Une fois que Bluetooth est configuré, Windows Phone 7 le reconnaît à la mise en route.
- Le Windows Phone 7 ne prend pas en charge la fonction Bluetooth de transfert de fi chiers entre téléphones cellulaires. Pour obtenir plus d'informations concernant le Bluetooth, consultez la FAQ (questions fréquemment posées).

### Wi-Fi

Découvrez comment utiliser les fonctions de réseau sans fil de votre appareil pour activer un réseau local sans fil (WLAN) compatible avec les normes IEEE 802.11 b/g/n et vous y connecter. Vous pouvez vous connecter à Internet ou à tout autre périphérique réseau à partir de n'importe quel point d'accès ou zone d'accès sans fil. Cet appareil utilise des fréquences non harmonisées et est concupour une utilisation dans tous les pays européens. En Europe, le WLAN peut être utilisé à l'intérieur sans aucune restriction, par contre, en France, il est impossible de l'utiliser à l'extérieur.

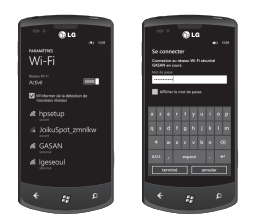

#### Connexion à un réseau sans fil

- Dans l'écran Démarrer, appuyez sur la flèche → pour accéder à la liste des applications.
- 2 Appuyez sur Paramètres > Système > WiFi pour établir une connexion à un réseau sans fil.
- 3 Faites glisser le curseur sur Activé pour activer les connexions sans fil. Dans la majorité des cas, les réseaux sécurisés et non sécurisés s'affichent.
- **4** Appuyez à présent sur le réseau auquel vous souhaitez vous connecter.
- 5 Dans l'écran suivant, appuyez sur les champs de texte. Saisissez ensuite votre nom d'utilisateur et votre mot de passe.
- 6 Appuyez sur terminé.

REMARQUE : Pour éviter que vous ne vous connectiez par erreur à un réseau incorrect du même nom, cet avertissement s'affiche. Appuyez si vous savez qu'il s'agit du bon réseau.

#### Modification de votre connexion Wi-Fi

Supposons que vous avez besoin de modifier les paramètres d'un réseau sans fil ou que le réseau n'apparaît pas.

- Revenez à l'écran Paramètres Wi-Fi pour sélectionner le réseau à modifier, puis appuyez dessus de façon prolongée.
- 2 Appuyez sur modifier pour modifier les informations recueillies par votre nouveau téléphone Windows Phone.
- Pour modifier votre nom d'utilisateur et votre mot de passe, accédez aux paramètres du réseau.
- 4 Pour ajouter ou modifier des informations de proxy, effectuez vos modifications dans cet écran. Appuyez de façon prolongée à l'écran pour afficher les options de proxy.
- 5 Pour modifier les informations du réseau, renseignez les champs appropriés. Adressez-vous à votre administrateur réseau pour vous procurer les nouveaux paramètres.

#### **REMARQUES** :

- Faites défiler l'affichage vers le bas pour afficher les autres options de réseau.
   Normalement, ces informations sont automatiquement renseignées par Windows Phone 7 lorsqu'il identifie votre réseau.
- Pour désactiver un réseau sans fil, revenez à l'écran Paramètres, puis définissez WiFi sur Désactivé.
- Lorsque vous réactiverez la fonction Wi-Fi, votre téléphone se souviendra des paramètres réseau et établira automatiquement la connexion.

# Play To

Découvrez comment utiliser le service DLNA (Digital Living Network Alliance), qui permet de partager des fichiers multimédia entre périphériques compatibles avec DLNA-DMR à la maison via une connexion WiFi.

Avant de commencer, vous devez activer la fonction WiFi et ajouter un profil WiFi.

#### **REMARQUES** :

- Il est impossible de lire certains fichiers sur certains périphériques compatibles avec DLNA-DMR.
- La lecture peut être chargée dans la mémoire tampon, selon la connexion réseau et le serveur connecté.

# Lecture de vos fichiers sur un autre périphérique compatible avec DLNA-DMR

- Dans l'écran Démarrer, appuyez sur la flèche 
  → pour accéder à la liste des applications, puis sélectionnez Play To.
- 2 Appuyez sur l'icône Périphérique de la barre de notification, puis choisissez la destination. Le téléphone recherche automatiquement les périphériques compatibles avec DLNA-DMR.
- 3 Sélectionnez une catégorie de contenu multimédia, puis un fichier.
- 4 Sélectionnez le lecteur sur lequel lire le fichier multimédia. La lecture commence sur le lecteur sélectionné.
- **5** Utilisez les icônes sur le téléphone pour commander la lecture.

#### REMARQUE :

- La lecture peut être chargée dans la mémoire tampon, selon la connexion réseau et le serveur connecté.
- Vous pouvez rechercher les périphériques compatibles DLNA DMR seulement s'ils sont activés.

# Réglages

Ce menu vous permet de personnaliser le réglage de votre téléphone. Touchez → sur l'écran Démarrer pour accéder à la liste des applications, puis appuyez sur paramètres.

# Système

#### sonneries et sons

Permet de définir l'option Sonnerie et vibreur et de choisir Sonnerie, Nouveau SMS, Nouveau message vocal, Nouveau message.

Permet de configurer un son pour les options Rappels de rendez-vous, Appui sur touche, Verrouillage et déverrouillage et toutes les autres notifications.

#### thème

Vous permet de modifier l'arrièreplan et le schéma des couleurs du téléphone en fonction de votre humeur du jour, de la semaine ou du mois.

#### mode Avion

Permet d'activer et de désactiver simultanément les connexions mobiles, Wi-Fi et Bluetooth du téléphone. Vous avez toujours la possibilité d'activer et de désactiver les fonctions Wi-Fi et Bluetooth séparément.

#### Wi-Fi

Permet d'activer la fonction Wi-Fi pour pouvoir se connecter aux réseaux Wi-Fi disponibles.

Paramètres Wi-Fi : permet de configurer les notifications réseau et d'ajouter un réseau Wi-Fi.

#### Bluetooth

Permet de détecter Bluetooth et de s'y connecter.

#### e-mail et comptes

Permet de configurer divers éléments, notamment la messagerie, les contacts et Facebook.

#### écran de verrouillage

Permet de changer le fond d'écran et la durée d'inactivité de l'écran.

Bascule pour permettre de définir un mot de passe et créer un mot de passe à 4 chiffres.

#### localisation

Les applications pour lesquelles vous avez auparavant activé les services de localisation peuvent à présent accéder à votre situation géographique.

#### Réseau mobile

Permet de définir les options Connexion de données et Itinérance de données.

Bascule pour permettre de définir la connexion 3G et sélectionner Réseau.

#### date & heure

Permet de régler la date, l'heure et le fuseau horaire.

#### luminosité

Permet de régler la luminosité de l'écran.

#### clavier

Permet de définir la langue du clavier. Vous pouvez cocher les options Faire des suggestions et indiquer les fautes d'orthographes, Corriger les fautes d'orthographes, Insérer un espace après avoir sélectionné une suggestion, Insérer un point après avoir double-cliqué sur ESPACE, Commencer une phrase par une majuscule.

#### région et langue

Permet de définir les options Langue d'affichage, Format régional, Date courte, Date longue, Premier jour de la semaine, Paramètres régionaux du système et Navigateur et langue de recherche.

#### options d'ergonomie

Permet de définir la mode TTY/TTD (malentendants).

#### voix

Peut être défini sur Passer des confirmations audio et Utiliser la voix lorsque le téléphone est verrouillé.

#### localiser mon téléphone

Permet de localiser le téléphone sur une carte, de le faire sonner, de le verrouiller ou d'en effacer le contenu en vous rendant sur windowsphone. live.com

Si vous égarez votre téléphone, ces options peuvent vous aider à le retrouver. Rendez-vous sur windowsphone.live.com et connectez-vous avec votre identifiant Windowslive et votre mot de passe.

#### mise à jour du téléphone

Permet d'être averti des mises à jour disponibles. Utilise votre connexion de données mobile pour vérifier l'existence de mises à jour.

#### à propos de

Permet d'afficher les informations légales et de vérifier l'état du téléphone ainsi que la version du logiciel.

Réinitialiser votre téléphone. Cette opération supprime tout contenu personnel, y compris les applications .que vous avez achetées ou

94 LG-E900 | Guide de l'utilisateur

téléchargées.

#### retour d'expérience

Permet d'envoyer des commentaires pour contribuer à l'amélioration de Windows Phone.

# applications

#### Jeux

Permet d'activer ou de désactiver la connexion à Xbox LIVE.

#### Internet Explorer

Permet d'autoriser ou de bloquer les cookies sur votre téléphone. Permet également de déterminer si vous souhaitez que Bing suggère des sites lorsque vous saisissez une adresse.

Permet de définir la préférence pour l'affichage des sites Web.

Version Mobile ou version Bureau

#### Supprimer historique

Permet de supprimer tous les fichiers temporaires, l'historique, les cookies et les mots de passe enregistrés d'Internet Explorer.

#### Cartes

Permet d'activer ou de désactiver l'option Utiliser ma position. Permet d'utiliser votre position pour fournir des résultats de recherche plus précis.

#### Supprimer historique

Permet de supprimer les recherches précédentes, les épingles et les données d'image de votre téléphone.

#### Messages

Permet d'activer ou de désactiver l'accusé de réception de SMS.

#### Musique + vidéos

Permet d'activer ou de désactiver la connexion à Zune.

Activez cette option pour télécharger automatiquement les informations qui permettent d'améliorer le confort d'utilisation de Zune.

#### Office

#### Nom d'utilisateur

Saisissez votre nom d'utilisateur pour vous identifier lors de la saisie de commentaires et pour favoriser la collaboration et le suivi des documents.

#### Contacts

Les contacts SIM importés sont synchronisés avec votre liste de contacts Windows Live en ligne.

- Trier la liste par prénom / nom.
- Afficher les noms au format Prénom Nom / Nom, Prénom.

#### téléphone

Permet de définir le numéro de boîte vocale.

Permet d'afficher mon ID d'appelant à tous / personne / mes contacts.

Permet d'activer ou de désactiver le transfert d'appel.

Permet d'activer ou de désactiver l'assistance internationale.

Permet d'activer ou de désactiver la sécurité SIM.

#### Photos + caméra

Permet de définir les options suivantes. Autoriser ou interdire la mise sous tension du téléphone lorsque vous appuyez sur le bouton de l'appareil photo.

Activer ou désactiver la fonction d'ajout de la situation géographique (GPS) aux photos que vous prenez.

Activer ou désactiver le chargement automatique sur SkyDrive.

Activer ou désactiver la fonction Conserver les informations de localisation pour les photos chargées.

#### radio

Permet de définir les options régionales. Amérique du Nord / Monde / Japon

#### recherche

Permet d'activer ou de désactiver l'option Utiliser ma position.

Permet d'utiliser votre position pour fournir des résultats de recherche plus précis.

Cochez cette case pour que Bing suggère des sites à mesure que vous saisissez une adresse.

# Mise à jour logicielle Mise à jour du logiciel

Windows Phone Update vous permet de mettre à jour le micrologiciel de votre téléphone vers la dernière version.

Votre téléphone est automatiquement averti des mises à jour de Windows Phone par le service Windows Phone Update. Les mises à jour sont installées sur le téléphone par le biais du logiciel Zune qui s'exécute sur votre ordinateur personnel.

Accédez au menu TÉLÉPHONE des paramètres du logiciel Zune, puis cliquez sur MISE À JOUR pour rechercher les mises à jour disponibles.

# Accessoires

De nombreux accessoires, parfois vendus séparément, sont disponibles pour votre téléphone. Sélectionnez ces options en fonction de vos besoins personnels en matière de communication. Contactez votre revendeur local pour connaître leur disponibilité. (Les éléments décrits ci-dessous sont parfois disponibles en option.)

Chargeur

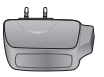

**Câble de données** Permet de raccorder le LG-E900 à votre ordinateur.

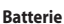

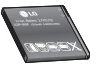

**Guide de l'utilisateur** Permet d'en savoir plus sur le LG-E900.

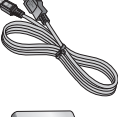

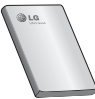

Casque stéréo

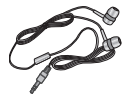

Microsoft SHG (Guide de prise en main)

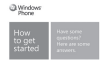

Vous aide à débuter avec Windows Phone.

#### REMARQUE :

- · Utilisez toujours des accessoires d'origine LG.
- Le non-respect de cette recommandation risque d'entraîner l'annulation de votre garantie.
- · Les accessoires peuvent varier en fonction des pays.

#### **Températures ambiantes**

Max : +55 °C (en décharge) +45 °C (en charge) Min : -10 °C

| Déclaration de confo                                                                                                    | ermité 🚯 LG Electronics               |
|----------------------------------------------------------------------------------------------------|---------------------------------------|
| Coordonnées du fournisseur                                                                                                    |                                       |
| Nom                                                                                                    |                                       |
| LG Electronics Inc                                                                                                    |                                       |
| Adresse                                                                                                    |                                       |
| LG Electronics Inc. LG Twin Towers 20,<br>Yeouido-dong, Yeongdeungpo-gu, Seoul, Korea 1                                                                                                    | 50-721                                |
| Détails du produit                                                                                                    |                                       |
| Nom du produit                                                                                                    |                                       |
| GSM 850 / E-GSM 900 / DCS 1800 / PCS 1900 Q                                                                                                    | ad Band and WCDMA Terminal Equipment  |
| Modèle                                                                                                    |                                       |
| LG-E900                                                                                                    |                                       |
| Nom commercial                                                                                                    | (I)                                   |
| LG                                                                                                    |                                       |
| Détails Standard applicables                                                                                                    |                                       |
| RATTE Directive 1999/SFC<br>EN 301 480-01 VI.8.1, EN 301 489-07 VI.3.1<br>EN 301 480-17 V2.1.1, EN 301 489-19 VI.2.1, EN<br>EN 301 510 V0.2.2<br>EN 300 108-1 V3.2.1 EN 301 908-2 V3.2.1,<br>EN 50360-2001/EN82200-1.2005<br>EN 60360-1 : 2006 | 301 489-24 VI.4.1                     |
| Informations supplémentaires                                                                                                    |                                       |
| La conformité aux normes ci-desaus est vérifi ée par le Bé                                                                                                    | ABT (organisme de contrôle).          |
| BABT, Forsyth House, Churchfield Road, Walton-on-Than<br>Notified Body Identification Number : 0168                                                                                                    | nes, Surrey, KT12 2TD, United Kingdom |
| Déclaration                                                                                                    |                                       |
| Je déclare par la présente que les produits et<br>appareils mentionnés -c-lessus et concentés<br>par la présente déclaration sont conformes<br>aux normes et aux dépositions des directives<br>mentionnées ci-dessus.                          | Nom Date de publication               |
| LG Electronics Inc EU Representative<br>Veluwezoom 15, 1327 AE Almere, The Netherlands                                                                                                    | Signature du représentant             |

# FAQ (questions fréquemment posées)

En cas de problème avec le téléphone, consultez cette section avant d'apporter votre téléphone pour le faire réparer ou d'appeler un technicien.

| Catégorie                                 | Sous-<br>catégorie      | Question                                                                                     | Réponse                                                                                                    |
|-------------------------------------------|-------------------------|----------------------------------------------------------------------------------------------|----------------------------------------------------------------------------------------------------|
| Bluetooth Oreillett<br>Bluetooth Bluetoot |                         | Vous ne pouvez pas écouter<br>de musique avec une oreillette<br>Bluetooth Bluetooth sans fil | * Vérifiez qu'aucun casque/oreillette n'est<br>branché(e) au téléphone.                                                                                                    |
|                                           |                         |                                                                                              | <ul> <li>Assurez-vous que votre périphérique est<br/>connecté au casque stéréo.</li> </ul>                                                                                             |
|                                           | Oreillette<br>Bluetooth |                                                                                              | <ul> <li>Assurez-vous que le format de musique que<br/>vous essayez d'écouter est pris en charge<br/>par le casque.</li> </ul>                                                         |
|                                           |                         |                                                                                              | <ul> <li>Assurez-vous que la distance entre le casque<br/>et le téléphone est inférieure à 10 mètres et<br/>qu'ils ne sont pas séparés par un mur ou un<br/>autre obstacle.</li> </ul> |
| Bluetooth                                 | Oreillette<br>Bluetooth | Vous ne pouvez pas écouter le<br>son d'une vidéo avec l'oreillette<br>Bluetooth sans fil     | Cette fonction n'est pas prise en charge. Si vous<br>souhaitez écouter le son d'une vidéo, utilisez<br>un casque muni d'une prise jack plutôt que<br>l'oreillette Bluetooth.           |

| Catégorie  | Sous-<br>catégorie        | Question                                                                                                    | Réponse                                                                                                    |
|------------|---------------------------|----------------------------------------------------------------------------------------------------|----------------------------------------------------------------------------------------------------|
|            |                           |                                                                                                    | HFP (Profil kit mains libres)                                                                                                    |
|            |                           |                                                                                                    | HSP (Profil casque)                                                                                                    |
|            | Drofil pric on            |                                                                                                    | A2DP (Profil de distribution audio avancée)                                                                                       |
| Bluetooth  | charge par le             | Quels profils sont pris en charge                                                                                                    | AVRCP (Profil contrôle A/V à distance)                                                                                            |
| Sidetootii | Bluetooth                 | pour Windows Phone 7 ?                                                                                                    | <ul> <li>Musique : prend en charge uniquement les<br/>fonctions Lecture/Pause/Chanson précédente/<br/>Chanson suivante</li> </ul> |
|            |                           |                                                                                                    | PBAP (Profil d'accès au répertoire)                                                                                               |
| Rluetooth  | Connexion                 | Quelles fonctions sont                                                                                                    | Connexion au casque stéréo/mono, kit voiture                                                                                      |
| Diuctootii | Bluetooth                 | disponibles via Bluetooth ?                                                                                                    | possible.                                                                                                    |
|            |                           | Est-il possible d'utiliser Internet                                                                                                    |                                                                                                    |
| Plustooth  | Connexion                 | lors de la synchronisation entre le<br>téléphone et le PC 7                                                                                                    | Catta function plact pac price on charge                                                                                          |
| DIUELUULII | Bluetooth                 | (Dans le cas où le PC est connecté                                                                                                    | cette foriction n'est pas prise en charge.                                                                                        |
|            |                           | à un réseau LAN filaire).                                                                                                    |                                                                                                    |
| Bluetooth  | Transfert des<br>contacts | Est-il possible de transférer les<br>données des contacts sur un<br>autre téléphone via le Bluetooth ?<br>Par exemple pour transférer<br>les contacts enregistrés dans<br>un autre téléphone vers mon | Cette fonction n'est pas prise en charge.                                                                                         |

| Catégorie | Sous-<br>catégorie   | Question                                                                                                    | Réponse                                                                                                    |
|-----------|----------------------|----------------------------------------------------------------------------------------------------|----------------------------------------------------------------------------------------------------|
| Bluetooth | Imprimer             | Est-il possible d'imprimer des<br>documents MS Office (MS Word,<br>Excel, PDF, etc.) via le Bluetooth<br>ou une autre technologie<br>sans fil ? | Cette fonction n'est pas prise en charge.                                                                                                    |
| Données   | Sauvegarde           | Comment importer les<br>contacts enregistrés dans votre<br>ancien téléphone vers votre<br>Windows Phone 7 ?                                     | <ul> <li>Insérez votre ancienne carte SIM dans<br/>votre nouveau téléphone, puis accédez à<br/>Paramètres. Faites délier l'affichage jusqu'à<br/>Applications, appuyez sur Contacts, puis sur<br/>Importer les contacts SIM.</li> <li>Vous ne pouvez pas effectuer cette opération<br/>avec Zune.</li> </ul> |
| Données   | Synchronisation      | Quelles sont les limites de la<br>synchronisation des données<br>entre un Windows Phone 7<br>et un PC ?                                         | Sur le Windows Phone 7, l'application « Zune »<br>est utilisée à la place du logiciel « Activesync ».<br>Lorsque vous utilisez Zune, vous ne porvez pas<br>lire vos fichiers (musique, vidéos et photos) sur<br>votre téléphone lors de la synchronisation.                                                  |
| Données   | Synchronisation      | Comment synchroniser le<br>téléphone et le PC sous<br>Windows Vista et Windows 7 ?                                                              | En utilisant l'application Microsoft « Zune »,<br>disponible au téléchargement sur le site Web<br>de Microsoft.                                                                                                    |
| Données   | Mise à niveau<br>Web | Est-il possible de sauvegarder<br>automatiquement les données<br>de l'utilisateur lors d'une mise à<br>niveau Web.                              | Zune prend en charge la sauvegarde éclair<br>globale, mais ne permet pas de sauvegarder les<br>données de l'utilisateur séparément.                                                                                                    |

| Catégorie                | Sous-<br>catégorie | Question                                                                                                    | Réponse                                                                                                    |
|--------------------------|--------------------|----------------------------------------------------------------------------------------------------|----------------------------------------------------------------------------------------------------|
| Paramètres               | Durée d'appel      | La durée d'appel est-elle calculée<br>différemment selon le modèle<br>(par exemple 2G/3G, CDMA, etc.)                                                                  | Modèle CDMA : la durée d'appel est calculée à<br>partir du moment où vous appuyez sur Appeler<br>après composition du numéro.                                          |
|                          |                    |                                                                                                    | Modèle 2G/3G : la durée d'appel est calculée à<br>partir du moment où l'appel est connecté.                                                                            |
| Paramètres               | E-mail             | Où obtenir les paramètres de<br>serveur POP3 et SMTP ?                                                                                                    | Consultez l'administrateur de système de<br>messagerie pour obtenir de l'aide.                                                                                         |
| Paramètres               | Active X           | Active X est-il pris en charge<br>comme sur un PC ?                                                                                                    | Non, il n'est pas pris en charge.                                                                                                    |
| Fonction de<br>téléphone | Batterie           | Comment m'assurer que la<br>batterie est pleinement chargée ?                                                                                                    | Le niveau de charge de la batterie est affiché en haut de l'écran.                                                                                                    |
| Fonction de<br>téléphone | Option W&P         | Est-il possible d'utiliser l'option<br>W (Wait, attendre) & P (Pause,<br>mettre en pause), lors de<br>l'enregistrement d'un numéro de<br>téléphone dans les contacts ? | Oui, cette option est prise en charge.<br>Cependant, vous devez obligatoirement utiliser<br>le clavier physique. L'option ne prend pas en<br>charge le clavier visuel. |

| Catégorie                | Sous-<br>catégorie        | Question                                                                                              | Réponse                                                                                                    |
|--------------------------|---------------------------|----------------------------------------------------------------------------------------------------|----------------------------------------------------------------------------------------------------|
| Fonction de<br>téléphone | Office Mobile             | Est-il possible de modifier des<br>fichiers dans les applications<br>Office pour téléphone portable ? | Ces applications permettent uniquement de<br>lire les fichiers.<br>- Remarque: Microsoft Office Mobile ne prend<br>pas en charge toutes les fonctionnalités de<br>Microsoft Office 2010. Si un document incluit<br>du contenu qui n'est pas pris en charge dans<br>Office Mobile, vous pouvez toujours l'ouvrir sur<br>votre téléphone, mais le contenu non pris en<br>charge ne s'affiche pas. |
| Fonction de<br>téléphone | Paramètres de<br>sonnerie | Comment définir la sonnerie ?                                                                         | Ouvrez la liste des applications et appuyez<br>sur Paramètres > Sonnerie et sons pour<br>sélectionner votre sonnerie. Vous pouvez<br>attribuer différents types d'alertes et de<br>sonneries à vos contacts. Dans le menu<br>de démarrage, appuyez sur Contacts ><br>sélectionnez le contact à modifier > Modifier<br>> Sonnerie.                                                               |

| Catégorie                | Sous-<br>catégorie          | Question                                                       | Réponse                                                                                                    |
|--------------------------|-----------------------------|----------------------------------------------------------------|----------------------------------------------------------------------------------------------------|
| Fonction de<br>téléphone | Paramètres de<br>sonnerie   | Comment utiliser ma musique<br>préférée en tant que sonnerie ? | Marketplace permet aux utilisateurs de<br>retrouver et d'acheter leur sonnerie préférée.<br>Ouvrez la liste des applications et appuyez sur<br>Marketplace > Musique. Naviguez jusqu'à votre<br>sonnerie préférée et sélectionnez-la.                             |
|                          |                             |                                                                | Veuillez noter que Marketplace peut être<br>indisponible dans votre pays ou votre région.                                                                                                    |
| Fonction de<br>téléphone | Langues prises<br>en charge | Est-il possible de modifier la<br>langue ?                     | Votre Windows Phone 7 prend en charge<br>6 langues différentes (allemand, anglais<br>(Royaume-Uni / État-Unis), espagnol,<br>français, italien). Si vous souhaitez modifier les<br>paramètres, appuyez sur Paramètres > Région<br>et langue > Langue d'affichage. |
| Fonction de<br>téléphone | Paramètres<br>sonores       | Comment modifier les sons du système et la sonnerie ?          | Vous pouvez modifier la musique, les sonneries<br>et les sons du système à l'aide des touches<br>de volume.<br>• Accédez à Paramètres > Sonneries et sons                                                                                                    |
| Téléphone<br>Fonction    | Réglage heure               | Comment modifier l'heure sur le téléphone ?                    | Liste Applications > Paramètres > Date et<br>heure > Régler automatiquement le curseur<br>sur Désactivé > Régler l'heure                                                                                                    |

| Catégorie                | Sous-<br>catégorie          | Question                                                                                        | Réponse                                                                                                    |
|--------------------------|-----------------------------|-------------------------------------------------------------------------------------------------|----------------------------------------------------------------------------------------------------|
| Fonction de<br>téléphone | YouTube                     | Est-il possible de regarder des<br>vidéos Youtube ?                                             | Cela est possible grâce au lecteur YouTube<br>disponible sur Marketplace. Veuillez noter que<br>le lecteur YouTube de Marketplace peut être<br>indisponible dans votre pays ou votre région.                                                                                 |
| Fonction de<br>téléphone | Autonomie de<br>la batterie | Quelle est l'autonomie maximale<br>de ce téléphone ?                                            | En conversation : 360 minutes (connexion 3G<br>prise en compte)<br>En veille : 350 heures                                                                                                    |
| Fonction de<br>téléphone | appareil photo              | Est-il possible d'enregistrer<br>ou de supprimer une photo<br>directement après l'avoir prise ? | La photo est automatiquement enregistrée.<br>Naviguez jusqu'à la visionneuse de photos<br>en faisant défiler l'affichage vers la droite.<br>Appuyez longuement sur la photo. Les options<br>disponibles s'affichent. (par exemple, Ajouter<br>aux favoris, Supprimer, etc.). |
| Fonction de<br>téléphone | E-mail                      | Est-il possible d'installer un filtre<br>pour les e-mails ?                                     | ll est possible d'installer un filtre pour e-mails à<br>l'aide du bouton « Rechercher ».                                                                                                    |
| Fonction de téléphone    | E-mail                      | Est-il possible de définir une<br>alerte sonore notifiant la<br>réception d'un e-mail ?         | [Étapes]<br>Paramètres > Sonneries et sons > Nouvel<br>e-mail > Choisir un élément                                                                                                    |

| Catégorie                | Sous-<br>catégorie          | Question                                                                                                  | Réponse                                                                                                    |
|--------------------------|-----------------------------|----------------------------------------------------------------------------------------------------|----------------------------------------------------------------------------------------------------|
| Fonction de<br>téléphone | paramètres de<br>navigateur | Comment modifier les<br>paramètres du navigateur,<br>notamment ceux relatifs à la<br>confidentialité ?    | Accédez à Paramètres > Applications ><br>Internet Explorer pour supprimer les cookies.<br>Vous pouvez également désactiver le partage<br>de la localisation en accédant à Paramètres ><br>Système > Localisation.                                                                            |
| Fonction de<br>téléphone | Capteur de<br>proximité     | Comment laisser l'écran LCD<br>allumé pendant une conversation<br>téléphonique ?                          | Le téléphone est doté d'un capteur de proximité<br>conçu pour éteindre l'écran LCD, par défaut,<br>lors d'un appel.                                                                                                    |
| Fonction de<br>téléphone | Verr SIM                    | Est-il possible d'utiliser une<br>carte SIM fournie par un autre<br>opérateur ?                           | Contactez le magasin qui vous a vendu le<br>téléphone pour vérifier si un verrouillage SIM<br>est activé ou non. Si le verrouillage SIM r'est<br>pas activé, certaines fonctionnalités ou services<br>peuvent ne pas être disponibles en naison des<br>paramètres du réseau ou du téléphone. |
| Fonction de<br>téléphone | Verr SIM                    | Le verrouillage SIM de mon<br>téléphone Windows Phone<br>est activé, puis-je obtenir de<br>l'aide de LG ? | Le verrouillage SIM dépend de l'opérateur<br>réseau vous ayant vendu le téléphone Windows<br>Phone. Contactez l'opérateur réseau ou le<br>magasin vous ayant vendu le téléphone<br>Windows Phone.                                                                                            |
| Fonction de<br>téléphone |                             | Adobe Flash est-il pris en charge<br>(comme pour le navigateur PC) ?                                      | Cette fonction n'est pas prise en charge.                                                                                                    |

| Catégorie                        | Sous-<br>catégorie               | Question                                                                                                    | Réponse                                                                                                    |
|----------------------------------|----------------------------------|----------------------------------------------------------------------------------------------------|----------------------------------------------------------------------------------------------------|
| Fonction de<br>téléphone         |                                  | Le service de diffusion vidéo en<br>ligne est-il pris en charge ?                                                         | Certains protocoles de diffusion ne sont pas<br>pris en charge (par ex. RTSP). Les protocoles<br>HTTP-Progressive et IIS Smooth Streaming sont<br>pris en charge en fonction du site Web que vous<br>parcourez et de l'application que vous utilisez. |
| Caractéristiques<br>du téléphone | Bande                            | S'agit-il de la technologie<br>GSM quadribande, tribande ou<br>double bande ? (par exemple :<br>1900 Mhz, 900, 1800, 850) | La technologie quadribande est prise en charge.                                                                                                    |
| Caractéristiques<br>du téléphone | Caractéristiques<br>du téléphone | Est-il possible d'utiliser un GPS externe ?                                                                               | Non. Un système GPS est intégré à votre<br>téléphone Windows Phone 7.                                                                                                    |
| Wi-Fi                            | Recherche<br>simple Wi-Fi        | Que puis-je faire grâce au Wi-Fi<br>(connexion Internet sans fil) ?                                                       | Vous pouvez vous connecter à Internet ou à tout<br>autre périphérique réseau à partir de n'importe<br>quel point d'accès ou zone d'accès sans fil.                                                                                                    |
| Wi-Fi                            | Recherche<br>simple Wi-Fi        | Le Wi-Fi est-il proposé par<br>l'opérateur ?                                                                              | Non. Les utilisateurs peuvent accéder à Internet<br>via le point d'accès.                                                                                                    |
| Solution de<br>récupération      | Mot de passe<br>oublié           | Que faire lorsque vous avez<br>oublié votre mot de passe ?<br>Comment récupérer son mot de<br>passe en cas d'oubli ?      | Contactez votre fournisseur de services.                                                                                                    |

| Catégorie                   | Sous-<br>catégorie                                | Question                                                                                                    | Réponse                                                                                                    |
|-----------------------------|---------------------------------------------------|----------------------------------------------------------------------------------------------------|----------------------------------------------------------------------------------------------------|
| Solution de<br>récupération | Réinitialisation<br>d'usine et mise<br>à jour Web | Je souhaite réinitialiser mon<br>téléphone pour améliorer<br>ses performances, comment<br>procéder ? Je souhaite mettre<br>à jour le logiciel exécuté sur<br>mon téléphone pour améliorer<br>ses performances, comment<br>procéder ? | Reinitialisez le téléphone selon les<br>paramètres d'usine.<br>Appuyez sur la liste Applications > Paramètres<br>> À propos de > Réinitialiser votre téléphone.<br>La réinitialisation de votre téléphone effacera<br>tout votre contenu personnel, y compris<br>les applications que vous avez achetés et<br>téléchargées, afin de rétablir la configuration<br>d'usine.<br>2. Essayez de mettre à jour votre version<br>logicielle via Internet. Votre téléphone est<br>automatiquement averti des mises à jour de<br>Windows Phone par le service Windows Phone<br>Update. Les mises à jour sont installées sur<br>le téléphone par le bais du logicil Zune qui<br>s'exécute sur votre ordinateur personnel lorsque<br>vous y connectez votre téléphone.<br>Si vous n'avez pas encore installé le logiciel<br>Zune, rendez-vous à l'adresse www.<br>windowsphone.com pour l'installer.<br>Avertissement. En dénintalisant les paramètres<br>d'usine, toutes els données sont EFFACES. Le<br>client DOIT sauvegarder ses données MANT de<br>réinitialiser les paramètres d'usine et d'effectuer<br>la mire à iour en lione. |

| Catégorie                   | Sous-<br>catégorie                        | Question                                                          | Réponse                                                                                                    |
|-----------------------------|-------------------------------------------|-------------------------------------------------------------------|----------------------------------------------------------------------------------------------------|
| Solution de<br>récupération | Restauration<br>des paramètres<br>d'usine | Que faire lorsque les<br>performances du téléphone<br>diminuent ? | Réinitialisez le téléphone selon les<br>paramètres d'usine.<br>Appuyez sur la liste Applications > Paramètres<br>A propos de > Reinitialiser votre téléphone.<br>La réinitialisation de votre téléphone effacera<br>tout votre contenu personnel, y compris<br>les applications que vous avez achtées et<br>téléchargées, afin de rétablir la configuration<br>d'usine.<br>2. Essayez de mettre à jour votre version<br>logicielle via linternet.<br>Votre téléphone est automatiquement averti<br>des mises à jour de Windows Phone par le<br>service Windows Phone Update. Les mises<br>à jour sont installées sur le téléphone par le<br>bias du logiciel Zune qui s'exécute sur votre<br>ordinateur personnel, lorsque vous y connectez<br>votre téléphone. Si vous n'avez pas encore<br>installé le logiciel Zune, rendez-vous à l'adresse<br>www.windowsphone.com pour l'installer.<br>*Attention Si vous effectuez une reinitialisation<br>d'usine et une mise à jour Web, toutes les<br>données utilisateur seront effacées. C'est<br>pourqui vous devez sauvegarder ces données<br>avant de morédre à res norderations |

| <br> |  |  |
|------|--|--|
|      |  |  |
| <br> |  |  |
|      |  |  |
| <br> |  |  |
| <br> |  |  |
|      |  |  |
|      |  |  |
|      |  |  |
|      |  |  |
|      |  |  |
### LG-E900 Quick Reference Guide - English

- This guide helps you to start using your phone. If you need more information, please visit www.lg.com.
- Some of the contents of this manual may not apply to your phone, depending on your phone's software or your service provider.
- This handset is not recommended for the visually impaired because of its touch-screen keypad.
- Copyright ©2010 LG Electronics, Inc. All rights reserved. LG and the LG logo are registered trademarks of LG Group and its related entities. All other trademarks are the property of their respective owners.

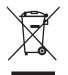

### Disposal of your old appliance

- 1 When this crossed-out wheeled bin symbol is attached to a product it means the product is covered by the European Directive 2002/96/EC.
- 2 All electrical and electronic products should be disposed of separately from the municipal waste stream via designated collection facilities appointed by the government or the local authorities.
- 3 The correct disposal of your old appliance will help prevent potential negative consequences for the environment and human health.
- 4 For more detailed information about disposal of your old appliance, please contact your city office, waste disposal service or the shop where you purchased the product.

### Assembling Getting to know your phone

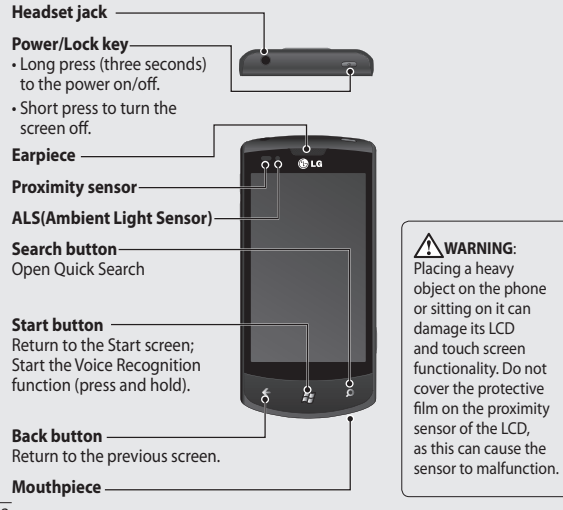

<sup>2</sup> LG-E900 | User Guide

12/1/10 4:50 PM

### Volume keys

- When the screen is idle: volume of system tone & ring tone.
- During a call: earpiece volume.
- When playing a track: controls track volume.

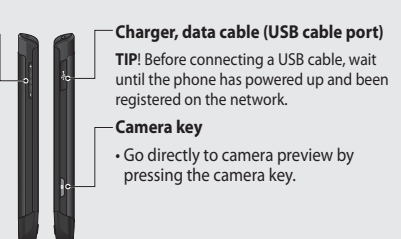

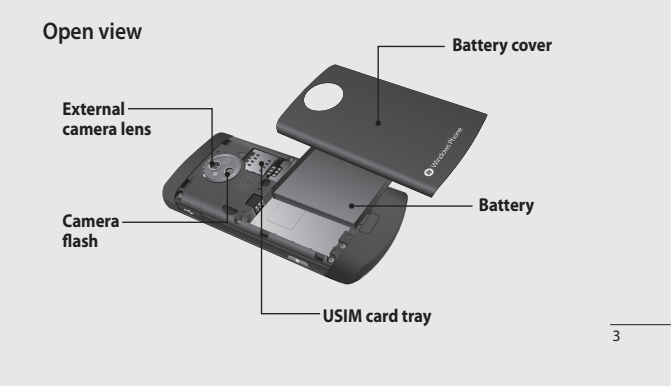

# Installing the USIM and battery

### 1 Remove the battery cover

Press the battery cover release button as shown in the image below (1). Lift the cover away from the phone (2).

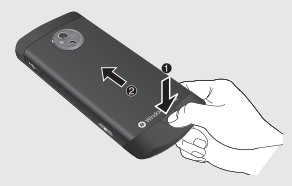

### 2 Remove the battery

Using the cut-out at the bottom, lift the battery out of its compartment.

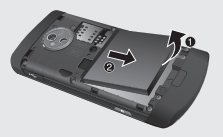

<sup>4</sup> LG-E900 | User Guide

WARNING: Do not remove the battery when the phone is switched on, as this may damage the phone.

### 3 Install the USIM card

Put the USIM card into the USIM card holder. Make sure the gold-coloured contact area on the card is facing into the phone. Push the USIM card holder back.

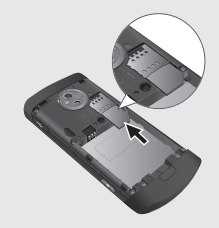

a-E900\_NLD.indb 4

12/1/10 4:50 PM

#### 4 Install the battery

First, insert the top of the battery into the top edge of the battery compartment. Ensure that the battery contacts align with the phone's terminals. Press the bottom of the battery down until it clips into place.

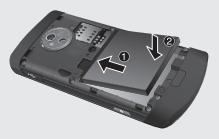

### 5 Charging your phone

Open the charger port cover on the side of your LG-E900. Insert the charger connector into the port and plug the charger into a mains electricity outlet.

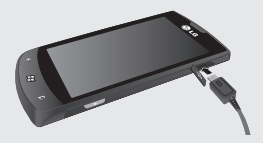

You cannot switch on the phone if the battery is fully discharged It takes approximately four to five minutes to reach a charge state sufficient for booting by TA charger.

It takes approximately 14-15 minutes longer to charge using a USB connection.

If the battery is critically low, the image for the critically low battery will appear to notify you to charge for longer.

**NOTE**: The battery must be fully charged initially to improve battery life.

5

WARNING: Do not connect the charger to the phone without the battery being installed. You must check the battery is inserted before charging.

WARNING: Do not remove the battery or USIM card while charging the phone.

WARNING: There is a risk of explosion if the battery is replaced by an incorrect type. Dispose of used batteries in accordance with the manufacturer's instructions.

WARNING: Unplug the charger from the mains and phone during lightning storms to avoid electric shock or fire. WARNING: Make sure that no sharp items come into contact with the battery. This could pose a fire risk.

6 LG-E900 | User Guide

### Navigating your Windows Phone Using the touch screen · For be

### Touch screen tips

Your phone's touch screen lets you easily select items or perform functions. Learn basic actions to use the touch screen.

#### NOTE:

- To avoid scratching the touch screen, do not use sharp objects.
- Do not allow the touch screen to come into contact with other electrical devices. Electrostatic discharges can cause the touch screen to malfunction.
- Do not allow the touch screen to come into contact with water. The touch screen may malfunction in humid conditions or if exposed to water.
- For optimal use of the touch screen, remove the screen protection film before using your phone.
- Your touch screen has a layer that detects small electrical charges emitted by the human body.

 For best performance, tap the touch screen with your fingertip. The touch screen will not react to touches by sharp objects, such as a stylus or pen.

#### NOTE:

- Your phone turns off the touch screen when you do not use it for a specified period. To turn on the screen, press the [Power] button.
- You can also adjust the backlight time or change the wallpaper. On the Start screen, go to the application list and select Settings > lock & wallpaper.

### Universal gestures on your touch screen

For most applications, natural gestures can be used to move about and give commands. To type text, use the onscreen or the hardware keyboard. The following gestures are used to move around for your Windows Phone 7:

### Тар

A tap is a single, quick downward touch on the screen. Tap is used to execute commands (like pressing Enter on a PC). Tapping also stops any movement on the screen.

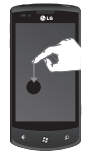

### Double tap

A double tap is two quick downward touches on the screen in the same place. The double tap commands the phone to zoom in or out, as appropriate.

8 LG-E900 | User Guide

### Touch and hold

To touch and hold, the finger is pressed down and held there for a few seconds.

### Scroll

Scrolling is for moving objects upwards and downwards.

The finger is pressed down and moved in the desired direction. To end the scrolling, the finger is lifted up. Either the content will follow (as with moving a map into the centre of the screen) or it can be used for reordering items.

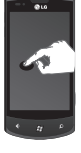

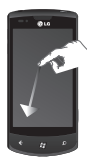

### Flick

Flicking is for moving objects sideways. The finger is pressed down and moved in the desired direction. To end the gesture, the finger is lifted up. Either the content will follow (as with moving a map into the centre of the screen) or it can be used for reordering items.

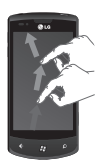

### **Pinch and stretch**

Pinch and stretch are opposites of each other. These gestures are often used with maps to zoom in and out.

Pinching is achieved by pressing two fingers down on the screen and bringing them together. This zooms in on content, while centering the image between the finger tips. For stretching, the fingers are moved apart from each other to zoom out on an image.

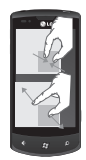

## Getting to know your Start screen

From this screen you can access menu options, make a call, view the status of your phone and much more.

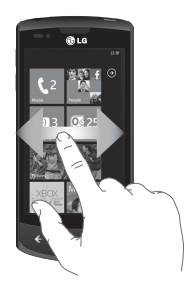

## Knowing and navigating the screen

Start screen is the beginning of the Windows Phone 7 experience for you after you power on your phone. The Start screen displays application tiles that you have pinned and placed in a position of your choice for quick launch. Pressing the [Start] Button O on the phone always returns you to the Start screen, no matter what application is running.

# 1 Simply swipe your finger to the left, right, up or down to view them.

You can also customise tiles on the Start screen, which are shortcuts to your favourite menus and applications.

**NOTES**: When you are in a standby display after unlocking the phone, swipe your finger upwards to see the Start screen displaying application tiles.

10 LG-E900 | User Guide

### Tiles on the Start screen

A tile is an easily recognisable visual shortcut for an application or its content. You can place tiles anywhere on the phone Start experience.

Tiles that use the tile notification feature can update the tile graphic or title text, or increment a counter, enabling you to create a personalised, "at a glance" Start experience. Examples include displaying if it is your turn in a game, the weather, or how many email messages you have received.

The Start screen is always presented in portrait view.

| lcon            | Description                                                                                                    |
|-----------------|----------------------------------------------------------------------------------------------------|
| ٢               | Make calls, with quick access to recent callers, favourites, and all your contacts. Dial manually using the numeric keypad. Just tap the voicemail icon to listen to voice message you want, in any order you like.                           |
| <u>+</u>        | Touch to access People hub, the integrated communication application for emails, messages, contacts and other information.                                                                                                    |
|                 | Send and receive SMS text messages. Conversations are saved in an instant chat style, so you can see a history of messages you've sent and received. Send MMS messages with a picture you've taken.                                           |
| National Sector | Your Windows Phone works with Microsoft Exchange, Microsoft<br>Outlook Web App and many of the most popular email systems,<br>including Hotmail, Yahoo! Mail, Google and others. Save attached<br>photos and graphics to your Saved Pictures. |

| lcon             | Description                                                                                                    |
|------------------|----------------------------------------------------------------------------------------------------|
| $\triangleright$ | Touch Play To to stream videos, music, and pictures from your phone to Digital Living Network Alliance (DLNA) compatible playback devices.                                                                                                    |
| 9                | With ScanSearch, you can search product and local information<br>for streets, cities, or countries. ScanSearch allows you to view local<br>business information, including locations and contact information.                                                                                                    |
|                  | Enter events on your new Windows Phone. Subscribe to calendars. Set alerts to remind you of events, appointments and deadlines. Plus, they get synced back to the calendar on your Windows Live and vice versa.                                                                                                    |
| Ø                | Touch to access the Internet Explorer.                                                                                                    |
| XBOX             | Access to Xbox LIVE to play a game and invite a friend to play it with you. Download new games onto your phone.                                                                                                    |
| Ø                | View photos and videos you've taken with your new Windows Phone,<br>received in Email or MMS messages, or synced from your computer's<br>Zune Software. (Windows OS only) View them in portrait or landscape<br>format. Zoom in on photos for a closer look. Send an email or MMS<br>messages with attached photos. |
| $\otimes$        | Play musics, videos and podcasts stored in the device by connecting to your PC to synchronise your stuff. Listen to FM radio. Go to marketplace.                                                                                                    |

12 LG-E900 | User Guide

### Icon Description

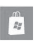

Search the Application Store for your Windows Phone applications and musics you can purchase or download, using your Wi-Fi or cellular data network connection. Read reviews or write your own reviews for your favourite apps. Download and install the applications on your Start screen.

**NOTES:** The arranged location, name, or design of tiles may vary by your setting status, area, service provider, plan, and version of Windows Phone software. Application functionality and availability may vary depending on the country or region where you purchase and use your Windows Phone. Contact your service provider for more information.

|      | <br> |  |
|------|------|--|
|      | <br> |  |
| <br> | <br> |  |
|      |      |  |
|      |      |  |
|      |      |  |
|      |      |  |
| <br> |      |  |
|      |      |  |
|      |      |  |
|      |      |  |
|      |      |  |
|      |      |  |
|      |      |  |
|      |      |  |
|      |      |  |
|      |      |  |
|      |      |  |
|      |      |  |
|      |      |  |
|      |      |  |
|      |      |  |
|      |      |  |
|      |      |  |
|      |      |  |
| <br> |      |  |
|      |      |  |
|      |      |  |
|      |      |  |
|      |      |  |
|      |      |  |
|      |      |  |
|      |      |  |

| <br> |
|------|
| <br> |
|      |
|      |
| <br> |
| <br> |
| <br> |
|      |
| <br> |
|      |
|      |
|      |
|      |
|      |
|      |
|      |
|      |
|      |
|      |
|      |
|      |
|      |
|      |
|      |
|      |
|      |
|      |

a-E900\_NLD.indb 15

12/1/10 4:50 PM